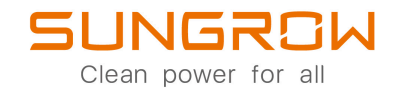

# Manual do usuário

## Inversor FV conectado à rede SG110CX-P2 / SG75CX-P2

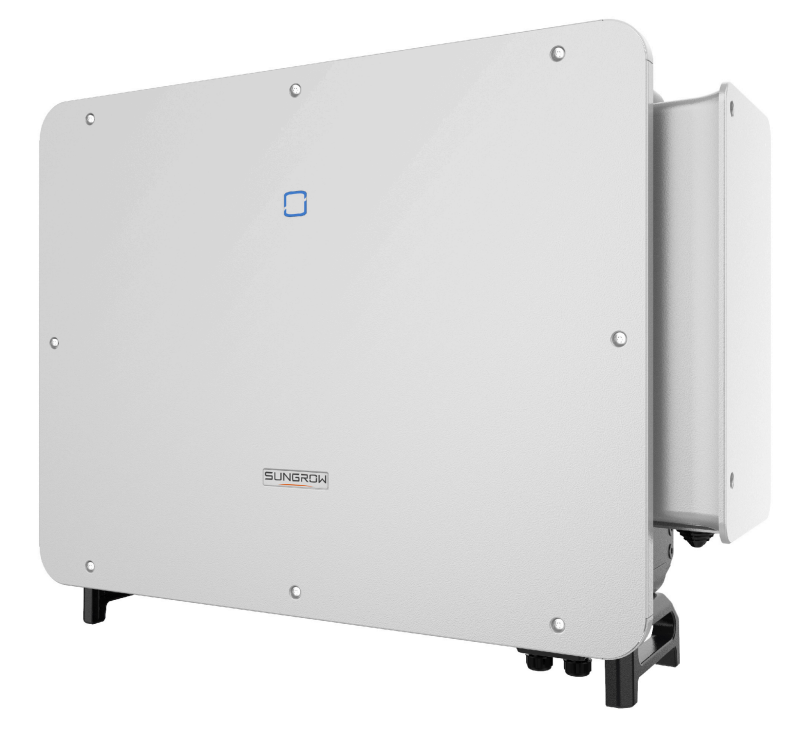

# Todos os direitos reservados

### Todos os direitos reservados

Nenhuma parte deste documento pode ser reproduzida de qualquer forma ou por qualquer meio sem prévia autorização por escrito por parte da Sungrow Power Supply Co., Ltd. (doravante chamada "SUNGROW").

### Marcas registradas

**SUNGROW** e outras marcas registradas da Sungrow utilizadas neste manual são de propriedade da SUNGROW.

Todas as outras marcas comerciais ou marcas registradas mencionadas neste manual são de propriedade de seus respectivos proprietários.

### Licenças de software

- É proibido o uso parcial ou total para quaisquer fins comerciais de dados contidos em firmwares ou softwares desenvolvidos pela SUNGROW.
- É proibido fazer engenharia reversa, crackear ou realizar qualquer outra operação que comprometa o projeto original do programa do software desenvolvido pela SUNGROW.

### RESPONSÁVEL

SUNGROW DO BRASIL CNPJ: 30.179.370/0001-07 Endereço: Avenida CheddidJafet, 222, Bloco D, 2º andar, Vila Olímpia, São Paulo–SP E-mail: latam.service@sungrowamericas.com Telefone: 0800 677 6000

# Sobre este manual

O manual descreve as informações do produto e as diretrizes de instalação, operação e manutenção. Este documento não contém informações completas sobre o sistema fotovoltaico (FV). Você pode obter mais informações em **www.sungrowpower.com** ou na página web do respectivo fabricante do componente.

### Validade

Este manual é válido para os seguintes modelos de inversores string conectados à rede:

- SG110CX-P2
- SG75CX-P2

Eles serão chamados de "inversores" daqui em diante, salvo indicação contrária.

### Público-alvo

Este manual é direcionado a profissionais qualificados responsáveis pela instalação, operação e manutenção dos inversores, bem como usuários que precisam verificar os parâmetros dos mesmos.

O inversor deve ser instalado apenas por profissionais qualificados. O técnico profissional deve atender aos seguintes requisitos:

- Ter conhecimento em eletrônica, conexão elétrica e experiência em mecânica, além de ser familiarizado com esquemas elétricos e mecânicos.
- Ter passado por treinamento profissional sobre instalação e comissionamento de equipamento elétrico.
- Ser capaz de reagir rapidamente a perigos ou emergências que podem ocorrer durante a instalação e o comissionamento.
- Estar familiarizado com as normas locais e regulamentações de segurança relevantes dos sistemas elétricos.
- Ler este manual em sua integralidade e entender as instruções de segurança relacionadas às operações.

#### Como usar este manual

Leia cuidadosamente este manual antes de utilizar o produto e guarde-o adequadamente em um local de fácil acesso.

Todos os conteúdos, imagens, marcas e símbolos neste manual são de propriedade da SUN-GROW. Nenhuma parte deste documento pode ser reimpressa por pessoas externas à SUN-GROW sem qualquer autorização por escrito.

O conteúdo deste manual poderá ser atualizado ou revisado periodicamente, porém, prevalecerão as características do produto recebido. Os usuários podem obter o manual mais recente em **support.sungrowpower.com** ou pelos canais de vendas.

### Declaração de segurança

Os detalhes sobre o processo de resposta a vulnerabilidades na segurança da rede e sobre a descoberta de vulnerabilidades do produto estão disponíveis neste site: https://en.sungrow-power.com/security-vulnerability-management

Consulte mais informações sobre a segurança de rede no manual do usuário do módulo de comunicação ou no Data Logger que acompanha o produto.

#### Símbolos

Este manual contém instruções de segurança importantes e que são destacadas por meio dos símbolos a seguir para garantir a segurança pessoal e da propriedade durante o uso ou para ajudar a otimizar o desempenho do produto de uma forma eficiente.

Entenda cuidadosamente o significado desses símbolos de advertência para utilizar o manual de uma forma melhor.

### A PERIGO

Indica possíveis perigos de alto risco que, se não evitados, poderão resultar em morte ou ferimentos graves.

### 

Indica possíveis perigos de risco moderado que, se não evitados, poderão resultar em morte ou ferimentos graves.

### 

Indica possíveis perigos de baixo risco que, se não evitados, poderão resultar em ferimentos leves ou moderados.

### **ADVERTÊNCIA**

Indica possíveis riscos que, se não evitados, poderão resultar em avaria do dispositivo ou perdas financeiras.

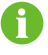

"OBSERVAÇÃO" indica informações adicionais, conteúdos enfatizados ou dicas que podem ser úteis para a resolução de problemas ou economizar tempo.

# índice

| Todos os direitos reservados                   | I  |
|------------------------------------------------|----|
| Sobre este manualI                             | 11 |
| 1 Instruções de segurança                      | 1  |
| 1.1 Abertura da embalagem e inspeção           | 3  |
| 1.2 Segurança da instalação                    | 3  |
| 1.3 Segurança durante a conexão elétrica       | 4  |
| 1.4 Segurança durante a operação               | 6  |
| 1.5 Segurança durante a manutenção             | 7  |
| 1.6 Segurança do descarte                      | 8  |
| 2 Descrição do produto                         | 9  |
| 2.1 Introdução ao sistema                      | 9  |
| 2.2 Apresentação do produto10                  | 0  |
| 2.3 Símbolos no produto12                      | 2  |
| 2.4 Indicador LED1                             | 3  |
| 2.5 Diagrama do circuito14                     | 4  |
| 2.6 Descrição das funções1                     | 5  |
| 3 Abertura da embalagem e armazenamento20      | 0  |
| 3.1 Abertura da embalagem e inspeção20         | 0  |
| 3.2 Armazenamento do inversor20                | 0  |
| 4 Instalação mecânica22                        | 2  |
| 4.1 Segurança durante a instalação22           | 2  |
| 4.2 Requisitos do local de instalação2         | 3  |
| 4.2.1 Requisitos do local de instalação24      | 4  |
| 4.2.2 Requisitos da superfície de instalação26 | 6  |
| 4.2.3 Requisitos de inclinação26               | 6  |
| 4.2.4 Requisitos do de espaçamento28           | 8  |
| 4.3 Ferramentas de instalação29                | 9  |
| 4.4 Movimentação do inversor                   | 0  |

|     | 4.5 Fixação do suporte de instalação                    |    |
|-----|---------------------------------------------------------|----|
|     | 4.5.1 Instalação do suporte de montagem                 | 32 |
|     | 4.5.2 Instalação montada em parede                      | 33 |
|     | 4.5.3 Instalação em poste                               | 35 |
|     | 4.6 Instalação do inversor                              |    |
| 5 0 | Conexão elétrica                                        | 40 |
|     | 5.1 Instruções de segurança                             | 40 |
|     | 5.2 Descrição dos terminais                             | 42 |
|     | 5.3 Visão geral da conexão elétrica                     | 44 |
|     | 5.4 Crimpagem do terminal OT/DT                         | 47 |
|     | 5.5 Conexão de aterramento externa                      | 48 |
|     | 5.5.1 Requisitos do aterramento de proteção externo     | 49 |
|     | 5.5.2 Procedimento de conexão                           | 49 |
|     | 5.6 Conexão do cabo CA                                  | 50 |
|     | 5.6.1 Requisitos adicionais para a conexão CA           | 50 |
|     | 5.6.2 Requisitos para o terminal OT/DT                  | 53 |
|     | 5.6.3 Procedimento de conexão (para cabos multipolares) | 53 |
|     | 5.6.4 Procedimento de conexão (para cabos unipolares)   | 58 |
|     | 5.7 Conexão do cabo CC                                  | 63 |
|     | 5.7.1 Configuração de entrada FV                        | 65 |
|     | 5.7.2 Montagem dos conectores FV                        | 66 |
|     | 5.7.3 Instalação do conector FV                         | 68 |
|     | 5.8 Conexão do módulo de comunicação sem fio (opcional) | 70 |
|     | 5.9 Conexão WiNet-S                                     | 70 |
|     | 5.9.1 Comunicação Ethernet                              | 70 |
|     | 5.9.2 Comunicação WLAN                                  | 72 |
|     | 5.10 Caixa de junção de comunicação                     | 73 |
|     | 5.11 Placa de conexão de comunicação                    | 74 |
|     | 5.12 Conexão RS485                                      | 75 |
|     | 5.12.1 Descrição da interface                           | 75 |
|     | 5.12.2 Sistema de comunicação RS485                     | 76 |
|     | 5.12.3 Procedimento de conexão (bloco de terminais)     | 77 |
|     | 5.12.4 Procedimento de conexão (Interface RJ45)         | 79 |
|     | 5.13 Conexão do Smart Energy Meter                      | 81 |

| 5.14 Conexão de contato seco                     |     |
|--------------------------------------------------|-----|
| 5.14.1 Função de contato seco                    | 81  |
| 5.14.2 Procedimento de conexão                   | 84  |
| 5.15 Conexão de DRM (para os países "AU" e "NZ") |     |
| 5.15.1 Função DRM                                |     |
| 5.15.2 Procedimento de conexão                   | 86  |
| 6 Comissionamento                                |     |
| 6.1 Inspeção pré-comissionamento                 |     |
| 6.2 Procedimento de comissionamento              |     |
| 7 Aplicativo iSolarCloud                         |     |
| 7.1 Apresentação rápida                          | 91  |
| 7.2 Instalação do aplicativo                     | 91  |
| 7.3 Entrar                                       |     |
| 7.3.1 Requisitos                                 | 92  |
| 7.3.2 Procedimento de login                      |     |
| 7.4 Visão geral das funções                      | 96  |
| 7.5 Página inicial                               |     |
| 7.6 Informações de execução                      |     |
| 7.7 Registros                                    |     |
| 7.8 Mais                                         | 102 |
| 7.8.1 Parâmetros do sistema                      |     |
| 7.8.2 Parâmetros operacionais                    | 103 |
| 7.8.3 Parâmetros de regulagem de energia         | 104 |
| 7.8.4 Parâmetros de comunicação                  | 110 |
| 7.8.5 Atualização de Firmware                    | 111 |
| 7.8.6 Alteração de senha                         |     |
| 8 Descomissionamento do sistema                  | 113 |
| 8.1 Como desconectar o inversor                  |     |
| 8.2 Como desmontar o inversor                    | 113 |
| 8.3 Descarte do inversor                         |     |
| 9 Manutenção e solução de problemas              |     |
| 9.1 Solução de problemas                         | 116 |
| 9.2 Manutenção                                   | 126 |
| 9.2.1 Avisos de manutenção                       |     |

| 9.2.2 Manutenção de rotina                          | 127 |
|-----------------------------------------------------|-----|
| 9.2.3 Limpeza da entrada e saída de ar              |     |
| 9.2.4 Manutenção dos ventiladores                   | 128 |
| 10 Apêndice                                         | 131 |
| 10.1 Dados técnicos                                 |     |
| 10.2 Distância do cabeamento para contato seco (DI) |     |
| 10.3 Garantia de qualidade                          |     |
| 10.4 Informações de contato                         |     |

# 1 Instruções de segurança

Ao instalar, realizar o comissionamento, operar e realizar a manutenção do produto, obedeça rigorosamente às etiquetas no produto e aos requisitos de segurança contidos neste manual. A operação ou o trabalho incorreto pode causar:

- · Ferimento ou morte do operador ou de terceiros.
- · Danos ao produto e a outras propriedades.

### 

- Não opere o produto nem os cabos (incluindo, entre outros, mover e instalar o produto, operar o produto e os cabos, ligar o produto, fazer a manutenção do produto e trabalhar em locais altos) em condições climáticas adversas, como raios, chuva, neve e ventos intensos (de nível 6 ou superior). A SUNGROW não será responsabilizada por qualquer dano ao dispositivo devido a força maior, como terremotos, inundações, erupções vulcânicas, deslizamentos de terra, relâmpagos, incêndios, guerras, conflitos armados, tufões, furacões, tornados e outras condições climáticas extremas.
- Em caso de incêndio, retire todas as pessoas do a área ou edificação em que o produto está instalado e acione o alarme de incêndio. É estritamente proibido entrar novamente na área do incêndio sob quaisquer circunstâncias.

#### **ADVERTÊNCIA**

- Aperte os parafusos e os terminais com o torque especificado usando ferramentas corretas. Caso contrário, o produto poderá ser danificado, e os danos causados não são cobertos pela garantia.
- Aprenda como utilizar as ferramentas corretamente com antecedência para evitar causar ferimentos nas pessoas ou danificar o equipamento.
- Realize a manutenção no equipamento com o conhecimento suficiente deste manual e use as ferramentas adequadas.

8

- As instruções de segurança contidas neste manual possuem caráter complementar e podem não englobar todas as precauções que devem ser tomadas. Ao realizar qualquer operação, sempre considere as características do local de instalação.
- A SUNGROW não se responsabiliza por qualquer tipo de dano causado pela violação dos requisitos operacionais de segurança gerais, normas de segurança gerais ou instruções de segurança deste manual.
- Ao instalar, operar e realizar a manutenção do produto, obedeça às leis e regulamentações locais. As precauções de segurança contidas neste manual são apenas complementos às leis e regulamentações locais.
- Durante o transporte, a instalação, a conexão, a manutenção etc. do produto, os materiais e as ferramentas preparadas pelos usuários devem atender aos requisitos das leis e dos regulamentos locais aplicáveis, às normas de segurança e a outras especificações. A SUNGROW não se responsabiliza por qualquer dano ao produto causado pela adoção de materiais e ferramentas que não atendam aos requisitos acima mencionados.
- As operações com o produto, incluindo, entre outras, o manuseio, a instalação, a fiação, a ligação, a manutenção e o uso do produto, não devem ser realizadas por pessoal não qualificado. A SUNGROW não se responsabiliza por qualquer dano ao produto resultante de operações realizadas por pessoal não qualificado.
- Quando o transporte do produto for organizado pelos usuários, a SUNGROW não se responsabilizará por qualquer dano ao produto causado pelos próprios usuários ou pelos prestadores de serviços de transporte terceirizados designados pelos usuários.
- A SUNGROW não será responsabilizada por qualquer dano ao produto causado por negligência, intenção, culpa, operação inadequada e outros comportamentos de usuários ou organizações de terceiros.
- A SUNGROW não se responsabiliza por qualquer dano ao produto decorrente de motivos alheios à SUNGROW.

### 1.1 Abertura da embalagem e inspeção

### 

- Verifique todas as sinalizações de segurança, marcações de advertência e placa de identificação nos equipamentos.
- As sinalizações de segurança, marcações de advertência e placas de identificação devem estar claramente visíveis, não podendo ser removidas nem cobertas antes do descomissionamento do dispositivo.

### **ADVERTÊNCIA**

Depois de receber o produto, verifique se o dispositivo está visualmente íntegro, se suas partes estruturais estão danificadas e se o escopo de entrega está consistente com o produto recebido. Se houver algum problema com os itens inspecionados, não instale o dispositivo e entre em contato com seu distribuidor. Se o problema persistir, entre em contato com a SUNGROW.

### 1.2 Segurança da instalação

### 🛕 PERIGO

- Verifique se não há conexões elétricas próximas ao local escolhido antes da instalação.
- Antes de realizar qualquer perfuração, verifique se não há conexões elétricas ou dutos hidráulicos sob a superfície de instalação.

### 

A instalação inadequada pode causar ferimentos pessoais!

- Se o produto for elevado e transportado com auxílio de dispositivos de içamento, é proibida a permanência na área de movimentação.
- Ao mover o produto, esteja ciente de seu peso e mantenha o equilíbrio para evitar que ele incline ou caia.

### **ADVERTÊNCIA**

Antes de operar o produto, verifique e garanta que as ferramentas que serão usadas tenham passado por manutenção regular.

### **1.3 Segurança durante a conexão elétrica**

### A PERIGO

- Antes de manusear as conexões elétricas, certifique-se de que o inversor não esteja danificado. Caso contrário, haverá perigo para o operador.
- Para evitar choques elétricos, antes de manusear as conexões elétricas, certifique-se de que a chave seccionadora do inversor e todas as chaves seccionadoras conectadas ao inversor estejam na posição OFF!Para evitar choques elétricos, antes de manusear as conexões elétricas, certifique-se de que a chave seccionadora do inversor e todas as chaves seccionadoras e disjuntores conectados ao inversor estejam desligados.

### A PERIGO

As séries fotovoltaicas produzirão tensões letais quando expostas à luz solar.

- Os operadores devem usar equipamento de proteção individual adequado durante as conexões elétricas.
- O operador deve garantir através da utilização de instrumentos apropriados que todos os cabos CC estejam livres de tensão antes de tocá-los.
- Respeite todas as instruções de segurança incluídas nos documentos relevantes sobre as séries fotovoltaicas.
- O inversor não pode se conectar às séries fotovoltaicas cujos terminais positivo e negativo precisem ser aterrados.

### A PERIGO

A alta tensão no interior do inversor traz riscos à vida!

- Use ferramentas especiais de isolamento durante a realização de todas as conexões elétricas.
- Observe e obedeça às etiquetas de aviso do produto e realize as operações estritamente de acordo com as instruções de segurança.
- Respeite todas as instruções de segurança incluídas neste manual e em outros documentos pertinentes.

#### 

Danos ao produto causados por conexões incorretas não serão cobertos pela garantia.

- Somente profissionais devem realizar a conexão elétrica.
- Todos os cabos usados no sistema de geração FV devem estar firmemente conectados, devidamente isolados e bem dimensionados.

### 

- Verifique a polaridade positiva e negativa das séries fotovoltaicas e conecte os conectores fotovoltaicos aos terminais correspondentes apenas depois de certificar-se de que estejam corretas.
- Durante a instalação e operação do inversor, certifique-se de que os polos positivo ou negativo das séries fotovoltaicas não entrem em curto-circuito com o terra. Caso contrário, pode ocorrer um curto-circuito na CA ou CC, resultando em danos ao equipamento. não cobertos pela garantia.
- Não conecte carga entre o inversor e o disjuntor CA diretamente conectado a ele para evitar que a chave dispare por engano.
- Determine as especificações do disjuntor CA estritamente em conformidade com as leis e os regulamentos locais aplicáveis e com os padrões de segurança ou com a recomendação da SUNGROW. Caso contrário, a chave pode não abrir a tempo em caso de algo anormal, o que pode levar a incidentes de segurança.

### **ADVERTÊNCIA**

Cumpra todas as instruções de segurança relacionadas às séries fotovoltaicas e às normas relacionadas à rede local.

### 1.4 Segurança durante a operação

### A PERIGO

Ao rotear cabos, garanta uma distância de pelo menos 30 mm entre os cabos e componentes ou áreas geradoras de calor para proteger a camada de isolamento dos cabos contra envelhecimento e danos.

Quando o produto estiver funcionando:

- Não toque na carcaça do produto.
- É terminantemente proibido conectar e desconectar qualquer conector do inversor.
- Não toque nos terminais de conexão do inversor. Caso contrário, poderá ocorrer choque elétrico.
- Não desmonte as peças do inversor. Caso contrário, poderá ocorrer choque elétrico.
- É estritamente proibido tocar em qualquer peça quente do inversor (como o dissipador de calor). Caso contrário, poderá ocorrer queimadura.
- Não conecte nem remova as strings FV ou os módulos FV em uma string. Caso contrário, poderá ocorrer choque elétrico.
- Não abra a chave CC do inversor. Caso contrário, poderão ocorrer danos ao dispositivo ou ferimentos pessoais.

Não realize outras ações, como configurar parâmetros ou desligar a energia, durante o processo de atualização do firmware do inversor para evitar falha na atualização.

### 1.5 Segurança durante a manutenção

### A PERIGO

A manutenção incorreta pode causar danos ao inversor ou ferimentos pessoais!

- Antes da manutenção, desconecte o disjuntor CA no lado da rede e, em seguida, a chave CC. Se uma falha que pode causar ferimentos pessoais ou danos ao dispositivo for identificada antes da manutenção, desconecte o disjuntor CA e espere até a noite para operar a chave CC. Caso contrário, poderá ocorrer um incêndio no interior do produto ou uma explosão, causando ferimentos pessoais.
- Depois que o inversor estiver desligado por 5 minutos, meça a tensão e a corrente com um instrumento profissional. Somente quando não houver tensão nem corrente os operadores, usando equipamento de proteção, poderão operar e realizar a manutenção do inversor.
- Mesmo após o desligamento, o inversor ainda pode estar quente. Utilize luvas de proteção ao tocar no inversor.

### 

O contato com a rede de distribuição ou pontos de contato e terminais no inversor conectado à rede de distribuição pode provocar choques elétricos.

 O lado da rede de distribuição pode ter tensão elétrica. Sempre utilize um voltímetro para garantir que não haja tensão antes de tocar em qualquer parte do dispositivo.

### 

Para evitar acidentes ou uso incorreto causados por pessoas não familiarizadas com o dispositivo, coloque avisos evidentes ou demarque áreas de advertência de segurança ao redor do produto.

### **ADVERTÊNCIA**

Para evitar o risco de choque elétrico, não realize operações de manutenção que não constem neste manual. Se necessário, entre em contato com seu distribuidor primeiro. Se o problema persistir, entre em contato com a SUNGROW. Caso contrário, os danos causados não serão cobertos pela garantia.

#### **ADVERTÊNCIA**

- Se a tinta do compartimento do inversor sair ou se oxidar, repare-a o mais rápido possível. Caso contrário, o desempenho do inversor poderá ser afetado.
- Não use produtos de limpeza para limpar o inversor. Caso contrário, o inversor poderá ser danificado e a perda resultante não será coberta pela garantia.
- Como o inversor não contém partes passíveis de manutenção, nunca abra o compartimento dele nem substitua os componentes internos sem autorização. Caso contrário, os danos causados não serão cobertos pela garantia.
- Não abra a porta de manutenção em tempo chuvoso ou com neve. Se isso for inevitável, tome as medidas de proteção adequadas para evitar a entrada de água da chuva e neve no compartimento de manutenção; caso contrário, a operação do produto poderá ser afetada.
- Antes de fechar a porta de manutenção, verifique se há algum objeto dentro do compartimento de manutenção, como parafusos, ferramentas etc.
- Recomenda-se que os usuários usem o revestimento do cabo para proteger o cabo CA. Se o revestimento do cabo for usado, certifique-se de que ele esteja posicionado dentro do compartimento de manutenção.

### 1.6 Segurança do descarte

### 

Descarte o produto de acordo com os regulamentos e as normas locais relevantes para evitar danos ou acidentes.

# 2 Descrição do produto

### 2.1 Introdução ao sistema

O inversor fotovoltaico trifásico sem transformador é conectado à rede. Como componente integral do sistema de energia fotovoltaica, o inversor é projetado para converter a energia de corrente contínua gerada pelos módulos FV em corrente CA compatível com a rede e para alimentar a corrente CA na rede elétrica.

O uso pretendido do inversor está ilustrado na figura a seguir.

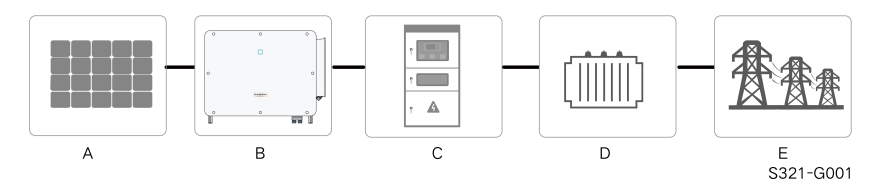

Figura 2-1 Aplicação do inversor no sistema de energia FV

### 

O inversor não pode se conectar às strings FV cujos terminais positivo e negativo precisem ser aterrados.

Não conecte nenhuma carga local entre o inversor e o disjuntor CA.

### **ADVERTÊNCIA**

Ao projetar o sistema, verifique se as faixas de operação de todos os dispositivos conectados ao inversor cumprem os requisitos do inversor.

O inversor se aplica apenas às situações descritas neste manual.

Os módulos FV no sistema devem estar em conformidade com a norma IEC 61730-1 (2016) classe II.

| Item | Descrição       | Observação                                                            |
|------|-----------------|-----------------------------------------------------------------------|
| A    | Strings FV      | Silício monocristalino, silício policristalino e filme fino sem ater- |
|      |                 | ramento.                                                              |
| В    | Inversor        | SG110CX-P2, SG75CX-P2                                                 |
| С    | Gabinete de co- | Inclui dispositivos como disjuntor CA, DPS e dispositivo de me-       |
|      | nexão à rede    | dição.                                                                |
| D    | Transformador   | Eleva a baixa tensão do inversor para média tensão compatível         |
|      |                 | com a rede. (Opcional)                                                |

| ltem | Descrição                 | Observação                                                                                                    |
|------|---------------------------|----------------------------------------------------------------------------------------------------|
| E    | Rede de distri-<br>buição | As formas de rede suportadas pelo inversor são mostradas na figura abaixo.                                                                   |
|      |                           | TN-C<br>TN-C<br>$\downarrow$<br>$\downarrow$<br>$\downarrow$<br>$\downarrow$<br>$\downarrow$<br>$\downarrow$<br>$\downarrow$<br>$\downarrow$ |
|      | TN-C-S                    |                                                                                                    |

### **ADVERTÊNCIA**

Em uma rede elétrica TT, a tensão N-PE deve ser inferior a 30 V. Se o inversor estiver conectado à rede de IT (ou seja, sem conexão com a linha N),poderá haver risco de sobretensão ou subtensão em uma das fases e ativação dafunção de suportabilidade de sobretensão ou subtensão em uma das fases.

### 2.2 Apresentação do produto

### Descrição do modelo

A descrição do modelo é feita da seguinte maneira (utilizando o SG110CX-P2 como exemplo):

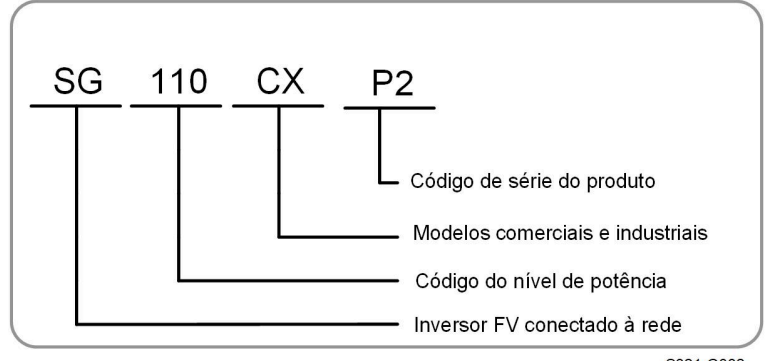

S321-G002

### Aparência

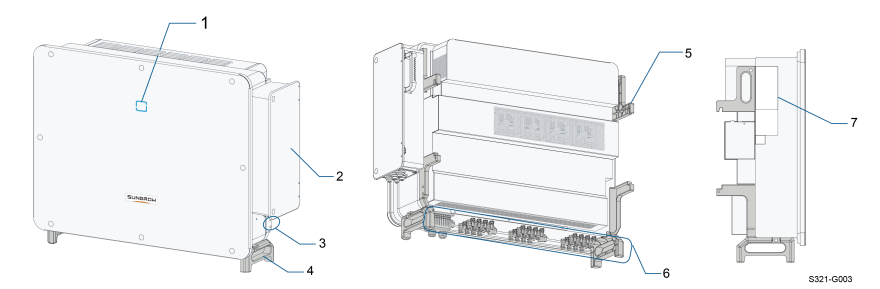

Figura 2-2 Aparência do inversor

\* A imagem exibida aqui é meramente ilustrativa. O produto recebido poderá ser diferente.

| N°                      | Nome               | Descrição                                                       |
|-------------------------|--------------------|-----------------------------------------------------------------|
| 1                       | Painel indicador   | Interface IHM para indicar o estado de funcionamento atual      |
|                         | LED                | do Inversor.                                                    |
| 2                       | Caixa de junção    | Usado para conectar os cabos CA e o cabo de alimentação         |
| 2                       | CA                 | para o sistema de rastreamento.                                 |
| 3<br>Te                 | Terminais de ater- |                                                                 |
|                         | ramento adicionais | 2, utilize pelo menos um deles para aterrar o inversor.         |
| 4                       | Alças inferiores   | 2, utilizadas para mover o inversor.                            |
| C. Our ante de fine e c |                    | 4, utilizados para posicionar o inversor no suporte de instala- |
| 5                       | Suporte de lixação | ção.                                                            |
| 6 Área de co            | Árao do conovão    | Interruptores CC, terminais CC e terminais de comunicação.      |
|                         | Alea de conexão    | Para mais detalhes, consulte5.2 Descrição dos terminais         |
| 7                       | Etiquetas          | Símbolos de advertência, placa de identificação e código QR.    |

### Dimensões

A figura a seguir mostra as dimensões do inversor.

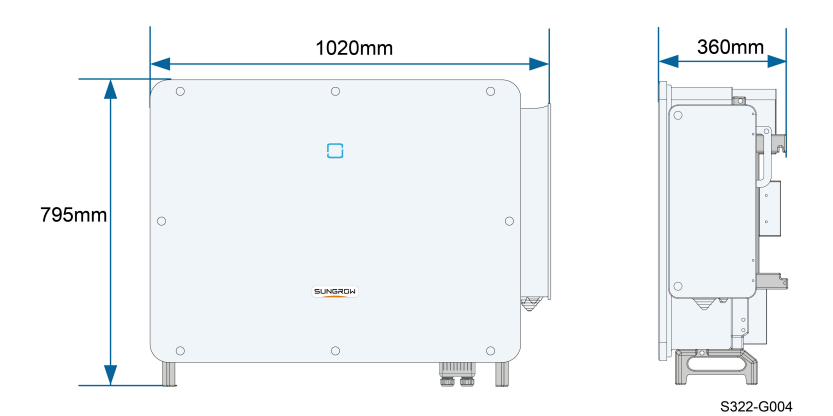

Figura 2-3 Dimensões do inversor (em mm)

#### Peso

| Modelo         | Peso  |
|----------------|-------|
| SG125/110CX-P2 | 87 kg |
| SG75CX-P2      | 82 kg |

### 2.3 Símbolos no produto

| Símbolo  | Explicação                                                                                                    |  |  |
|----------|----------------------------------------------------------------------------------------------------|--|--|
| X        | Não descarte o inversor junto com resíduos domésticos.                                                               |  |  |
| SUD      | Marca de conformidade TÜV.                                                                                           |  |  |
| "        | Marca de conformidade CE.                                                                                            |  |  |
|          | Importador da UE/EEE.                                                                                                |  |  |
|          | Marca de conformidade com as normas.                                                                                 |  |  |
| œ        | Marca de conformidade CGC-SOLAR.                                                                                     |  |  |
| UK<br>CA | Marca de conformidade UKCA.                                                                                          |  |  |
| $\wedge$ | Desconecte o inversor de todas as fontes de alimentação exter-<br>nas antes de realizar qualquer tipo de manutenção! |  |  |
|          | Há riscos de queimadura devido à superfície quente que pode exceder os 60 °C.                                        |  |  |

| Símbolo         | Explicação                                                    |  |  |
|-----------------|---------------------------------------------------------------|--|--|
|                 | Risco de vida devido a altas tensões!                         |  |  |
|                 | Aguarde 5 minutos após a desconexão das fontes de alimentação |  |  |
| <u>//</u> / (/) | para tocar as partes energizadas.                             |  |  |
| 5min            | Apenas profissionais qualificados podem realizar a manutenção |  |  |
|                 | do inversor.                                                  |  |  |
|                 | Ponto de aterramento adicional.                               |  |  |
|                 | Leia o manual do usuário antes de realizar a manutenção!      |  |  |

\* A tabela mostrada aqui é apenas para referência. O produto recebido poderá ser diferente.

### 2.4 Indicador LED

O painel indicador LED na frente do inversor indica seu estado de funcionamento.

| Cor do LED | Estado                                                        | Definição                                                                                             |
|------------|---------------------------------------------------------------|----------------------------------------------------------------------------------------------------|
|            | Ligado                                                        | O dispositivo está conectado à rede e funcionando nor-<br>malmente.                                   |
|            | Piscada rápi-                                                 |                                                                                                    |
|            | da                                                            | A comunicação Bluetooth está conectada e há comuni-                                                   |
|            | (Período: 0,2                                                 | cação de dados.                                                                                       |
|            | s)                                                            | Não ocorre nenhuma falha do sistema.                                                                  |
|            |                                                               |                                                                                                    |
| Azul       | Piscada lenta<br>(Período: 2 s)                               | O dispositivo está em estado de espera ou de iniciali-<br>zação (não está injetando energia na rede). |
|            | Piscada len-<br>ta uma vez,<br>piscada rápi-<br>da três vezes | O inversor está realizando a recuperação do PID.                                                      |
|            | Ligado                                                        | Ocorre uma falha e o dispositivo não pode se conectar<br>à rede.                                      |
|            | Piscando                                                      | A comunicação Bluetooth está conectada e há comuni-<br>cação de dados.                                |
| vermelho   |                                                               |                                                                                                    |

Tabela 2-1 Descrição do estado do LED indicador

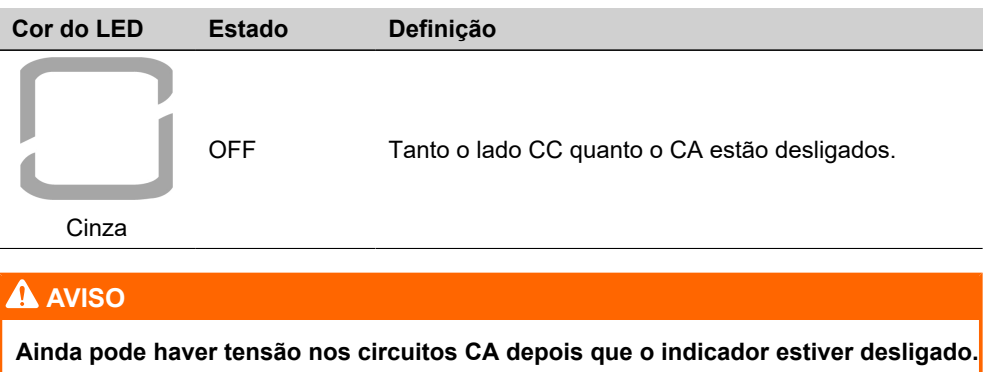

Fique atento à segurança da instalação durante a operação.

### 2.5 Diagrama do circuito

A figura a seguir mostra o circuito principal do inversor.

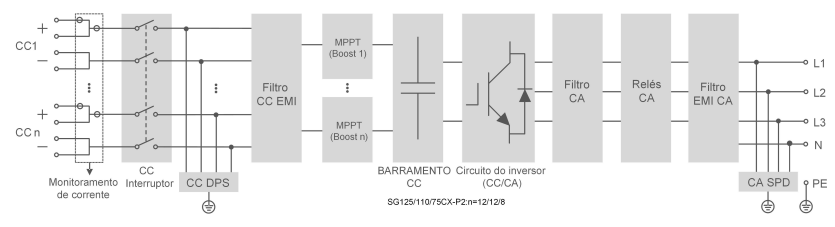

Figura 2-4 Diagrama do circuito

- As chaves CC podem desconectar com segurança a entrada FV, quando necessário, para garantir a operação segura do inversor e a segurança do pessoal.
- O DPS CC fornece um circuito de descarga para a sobretensão do lado CC, evitando danos nos circuitos internos do inversor.
- Os filtros EMI filtram a interferência eletromagnética do inversor para garantir que ele atenda aos requisitos dos padrões de compatibilidade eletromagnética.
- O MPPT é utilizado para garantir a potência máxima dos arranjos FV em diferentes condições de entrada FV.
- O circuito do inversor converte a corrente CC em corrente CA em conformidade com a rede e a alimenta para a rede.
- O filtro CA filtra o componente CA de saída de alta frequência para garantir que a corrente de saída atenda aos requisitos da rede.
- O relé CA isola a saída CA do inversor da rede, protegendo o inversor em caso de falha do próprio inversor ou da rede.
- O DPS CA fornece um circuito de descarga para a sobretensão do lado CA, evitando danos nos circuitos internos do inversor.

### A PERIGO

Se o nível do surto exceder o nível de proteção do produto, as proteções contra surtos e contra sobretensão poderão falhar, resultando em choque elétrico e danos fatais.

### 2.6 Descrição das funções

O inversor está equipado com as seguintes funções:

#### Função de conversão

O inversor converte CC em CA compatível com a rede e injeta CA na rede.

#### Armazenamento e Exibição de Dados

O inversor registra as informações do sistema como informações de funcionamento, registros de erros etc.

#### Configuração de parâmetros

O inversor fornece várias configurações de parâmetros. Os usuários podem definir parâmetros por meio do aplicativo para atender a diferentes necessidades e otimizar o desempenho do inversor.

#### Interface de comunicação

O inversor é projetado com interfaces de comunicação padrão RS485 e porta acessória de comunicação.

- As interfaces de comunicação padrão RS485 são utilizadas para estabelecer conexão de comunicação com dispositivos de monitoramento para carregar dados de monitoramento para o plano de monitoramento através de cabos de comunicação.
- A porta acessória de comunicação é utilizada para conectar o módulo de comunicação fabricado pela SUNGROW e carregar os dados de monitoramento por meio de comunicação sem fio.

O inversor pode ser conectado a dispositivos de comunicação por meio de uma das duas interfaces. Quando a comunicação é estabelecida entre o inversor e os dispositivos de comunicação, os usuários podem visualizar as informações do inversor ou definir os parâmetros do inversor, como parâmetro de execução e parâmetro de proteção, através do iSolarCloud.

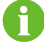

É recomendável usar o módulo de comunicação da SUNGROW. O uso de dispositivos de terceiros pode levar a falhas de comunicação ou outros danos inesperados.

#### Função de proteção

O inversor está equipado com proteção anti-ilhamento, LVRT/HVRT, proteção contra inversão de polaridade CC, proteção contra curto-circuito CA, proteção contra corrente de fuga, proteção contra sobretensão/sobrecorrente CC etc.

#### Recuperação de PID

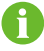

A função PID pode não se aplicar a algumas áreas. Consulte a SUNGROW para obter detalhes.

O efeito PID (Degradação Potencial Induzida) dos módulos FV compromete a geração de energia do sistema e pode ser evitado ou recuperado utilizando a estratégia de recuperação de PID.

 Para o esquema de tensão positiva, após a habilitação da função PID, a tensão de aterramento de todas as strings FV será maior que 0 e, portanto, a tensão entre string FV e aterramento terá um valor positivo.

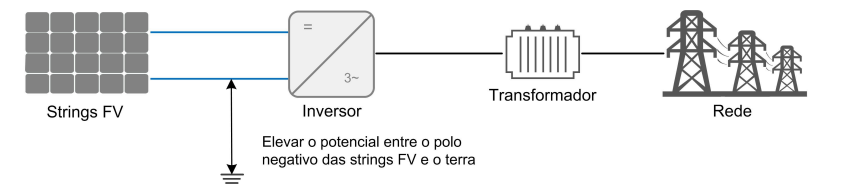

 Para o esquema de tensão negativa, após a habilitação da função PID, a tensão de aterramento de todas as strings FV será menor que 0 e, portanto, a tensão entre string FV e aterramento terá um valor negativo.

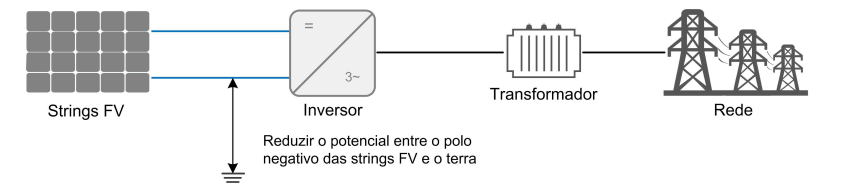

#### **ADVERTÊNCIA**

- Antes de ativar a função de recuperação de PID, certifique-se de que a polaridade de tensão dos módulos FV no aterramento atenda aos requisitos. Em caso de dúvidas, contate o fabricante dos módulos FV ou leia o manual do usuário correspondente.
- Se o esquema de tensão para a função de proteção / recuperação de PID não atender aos requisitos dos módulos FV correspondentes, o PID não funcionará como esperado ou até mesmo poderá danificar os módulos FV.
- A função de recuperação de PID e a geração de potência reativa à noite não podem ser ativadas ao mesmo tempo.
- Se a função de recuperação de PID estiver ativada, ela funcionará apenas à noite.
- A função de recuperação de PID e a geração de potência reativa à noite não podem ser ativadas ao mesmo tempo.
- Depois que a função de recuperação de PID estiver habilitada, a tensão do string FV no aterramento será de 500Vdc por padrão.
- Quando o inversor estiver no estado de recuperação de PID (o indicador pisca em azul uma vez em intervalos longos e pisca três vezes em intervalos curtos), desative a recuperação de PID no aplicativo iSolarCloud antes de ligar e realizar a manutenção do inversor.

### Função AFCI

0

A função AFCI pode não se aplicar a algumas áreas. Consulte a SUNGROW para obter detalhes.

• Ativação de AFCI

Essa função detecta a ocorrência de arcos elétricos no circuito CC do inversor.

Autoteste AFCI

Essa função tem como objetivo simular uma condição de arco elétrico e validar se a função de detecção de arco elétrico opera normalmente.

• Limpar alarme de AFCI

Quando o inversor detecta o alarme de AFCI, sua operação é interrompida. Limpe o alarme de AFCI para que o inversor possa reiniciar a detecção.

Cobertura da função

São definidos dois tipos de classificação para a proteção AFCI, "T (Cobertura total)" e "P (Cobertura parcial)". Este inversor conta com cobertura total ("T"), ou seja, o sistema

de proteção contra arco elétrico é capaz de monitorar todo o circuito CC entre saída dos módulos FV à entrada do inversor.

AFPE

Este inversor está equipado com um sistema de detecção e interrupção de arco elétrico (AFPE), que é implementado junto aos terminais de conexão do inversor ao arranjo FV.

• Método de implementação

Estão disponíveis duas categorias de implementação para proteção AFCI, sendo elas "D" e "I". A categoria "D" representa "AFPE distribuído", em que o AFPE compreende múltiplos dispositivos distribuídos ao longo do circuito, que podem ser autônomos ou parcialmente integrados ao inversor (ou *power conversion equipment*, PCE, na sigla em inglês). Já a categoria "I" representa "AFPE Integrado ao PCE", onde o AFPE é implementado junto ao circuito interno do PCE conectado ao arranjo FV. Este inversor adota um sistema de detecção e interrupção de arco integrado ("I").

Método de reconexão

Três métodos de reconexão estão disponíveis para este inversor:

1 Reconexão manual

A reconexão é realizada manualmente após a interrupção do arco. Para isto, faça login via acesso local ao aplicativo iSolarCloud e clique em Mais $\rightarrow$  Configurações $\rightarrow$  Parâmetros operacionais $\rightarrow$  Parâmetros AFCI $\rightarrow$  Limpar alarme de AFCI; após limpar o alarme de falha, reinicie o dispositivo.

2 Reconexão manual remota

A reconexão pode ser realizada via acesso remoto ao AFPE após a interrupção do arco. Faça login no iSolarCloud remotamente. Em seguida, procure a planta alvo e clique em **Configurações**; selecione o dispositivo e clique em **Configurações avançadas**→ **Controle de potência**→ **Limpar alarme de AFCI**. Após limpar o alarme de falha, reinicie dispositivo.

3 Reconexão automática

A reconexão pode ser realizada automaticamente após a interrupção do arco.

Regra: Após a detecção de uma falha real de arco, o dispositivo emitirá um alerta de falha e desligará.

Ao longo do dia, do 1º ao 4º alarme de falha de arco, o dispositivo será desligado por 10 minutos, então o alarme será limpo e o dispositivo será reinicializado. A partir do 5º alarme de falha de arco em um período de 24h, o dispositivo permanecerá em modo de espera durante o restante do dia, até que seja realizada a reconexão manual ou manual remota.

Do 1º ao 4º alarme de falha de arco, o processador interno do inversor (ARM) é desligado e reinicializado, e o inversor poderá ser reconectado à rede normalmente, com a contagem de falhas redefinida para "0". A partir da 5<sup>a</sup> falha detectada, se o ARM for desligado e reinicializado devido a fatores externos, o inversor informará uma falha e será desligado, com a contagem de falhas sendo redefinida para "1". Após 10 minutos, o alarme de falha será limpo e o inversor será reinicializado.

A partir da 5<sup>ª</sup> falha, se o ARM não for desligado ou reinicializado, será necessário limpar a falha manualmente para que o dispositivo seja reinicializado e reconectado normalmente à rede. Nesse caso, a contagem de falhas será redefinida para "0". A partir do 5<sup>º</sup> alarme, você também poderá aguardar que a falha seja liberada automaticamente no dia seguinte; nesse caso a contagem de falhas será alterada para "1".

Consulte "Reconexão manual" e "Reconexão manual remota" para instruções sobre como limpar o alarme de falhas manualmente. A função de detecção de falha de arco atende aos requisitos da norma IEC 63027:2023.

# 3 Abertura da embalagem e armazenamento

### 3.1 Abertura da embalagem e inspeção

O produto foi rigorosamente testado e inspecionado antes da entrega. Ainda assim, danos podem ocorrer durante o transporte. Por este motivo, realize uma inspeção detalhada ao receber o produto.

- · Verifique se há danos visíveis na embalagem.
- Verifique se todos os itens listados no escopo de entrega estão presentes na embalagem.
- Verifique se o conteúdo da embalagem está danificado.

Entre em contato com a SUNGROW ou com a transportadora caso alguma coisa esteja danificada ou se algo estiver faltando. Forneça fotos para facilitar os serviços.

Não descarte a embalagem original. Recomenda-se armazenar o dispositivo na embalagem original quando o produto for desativado.

#### **ADVERTÊNCIA**

Depois de receber o produto, verifique se a aparência e as peças estruturais do dispositivo estão danificadas, bem como se o escopo de entrega está consistente com o produto recebido. Se houver algum problema com os itens inspecionados, não instale o dispositivo e entre em contato com seu distribuidor primeiro. Se o problema persistir, entre em contato com a SUNGROW dentro do prazo.

Caso use alguma ferramenta para abrir a embalagem, tenha cuidado para não danificar o produto.

### 3.2 Armazenamento do inversor

Se o inversor não for ser instalado imediatamente, será necessário armazená-lo adequadamente.

- · Armazene o inversor na embalagem original com o dessecante dentro.
- A temperatura de armazenamento deve sempre estar entre -40 °C e +70 °C, e a umidade relativa para armazenamento deve sempre estar entre 0% e 95%, sem condensação.
- Em caso de empilhamento, o número de camadas nunca deve exceder o limite marcado no lado externo da embalagem do produto.
- A embalagem deve ficar em pé.
- Se o inversor tiver que ser transportado novamente, embale-o adequadamente antes de carregá-lo e transportá-lo.

- Não armazene o inversor em lugares suscetíveis à exposição de luz solar direta, chuva e campo elétrico de alta intensidade.
- Não coloque o inversor em locais com itens que possam afetar ou danificar o inversor.
- Armazene o inversor em um local limpo e seco para evitar o desgaste por poeira e vapor d'água.
- Não armazene o inversor em lugares com substâncias corrosivas ou suscetíveis a roedores e insetos.
- Realize inspeções periódicas. A inspeção deve ser realizada pelo menos uma vez a cada seis meses. Se forem encontrados insetos ou mordidas de roedores, substitua os materiais da embalagem em tempo hábil.
- Se o inversor for armazenado por mais de um ano, profissionais qualificados deverão realizar testes e uma inspeção antes que ele seja colocado em operação.

### **ADVERTÊNCIA**

Armazene o inversor segundo os requisitos de armazenamento a seguir. Danos ao produto que forem causados por o não cumprimento dos requisitos de armazenamento não serão cobertos pela garantia.

# 4 Instalação mecânica

### 

Respeite todos os padrões e requisitos locais durante a instalação mecânica.

### 4.1 Segurança durante a instalação

### A PERIGO

Verifique se não há conexões elétricas próximas ao local escolhido antes da instalação.

Antes de realizar qualquer perfuração, verifique se não há conexões elétricas ou dutos hidráulicos sob a superfície de instalação.

### 

Para conhecer os requisitos específicos do ambiente de instalação, consulte 4.2.1 Requisitos do local de instalação. A SUNGROW não se responsabiliza por danos à propriedade causados pela instalação do dispositivo em ambientes que não atendam aos requisitos.

### 

O manuseio inadequado pode causar ferimentos pessoais!

- Ao mover o inversor, esteja ciente de seu peso e mantenha o equilíbrio para evitar que ele incline ou caia.
- Utilize equipamento de proteção adequado antes de realizar qualquer operação no inversor.
- Os terminais e as interfaces da parte inferior do inversor não podem ficar em contato direto com o chão ou com outros suportes. O inversor não pode ser colocado diretamente no chão.

#### **ADVERTÊNCIA**

Ao instalar dispositivos, garanta que nenhum dispositivo no sistema dificulte a ação da chave CC e do disjuntor CA nem atrapalhe a operação do pessoal de manutenção. Caso seja necessário realizar perfuração durante a instalação:

- Use óculos e luvas de proteção.
- Evite a fiação de água e de eletricidade na parede.
- Proteja o produto da presença de limalha e poeira.

### 4.2 Requisitos do local de instalação

É importante que o local de instalação seja adequado, pois ele garante a operação segura, a vida útil e o desempenho do inversor.

- O inversor com grau de proteção IP66 pode ser instalado em ambientes internos e externos.
- O inversor deve ser instalado em uma altura que facilite a visualização do painel indicador LED, a conexão elétrica, a operação e a manutenção.

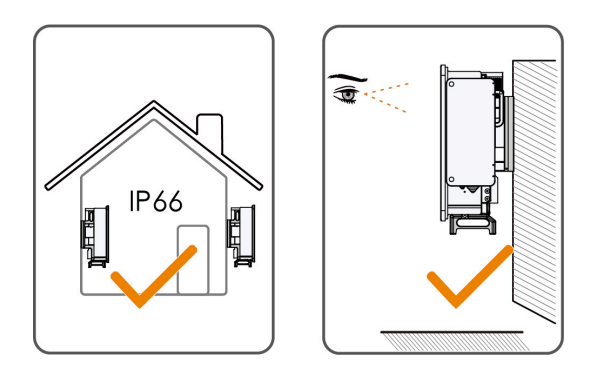

### 4.2.1 Requisitos do local de instalação

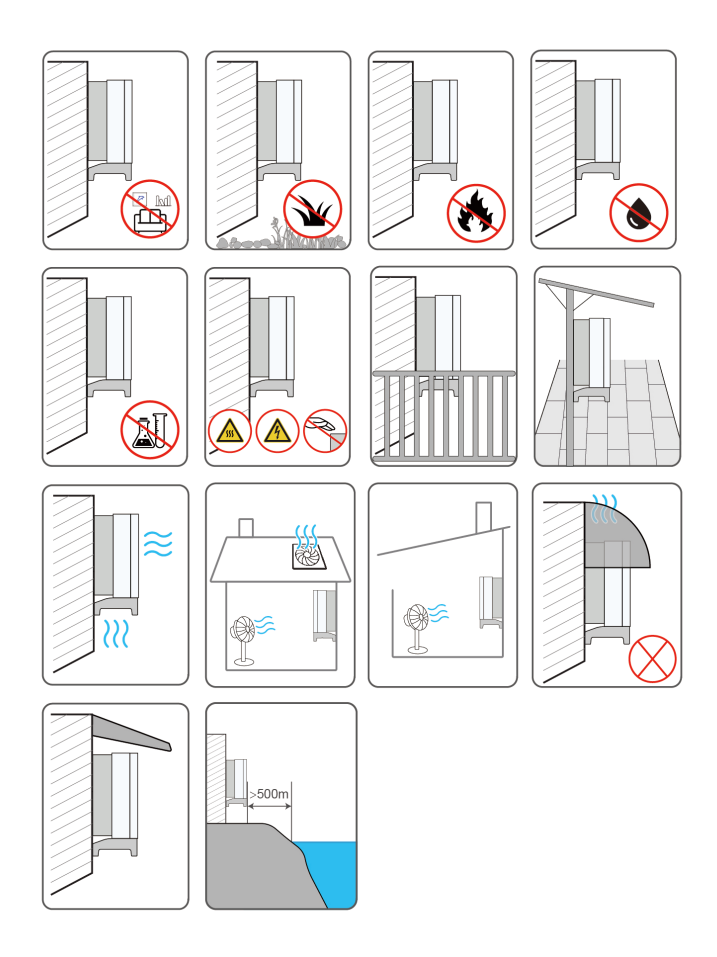

- Como o inversor produz ruídos durante a operação, sua instalação em áreas residenciais não é recomendada. Se não for possível evitar isso, recomenda-se instalar o inversor a 25 m de distância da área residencial ou adotar medidas para atenuar o ruído.
- Se o inversor for instalado em um local com vegetação abundante, elimine as ervas daninhas regularmente. Além disso, será necessário preparar o terreno sob o inversor com cimento ou cascalho (área recomendada: 3 m × 2,5 m).
- Não instale o inversor em ambientes com fumaça, objetos inflamáveis ou explosivos.
- Não instale o inversor em locais com possível vazamento de água, por exemplo, sob a ventilação de um aparelho de ar-condicionado, uma saída de ar ou a janela de saída de cabos da sala da máquinas, para evitar danos ao dispositivo ou curto-circuito pela entrada de água.

- Não instale o inversor em um local com substâncias cáusticas, como gás corrosivo, solvente orgânico etc.
- Quando o inversor está em operação, sua superfície pode conduzir alta tensão ou ficar muito quente. Não toque na superfície do inversor, senão poderá sofrer queimaduras ou choque elétrico.
- Não instale o inversor em um local de fácil acesso às pessoas.
- Se for necessário instalar o inversor em um ambiente fechado ou semiaberto, instale dispositivos adicionais de dissipação de calor ou ventilação. Quando o inversor estiver em operação, a temperatura ambiente interna não deve exceder à temperatura ambiente externa. Um ambiente semiaberto é um espaço no qual a ventilação natural é limitada. Nesses locais, é mais fácil haver acumulo de gases ou calor, embora não seja um ambiente completamente fechado.
- Instale o inversor em um local coberto para evitar que seja afetado por luz solar direta e tempo rigoroso (por exemplo, neve, chuva ou raios). A operação do inversor diminui em temperaturas altas por autoproteção. Se o inversor for instalado em um local exposto à luz solar direta, sua potência poderá diminuir à medida que a temperatura subir.
- É muito importante para o inversor que o calor se dissipe bem. Instale o inversor em um ambiente ventilado.
- Se for necessário instalar o inversor em um ambiente fechado ou semiaberto, instale dispositivos adicionais de dissipação de calor ou ventilação. Quando o inversor estiver em operação, a temperatura ambiente interna não deve exceder à temperatura ambiente externa. Um ambiente semiaberto é um espaço no qual a ventilação natural é limitada. Nesses locais, é mais fácil haver acumulo de gases ou calor, embora não seja um ambiente completamente fechado.
- Consulte a SUNGROW antes de instalar inversores ao ar livre em locais propensos a danos por salinidade, que são principalmente áreas a 500 m da costa litorânea. A sedimentação de névoa salina varia de acordo com as características da água marinha e com as condições de vento, precipitação, umidade do ar, topografia e cobertura florestal das áreas adjacentes ao litoral, com diferenças significativas entre áreas costeiras diferentes.
- Não instale o inversor em ambientes contaminados por produtos químicos, como halogênio ou sulfeto.
- Não instale o inversor em um ambiente com vibração e forte campo eletromagnético. Ambientes com campo magnético forte são locais com intensidade magnética acima de 30 A/ m.
- Em ambientes com grande quantidade de poeira, fumaça ou flóculos, as partículas podem aderir à saída de ar ou ao dissipador de calor do dispositivo, afetando o desempenho da dissipação de calor ou até mesmo danificando o dispositivo. Portanto, não instale o inversor em ambientes empoeirados. Se for necessário instalar o inversor em tais ambientes, limpe regularmente os ventiladores e o dissipador de calor para garantir o bom desempenho da dissipação de calor.

 A temperatura média no raio aproximado de 1 m do inversor deve ser considerada como a temperatura operacional. A temperatura e a umidade devem atender aos requisitos abaixo:

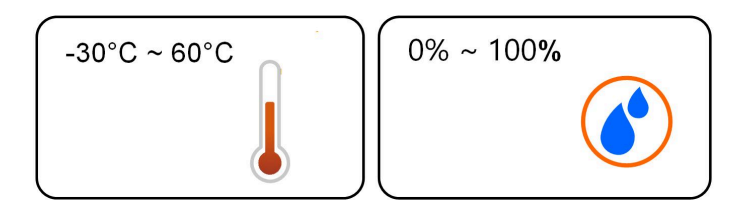

### 4.2.2 Requisitos da superfície de instalação

A estrutura de montagem onde o inversor será instalado deve estar em conformidade com as normas e diretrizes locais/nacionais. Verifique se a superfície de instalação é sólida o suficiente para aguentar até quatro vezes o peso do inversor e é apropriada para suas dimensões (por exemplo, paredes de cimento, paredes de gesso etc.).

Não instale o inversor em uma superfície que possa vibrar em ressonância para evitar aumentar o ruído.

A estrutura deve atender aos seguintes requisitos:

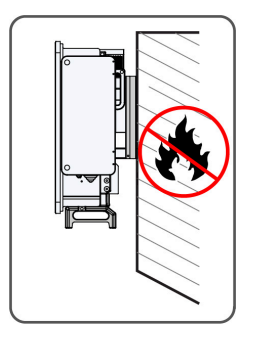

#### 4.2.3 Requisitos de inclinação

Instale o inversor verticalmente ou respeitando o ângulo limite permitido. Não instale o inversor horizontalmente, inclinado para frente, inclinado para trás em ângulos inferiores ao permitido ou de cabeça para baixo.

Inversores em estações flutuantes não podem ser instalados com inclinação para trás.

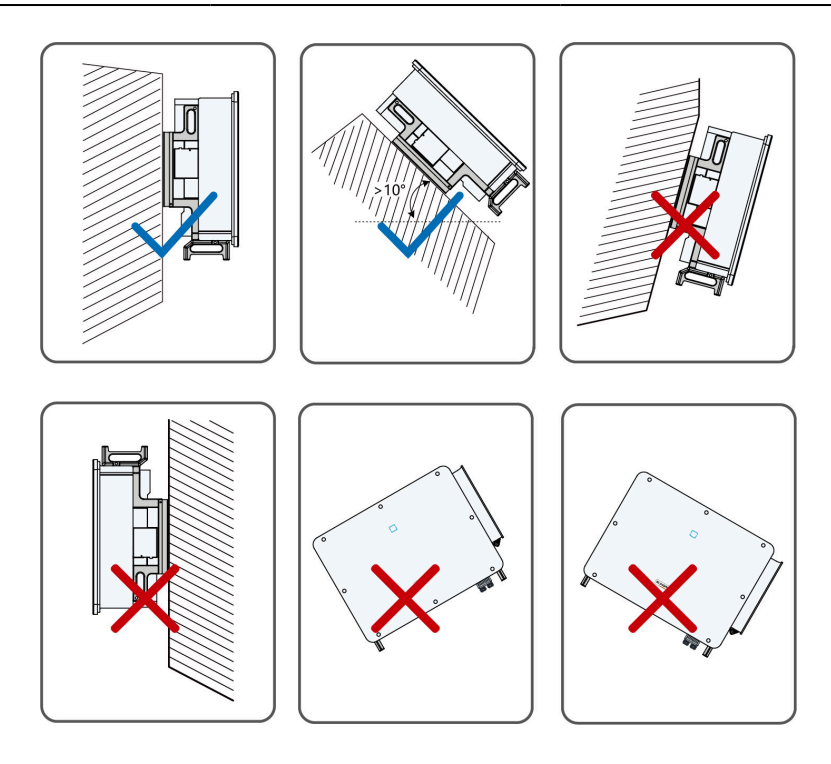

### Instalação inclinada para trás

Caso o local da instalação seja uma superfície nivelada, monte o inversor no suporte de instalação horizontal para atender aos requisitos de ângulo de instalação, conforme mostrado na figura abaixo.

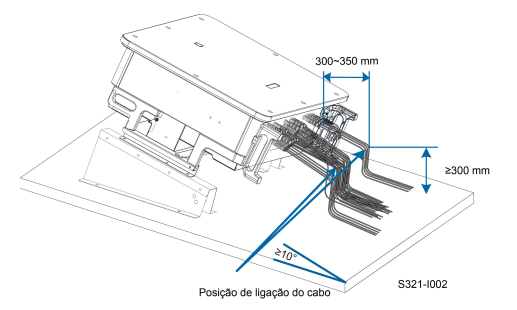

Leve em consideração os seguintes itens ao projetar o esquema de suporte:

- Considere as condições climáticas no local e, se necessário, adote medidas contra a neve e a chuva.
- Verifique se os conectores à prova d'água estão pelo menos 300 mm acima da superfície do solo.
- Prenda os cabos nas posições de 300 a 350 mm de distância do conector CC e do terminal de comunicação à prova d'água.
- Os vários terminais à prova d'água devem ser apertados de acordo com os requisitos de torque deste manual, para garantir que estejam firmes e vedados.

#### 4.2.4 Requisitos do de espaçamento

#### Espaçamento para instalação de um inversor

Reserve uma distância ao redor do inversor que seja suficiente para sua dissipação de calor.

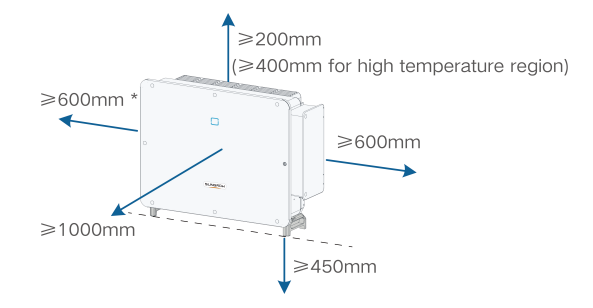

\* Caso esta distância seja inferior à distância no diagrama, mova o inversor do suporte de instalação ou da superfície de instalação antes de realizar a manutenção dos ventiladores.

#### Espaçamento para instalação de múltiplos inversores

Para o caso de vários inversores, o espaçamento deve ser o seguinte: Para obter outros esquemas de instalação, consulte os documentos técnicos relevantes em http://support.sungrowpower.com/.

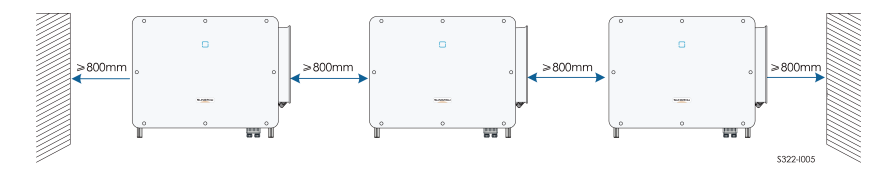

#### Instalação uma contra a outra

Ao instalar inversores um contra o outro, a distância entre cada dois inversores deve ser de pelo menos 600 mm.

Adicione um defletor entre os dois inversores para formar um canal de dissipação de calor. A placa defletora deve ser colocada horizontalmente entre dois inversores e não deve bloquear a saída de ar dos inversores.

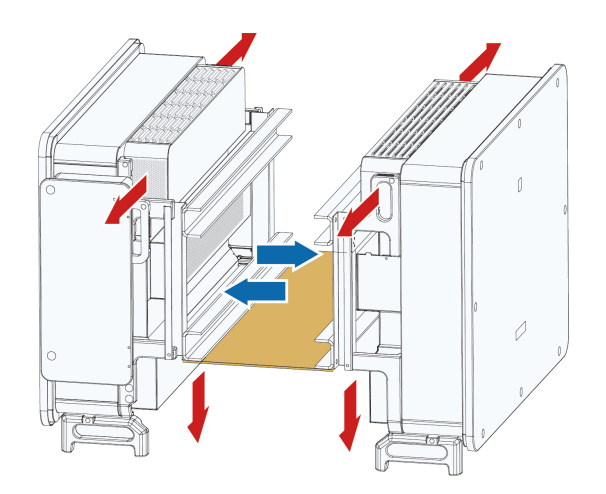

# 4.3 Ferramentas de instalação

As ferramentas necessárias para a instalação do inversor são listadas abaixo. Se for necessário, use outras ferramentas auxiliares no local.

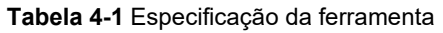

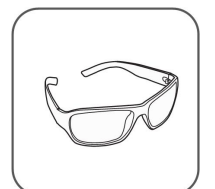

Óculos de proteção

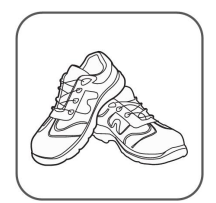

Sapatos com isolamento

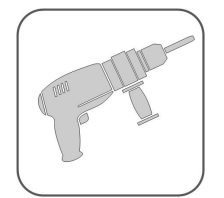

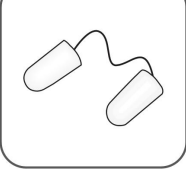

Tampões de ouvido

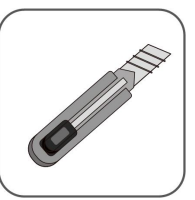

Estilete

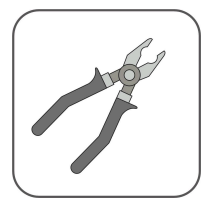

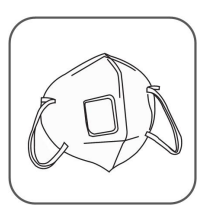

Máscara contra pó

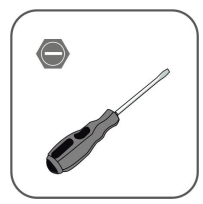

Chave de fenda (M2, M3, M6)

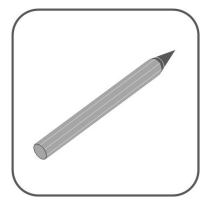

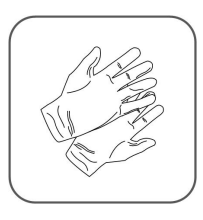

Luvas de proteção

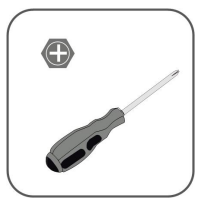

Chave Phillips (M4, M6, M8)

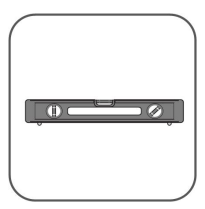

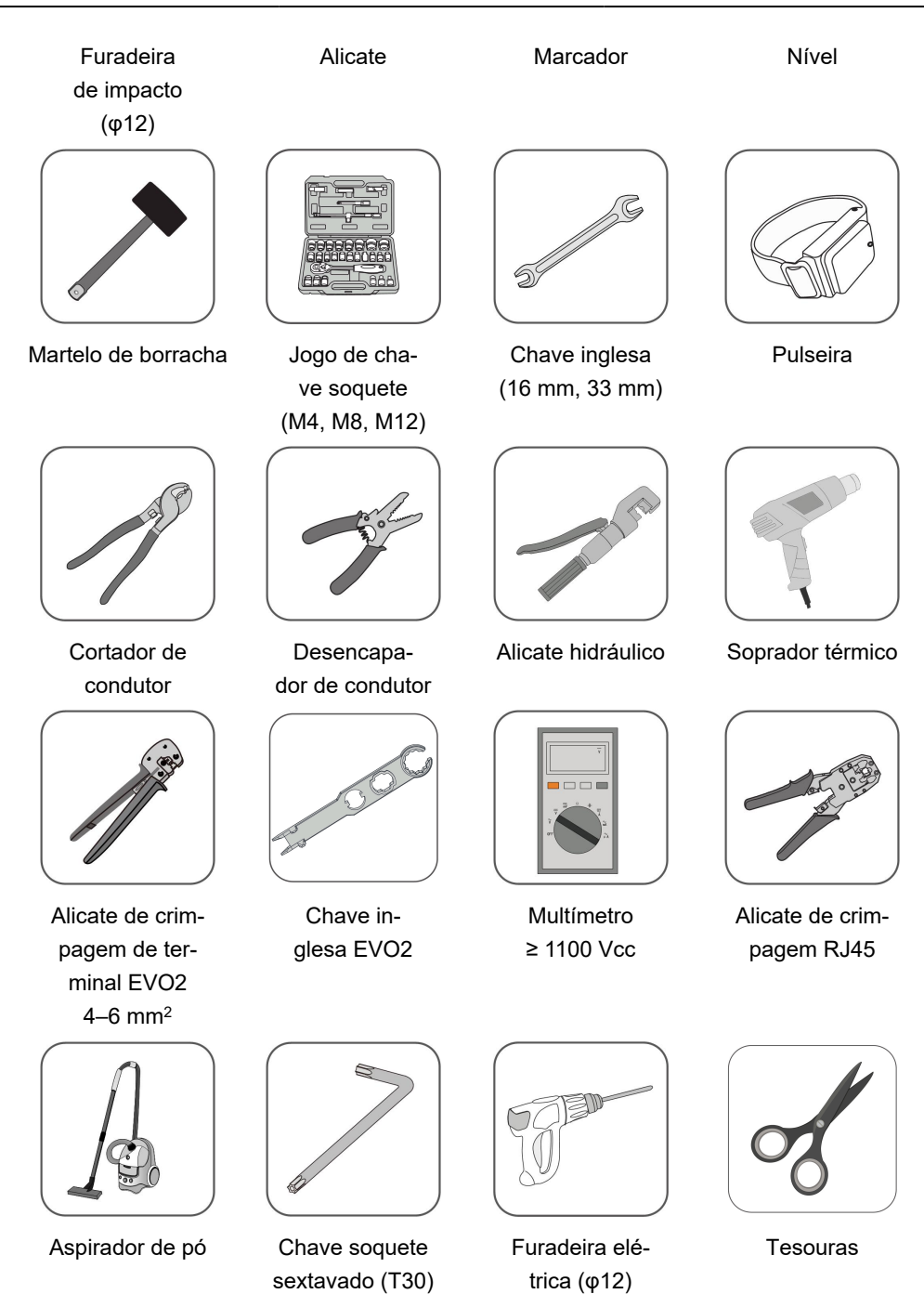

# 4.4 Movimentação do inversor

Antes de realizar a instalação, retire o inversor da embalagem e mova-o para o local da instalação. Recomenda-se usar as quatro alças aparafusadas e as alças inferiores para mover o inversor. Prenda as quatro alças aparafusadas nas alças e na base do inversor. Levante e mova o inversor para o local utilizando as alças inferiores e as quatro alças instaladas.

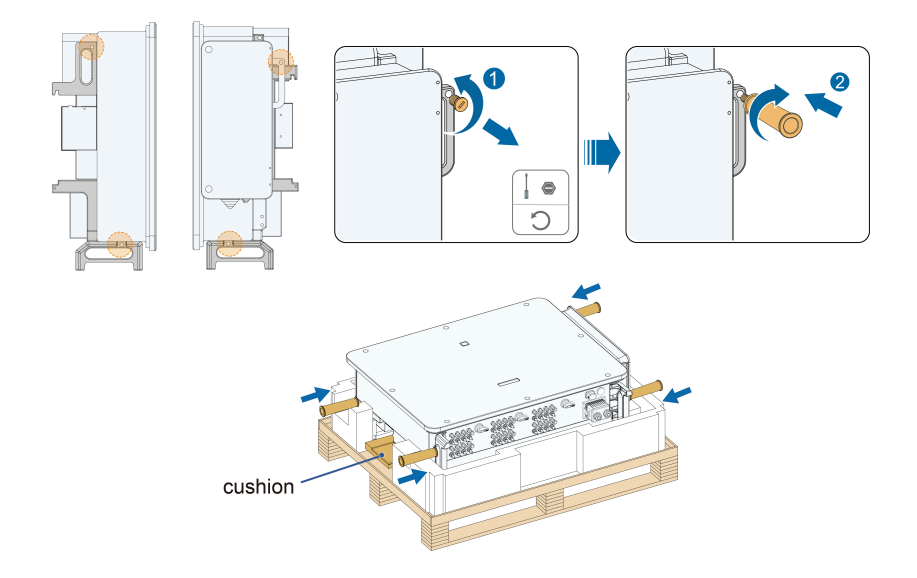

## 

O manuseio inadequado pode causar ferimentos pessoais!

- Organize um número adequado de pessoas para carregar o inversor conforme seu peso. A equipe de instalação deve usar equipamento de proteção individual, como calçados anti-impacto e luvas.
- Preste atenção no centro de gravidade do inversor para evitar inclinação durante o manuseio.
- Colocar o inversor diretamente no chão pode danificar o gabinete de metal. Materiais de proteção, como acolchoamento de esponja ou amortecedor de espuma, devem ser colocados embaixo do inversor.
- Mova o inversor segurando-o pelas alças. Não mova o inversor segurando-o pelos terminais.

### 4.5 Fixação do suporte de instalação

O inversor é fixado na parede por meio do suporte de instalação. O conjunto de plugues de expansão exibido abaixo é recomendado para a instalação.

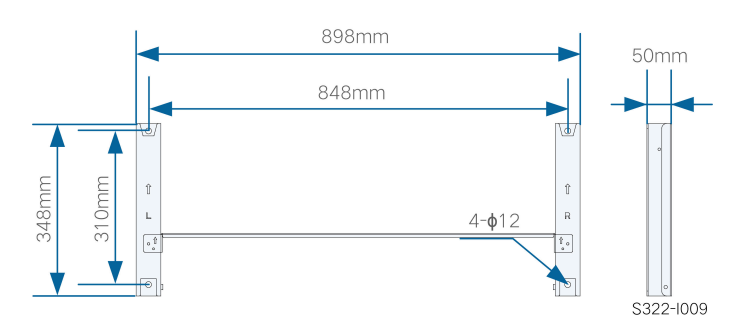

Figura 4-1 Dimensões do suporte de instalação

# 4.5.1 Instalação do suporte de montagem

#### Ferramentas

| Item                               | Especificação   |
|------------------------------------|-----------------|
| Chave de fenda Phillips / chave de | M4              |
| fenda elétrica                     |                 |
| Marcador                           | -               |
| Nível                              | -               |
| Furadeira elétrica                 | Broca: φ12      |
| Chave inglesa                      | Abertura: 16 mm |

### Peças de reposição

| Item                | Quantidade | Especificação | Origem            |
|---------------------|------------|---------------|-------------------|
| Parafuso de fixação | 2          | M4×10         | Escopo da entrega |
| Montagem do parafu- | 4          | M10           | Escopo da entrega |
| SO                  |            |               |                   |

Passo 1 Monte o suporte de instalação utilizando a barra de conexão.

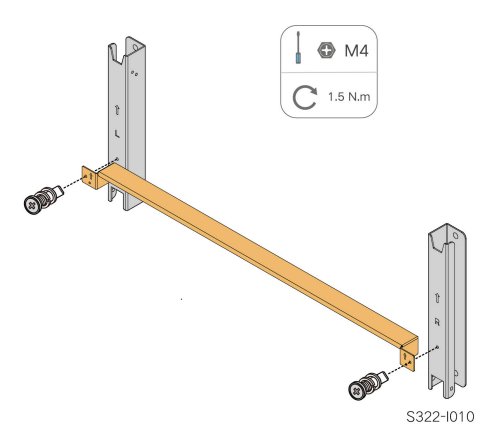

Passo 2 Nivele o suporte de instalação montado utilizando o nível e marque as posições para fazer furos no suporte do FV. Faça os furos utilizando uma furadeira elétrica.

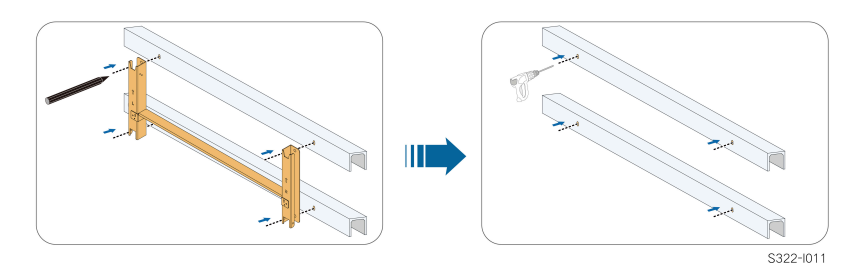

#### Passo 3 Fixe o suporte de montagem com parafusos.

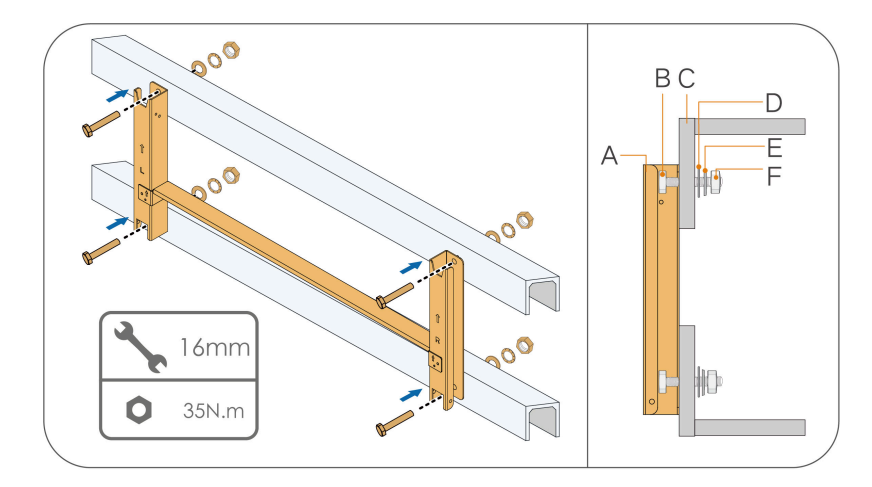

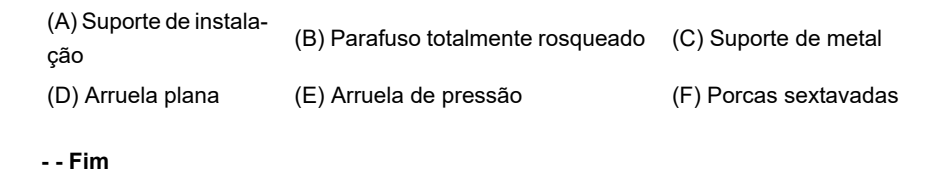

### 4.5.2 Instalação montada em parede

#### Ferramentas

| Item                             | Especificação   |
|----------------------------------|-----------------|
| Chave de fenda Phillips/chave de | M4              |
| fenda elétrica                   |                 |
| Marcador                         | -               |
| Nível                            | -               |
| Furadeira de impacto             | Broca: φ12      |
| chave inglesa                    | Abertura: 16 mm |

#### Peças de reposição

| Item                      | Quantidade | Especificação             | Origem            |
|---------------------------|------------|---------------------------|-------------------|
| Parafuso de fixação       | 2          | M4×10                     | Escopo da entrega |
| Montagem do para-<br>fuso | 4          | M10×95 (reco-<br>mendado) | Autopreparado     |

Passo 1 Monte o suporte de instalação utilizando a barra de conexão.

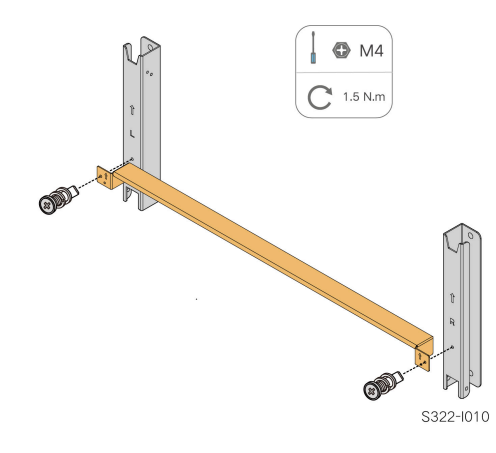

Passo 2 Nivele o suporte de montagem montado usando o nível e marque as posições dos furos no local da instalação.

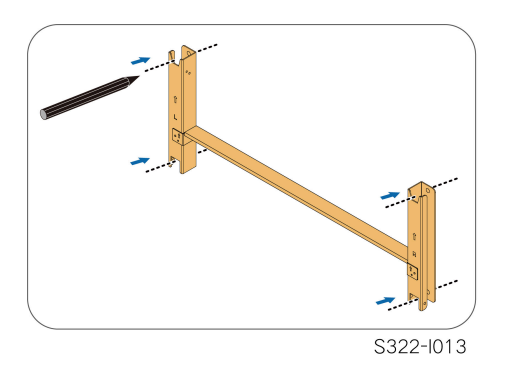

Passo 3 Insira os parafusos de expansão nos furos e prenda-os com um martelo de borracha. Aperte a porca com uma chave para expandir o parafuso. Remova a porca, a arruela de pressão e a arruela plana e guarde-as corretamente.

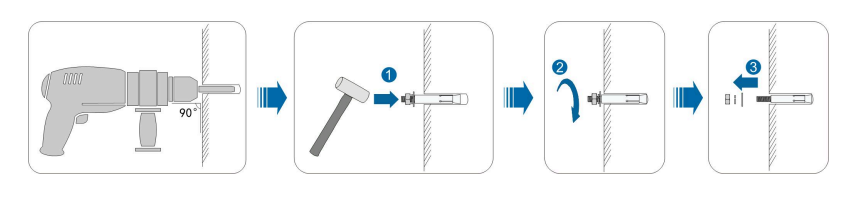

0

Depois de remover a porca, a arruela de pressão e a arruela plana, nivele a frente do tubo de expansão com a parede. Caso contrário, os suportes de montagem não ficarão firmes na parede.

Passo 4 Fixe o suporte de montagem com os parafusos de expansão.

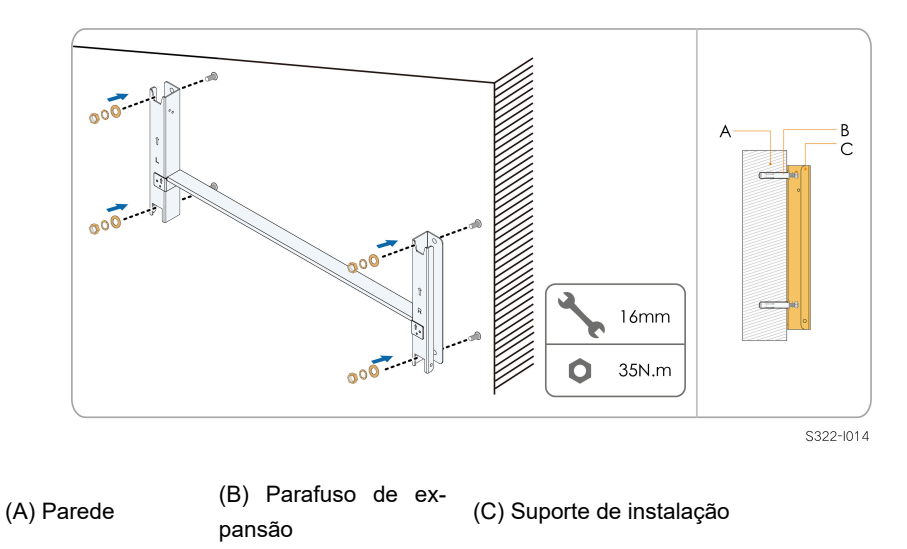

- - Fim

#### 4.5.3 Instalação em poste

#### Ferramentas

| Item                               | Especificação   |
|------------------------------------|-----------------|
| Chave de fenda Phillips / chave de | M4              |
| fenda elétrica                     |                 |
| Marcador                           | —               |
| Nível                              | —               |
| Furadeira elétrica *               | Broca: φ12      |
| chave inglesa                      | Abertura: 16 mm |

\* Confirme a necessidade de outros tamanhos de ferramentas com base nos parafusos das braçadeiras correspondentes.

Peças de reposição

| Item                     | Quantida-<br>de | Especificação                              | Origem            |
|--------------------------|-----------------|--------------------------------------------|-------------------|
| Parafuso de fi-<br>xação | 2               | M4×10                                      | Escopo da entrega |
| Montagem do<br>parafuso  | 4               | M10                                        | Escopo da entrega |
| Montagem da<br>porca     | 4               | M10                                        | Autopreparado     |
| Aço em formato<br>de U   | 2               | —                                          | Autopreparado     |
| Braçadeira               | 3               | Determinado pelas especificações da coluna | Autopreparado     |

Passo 1 Enterre a coluna no local de instalação.

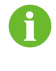

Pule esta etapa se você precisar instalar o inversor em um poste de concreto, suporte FV etc. segurando o poste.

Passo 2 Monte o suporte de instalação utilizando a barra de conexão.

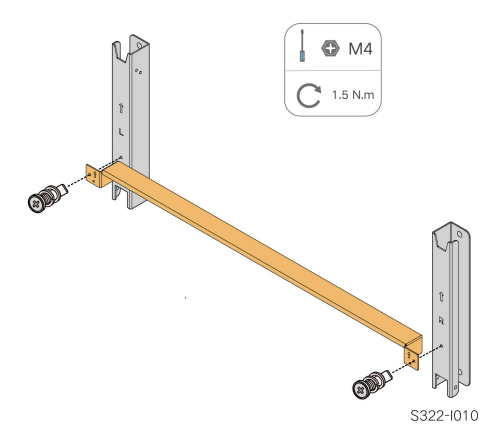

Passo 3 Marque e faça furos na viga em U de acordo com as dimensões mostradas abaixo.

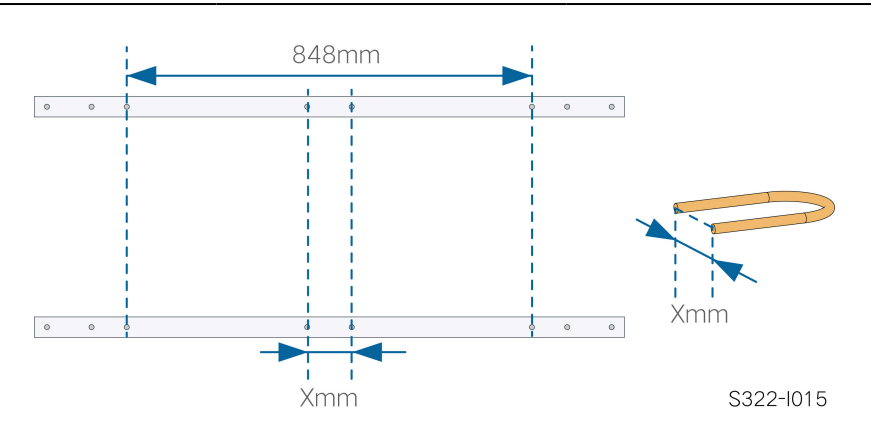

Passo 4 Use parafusos e grampos para fixar a viga em U à coluna.

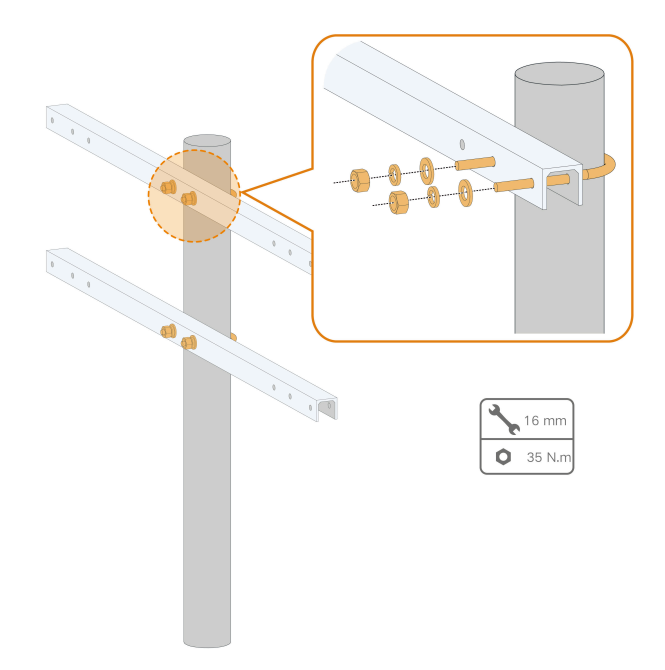

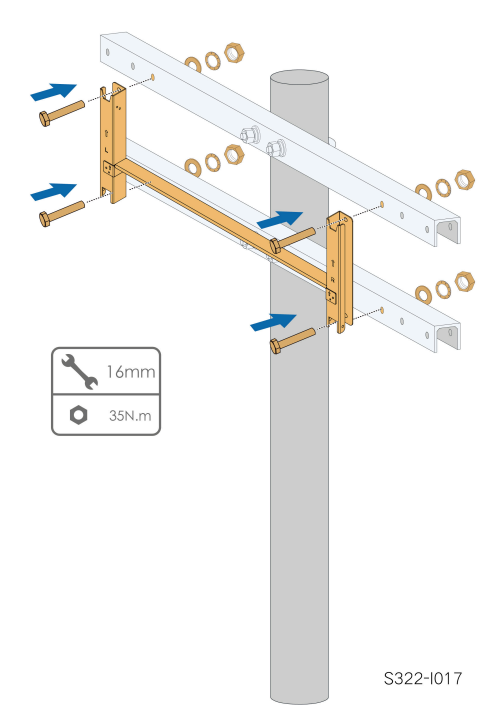

Passo 5 Use parafusos para fixar a placa perfurada na viga em U.

- - Fim

# 4.6 Instalação do inversor

#### Ferramentas

| Item                             | Especificação |
|----------------------------------|---------------|
| Chave de fenda Phillips/chave de | M6            |
| fenda elétrica                   |               |

#### Peças de reposição

| Item                     | Quantida-<br>de | Especificação | Origem            |
|--------------------------|-----------------|---------------|-------------------|
| Parafuso de fi-<br>xação | 2               | M6×65         | Escopo da entrega |

Passo 1 Retire o inversor da embalagem.

**Passo 2** Pendure o inversor no suporte de instalação e certifique-se de que o suporte de fixação encaixem perfeitamente no suporte de instalação.

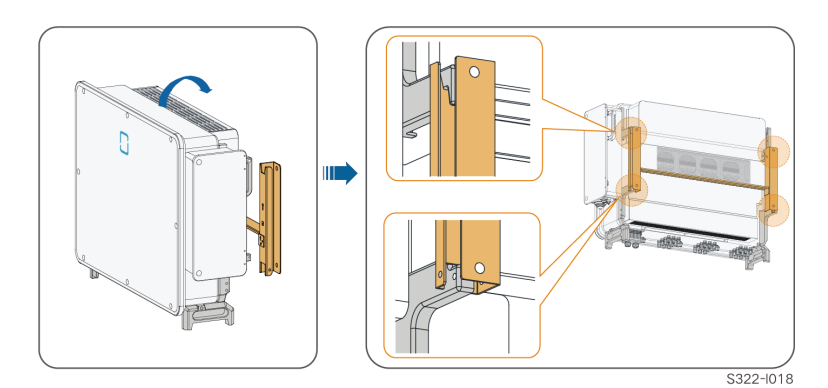

# Passo 3 Fixe o inversor com parafusos.

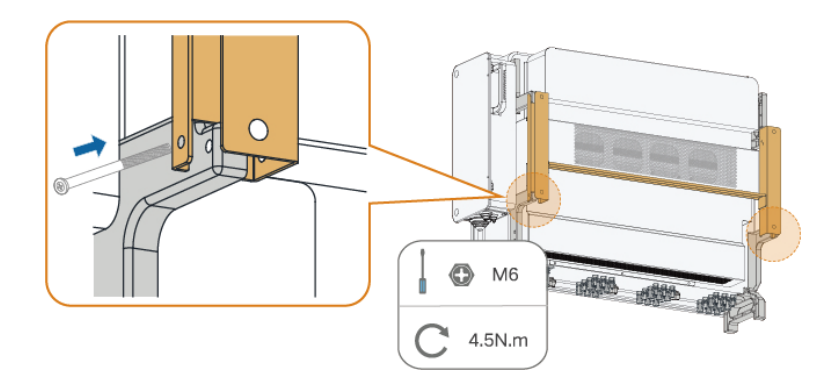

# ADVERTÊNCIA

É necessário fixar os lados esquerdo e direito do inversor com parafusos. Caso contrário, o inversor poderá ficar instável.

- - Fim

# 5 Conexão elétrica

# 5.1 Instruções de segurança

### 

As séries fotovoltaicas produzirão tensões letais quando expostas à luz solar.

- Os operadores devem usar equipamento de proteção individual adequado durante as conexões elétricas.
- O operador deve garantir que os cabos estejam livres de tensão usando um instrumento de medição antes de tocá-los.
- Respeite todas as instruções de segurança incluídas nos documentos relevantes sobre as séries fotovoltaicas.

#### 

- Para evitar choques elétricos, antes de manusear as conexões elétricas, certifique-se de que a chave seccionadora do inversor e todas as chaves seccionadoras e disjuntores conectados ao inversor estejam desligados.
- Certifique-se de que o inversor não esteja danificado e de que todos os cabos estejam livres de tensão antes de executar trabalhos elétricos.
- Não ligue o disjuntor CA até que a conexão elétrica seja concluída.

#### 

Danos ao produto causados por conexões incorretas não serão cobertos pela garantia.

- Somente profissionais devem realizar a conexão elétrica.
- Os operadores devem usar equipamento de proteção individual adequado durante as conexões elétricas.
- Todos os cabos usados no sistema de geração FV devem estar firmemente conectados, devidamente isolados e bem dimensionados.
- Entre os fatores que afetam a seleção do cabo, estão: corrente nominal, tipo de cabo, modo de roteamento, temperatura ambiente e perda máxima esperada da linha.

### 

Use dispositivos de medição com uma faixa apropriada. A sobretensão pode danificar o dispositivo de medição e causar ferimentos pessoais.

Não danifique o conector de aterramento. Não opere o produto na ausência de um conector de aterramento instalado corretamente. Caso contrário, poderá causar ferimentos pessoais ou danos ao produto.

#### **ADVERTÊNCIA**

Todas as conexões elétricas devem cumprir as normas elétricas locais, regionais e nacionais.

- Os cabos utilizados pelo usuário devem cumprir os requisitos das leis e regulamentações locais.
- O inversor só poderá ser conectado à rede com permissão da concessionária local.
- Necessita de dispositivo externo de proteção.
- Necessita de dispositivo de interrupção multipolar para desconexão dos condutores de corrente.
- Necessita de dispositivo de corrente residual (DR) externo, adequado para proteção contra choque elétrico, de acordo com a norma ABNT NBR 5410.
- É expressamente recomendada a utilização de métodos, sistemas ou dispositivos de desligamento rápido no circuito c.c. que garantam a segurança em situações de combate a incêndio.
- A instalação desse equipamento deve obedecer às normas técnicas vigentes para instalação elétrica fotovoltaica (NBR 16690) e gestão de riscos de incêndios em sistemas fotovoltaicos (IEC 63226).
- Este equipamento é compatível com dispositivos externos de desligamento rápido.

#### **ADVERTÊNCIA**

- Todos os terminais de entrada não utilizados deverão ser cobertos com capas à prova d'água para evitar o comprometimento do grau de proteção do equipamento.
- Após a finalização das conexões, utilize espuma expansiva para vedar qualquer vão, abertura ou orifício ao redor dos cabos que permita a entrada de umidade ou pequenos animais no interior do inversor.
- Cumpra todas as instruções de segurança relacionadas às strings FV e às normas relacionadas à rede de distribuição.
- O condutor de aterramento deve ser o primeiro a ser conectado durante a instalação e o último a ser desconectado em caso de remoção do inversor.

#### **ADVERTÊNCIA**

- Mantenha os cabos CA e CC por perto durante a conexão elétrica.
- Mantenha os cabos positivo e negativo de uma mesma série FV próximos durante a conexão às entradas do inversor.
- Antes de conectar um cabo de alimentação (como o cabo AC, um cabo CC etc.), confirme se a etiqueta e o identificador no cabo de alimentação estão corretos.
- Verifique se os cabos de saída CA estão firmemente conectados. Se você não fazer isso, o inversor poderá funcionar incorretamente ou os conectores CA poderão ser danificados.
- Os fatores que afetam a seleção do cabo incluem corrente nominal, tipo de cabo, modo de conexão, temperatura ambiente e queda de tensão esperada.
- Após a crimpagem, os terminais OT devem envolver completamente os condutores. Ao utilizar um soprador térmico, cuidado para não danificar os condutores.
- Ao instalar os cabos de comunicação, separe-os dos cabos de alimentação e mantenha-os longe de fontes de interferência para evitar a interrupção da comunicação.

As cores dos cabos nas figuras deste manual são meramente ilustrativas. Selecione os cabos de acordo com os padrões locais.

### 5.2 Descrição dos terminais

Todos os terminais elétricos estão localizados na lateral e na parte inferior do inversor.

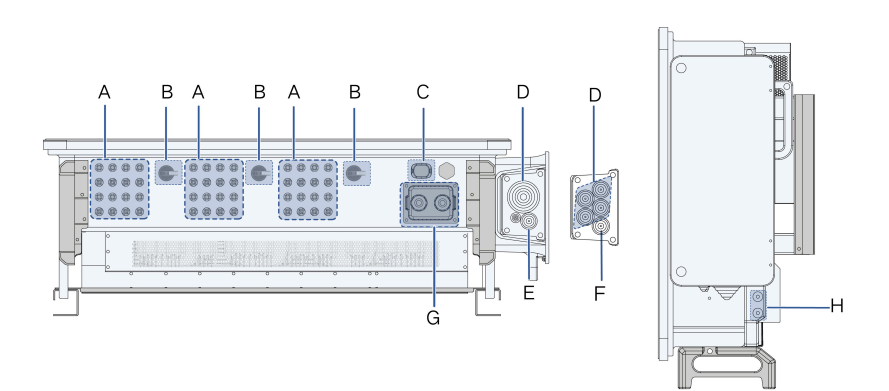

Figura 5-1 Descrição do terminal (SG125/110CX-P2)

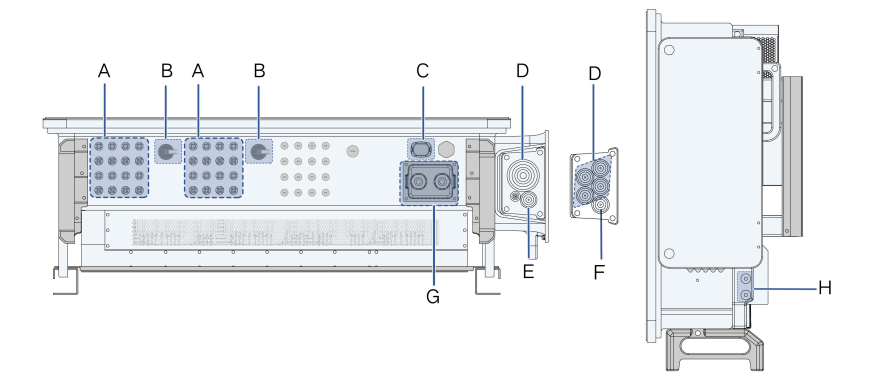

Figura 5-2 Descrição do terminal (SG75CX-P2)

\* A imagem exibida aqui é meramente ilustrativa. O produto recebido poderá ser diferente.

| Item | Terminal                                 | Marca               | Observação                                                |
|------|------------------------------------------|---------------------|-----------------------------------------------------------|
| А    | Terminais FV                             | +/-                 | Conector FV                                               |
| В    | Interruptor CC                           | INTERRUP-<br>TOR CC | Usado para ligar e desligar a entrada CC.                 |
| С    | Terminal de<br>comunicação               | COM3                | Para conexão do módulo de comunicação.                    |
| D    | Terminal de<br>conexão CA                | _                   | Utilizado para conexão de cabo de saída CA.               |
| E    | Terminal de<br>aterramento<br>em espera* | _                   | Utilizado para aterramento interno.                       |
| F    | Terminal PE                              | _                   | Utilizado para aterramento interno.                       |
| G    | Terminal de<br>comunicação               | COM1, COM2          | Comunicação RS485, entrada e saída digital DI/<br>DO etc. |

| ltem | Terminal                                | Marca | Observação                                                |
|------|-----------------------------------------|-------|-----------------------------------------------------------|
| Н    | Terminal de<br>aterramento<br>adicional | Ē     | utilize pelo menos um deles para aterrar o inver-<br>sor. |

\*Se o cabo PE for um cabo unipolar independente, ele deverá ser inserido na caixa de junção CA pelo terminal de aterramento em espera.

# 5.3 Visão geral da conexão elétrica

A conexão elétrica deve ser realizada da seguinte maneira:

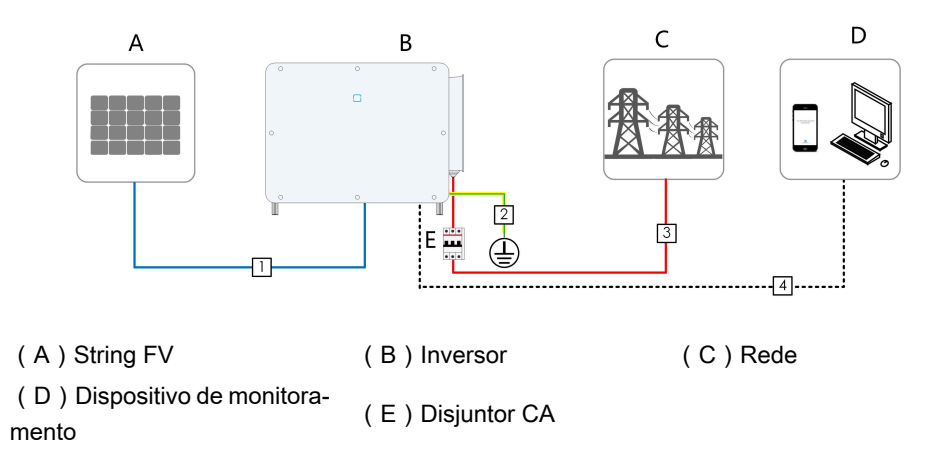

#### Tabela 5-1 Requisitos do cabo

|                                                                             |         |                                                      | Especificação             |                                      |
|-----------------------------------------------------------------------------|---------|------------------------------------------------------|---------------------------|--------------------------------------|
| N٥                                                                          | Cabo    | Тіро                                                 | Diâmetro do<br>cabo (mm)  | Área da seção transver-<br>sal (mm²) |
| 1                                                                           | Cabo CC | Cabo FV em con-<br>formidade com o<br>padrão 1.100 V | 4,7 ~ 6,4                 | 4~6                                  |
| Cabo de<br>aterramen- Cabo de cobre uni-<br>to adicio- polar externo<br>nal |         | O mesmo que o                                        | do condutor PE no cabo CA |                                      |

|     |                      |                                                                                           | Especificação                                                      |                                                                                                    |
|-----|----------------------|-------------------------------------------------------------------------------------------|--------------------------------------------------------------------|----------------------------------------------------------------------------------------------------|
| N°  | Cabo                 | Тіро                                                                                      | Diâmetro do<br>cabo (mm)                                           | Área da seção transver-<br>sal (mm²)                                                                                         |
| 3 C |                      | Cabo de cobre de<br>cinco núcleos ex-<br>terno                                            | 30 ~ 60                                                            | Condutores L1, L2, L3, N:                                                                                                    |
|     |                      | Cabo de cobre de<br>quatro núcleos ex-<br>terno<br>Cabo PE externo                        | Condutores<br>L1, L2, L3, N:<br>30 ~ 60<br>Condutor PE:<br>14 ~ 32 | Condutor PE: consulte Ta-<br>bela 5-2 Requisitos do co-<br>nector PE                                                         |
|     |                      | Cabo de alumínio<br>de cinco núcleos<br>externo <sup>(1)</sup>                            | 30 ~ 60                                                            | Condutores L1, L2, L3, N:                                                                                                    |
|     | Cabo CA              | Cabo de alumínio<br>de quatro núcleos<br>externo <sup>(1)</sup><br>Cabo PE externo        | Condutores<br>L1, L2, L3, N:<br>30 ~ 60<br>Condutor PE:<br>14 ~ 32 | Condutor PE: consulte Ta-<br>bela 5-2 Requisitos do co-<br>nector PE                                                         |
|     |                      | Cabos de cobre ex-<br>terno de cinco nú-<br>cleos                                         | 14 ~ 32                                                            | Condutores L1, L2, L3, N:<br>70 ~ 150 <sup>(3)</sup><br>Condutor PE: consulte Ta-<br>bela 5-2 Requisitos do co-<br>nector PE |
|     |                      | Quatro cabos uni-<br>polares de alumínio<br>externos <sup>(1)(2)</sup><br>Cabo PE externo | 14 ~ 32                                                            | Condutores L1, L2, L3, N:<br>120 ~ 240<br>Condutor PE: consulte Ta-<br>bela 5-2 Requisitos do co-<br>nector PE               |
| 4   | Cabo de<br>comunica- | Par trançado blin-<br>dado (bloco de ter-<br>minal)                                       | 4,5 ~ 18                                                           | 0,2 ~ 1,5                                                                                                    |
|     | ção                  | Cabo Ethernet<br>CAT-5 (RJ45)                                                             |                                                                    | /                                                                                                    |

Observação (1): Um terminal adaptador de cobre para alumínio é necessário quando um cabo de alumínio é utilizado. Para mais detalhes, consulte Requisitos do cabo de alumínio. Observação (2): No caso de cinco cabos unipolares, é necessário um acessório da placa de vedação CA sobressalente como mostrado na figura a seguir. Para adquirir o acessório da placa de vedação CA, entre em contato com seu distribuidor. Se o distribuidor não puder fornecer o acessório da placa de vedação CA, entre em contato cA, entre em contato com a Intelbras.

Observação (3): Selecione cabos CA que atendam às normas locais e regulamentações de segurança conforme os requisitos listados na tabela.

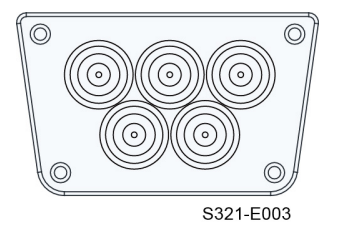

Figura 5-3 Placa de vedação CA sobressalente

6

Inversores destinados à Austrália e Nova Zelândia são equipados, por padrão, com a placa de vedação de cinco núcleos.

Inversores destinados ao Brasil são equipados com a placa de vedação de três núcleos, enquanto que a placa de vedação de cinco núcleos está incluída nos acessórios enviados junto com o produto.

Tabela 5-2 Requisitos do conector PE

| Seção trans-<br>versal do<br>condutor PE |       | Observação                                                             |
|------------------------------------------|-------|------------------------------------------------------------------------|
| S/2                                      |       | As especificações são válidas somente quando o cabo de fase e o con-   |
| S:                                       | Seção | dutor PE são do mesmo material. Caso contrário, certifique-se de que a |
| transversal do                           |       | seção transversal do condutor PE produza uma condutância equivalente   |
| cabo de fase                             |       | à do condutor especificado na tabela.                                  |

# 5.4 Crimpagem do terminal OT/DT

# Crimpagem do terminal OT/DT

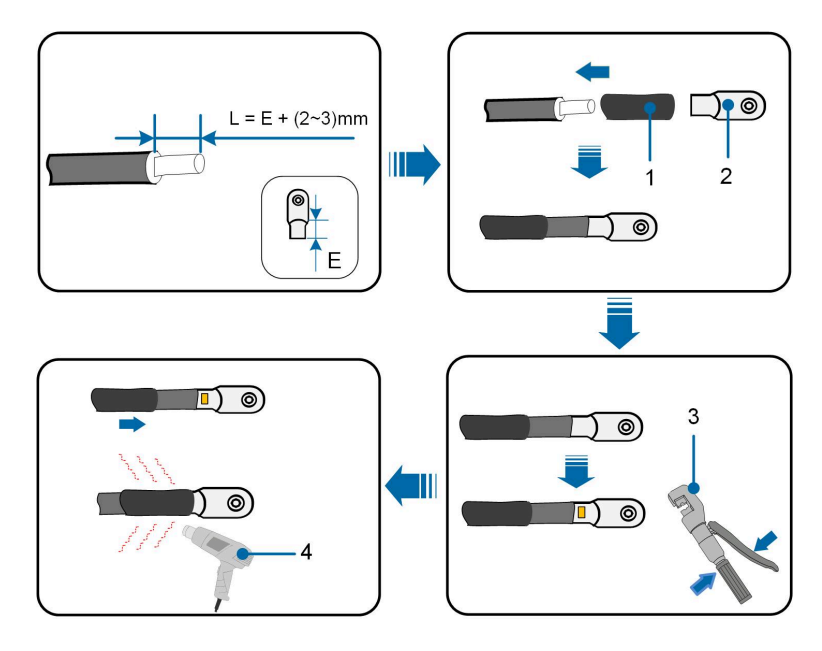

- 1. Tubulação termorretrátil
- 2. Terminal OT/DT

3. Alicate hidráulico

4. Soprador térmico

### Requisitos do cabo de alumínio

Caso seja usado um cabo de alumínio, utilize um terminal bimetálico para evitar o contato direto entre o barramento de cobre e o cabo de alumínio.

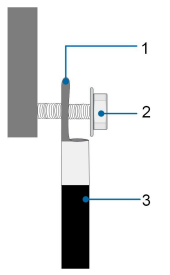

Figura 5-4 Conexão do cabo de alumínio

1. Terminal bimetálico

2. Porca de flange 3. Cabo de alumínio

#### **ADVERTÊNCIA**

Verifique se o terminal selecionado pode entrar em contato diretamente com o barramento de cobre. Se houver algum problema, entre em contato com o fabricante do terminal.

Verifique se o barramento de cobre não está em contato direto com o cabo de alumínio. Caso contrário, pode ocorrer corrosão eletroquímica, prejudicando a confiabilidade da conexão elétrica.

### 5.5 Conexão de aterramento externa

#### 

#### Choque elétrico!

- A operação do inversor produz correntes elevadas. Se o inversor for ligado e colocado em operação sem ser aterrado, haverá risco de choques elétricos ou falhas nas principais funções de proteção, como a proteção contra surtos. Assim, antes de ligar o inversor, certifique-se de que ele tenha sido aterrado corretamente. Caso contrário, quaisquer danos resultantes não serão cobertos pela garantia.
- Ao realizar as conexões elétricas do inversor, priorize o aterramento. Certifique-se de realizar a conexão de aterramento primeiro.

#### 

- Como o inversor não é equipado com um transformador, os pólos negativo e positivo da string FV não podem ser aterrados. Caso contrário, o inversor não funcionará normalmente.
- Conecte o condutor de aterramento secundário antes de realizar as conexões CA, CC e de comunicação.
- O terminal de aterramento secundário fornece uma conexão de aterramento confiável. Utilize um condutor apropriado para o aterramento, caso contrário, poderão ser causados danos ao produto e ferimentos.
- De acordo com a legislação local, aterre também o subconjunto do painel FV com o mesmo ponto de aterramento em comum (barramento PE) e em conformidade com as normas locais de proteção contra descargas atmosféricas.

### 

O terminal de aterramento de proteção externo deve atender a pelo menos um dos requisitos a seguir.

- A secção transversal do condutor de aterramento CA recomendada é de 10 mm<sup>2</sup> para condutores de cobre e 16 mm<sup>2</sup> para condutores de alumínio. Certifique-se de que tanto o terminal de aterramento CA, quanto o terminal secundário sejam aterrados de modo confiável.
- Se a área da seção transversal do cabo de aterramento do lado CA tiver menos de 10 mm<sup>2</sup> para condutor de cobre e 16 mm<sup>2</sup> para condutor de alumínio, certifique-se de que o terminal de aterramento de proteção externo e o terminal de aterramento do lado CA estejam aterrados de modo confiável.

A conexão se aterramento pode ser feita por outros meios se eles estiverem de acordo com os padrões e as regulações locais, e a SUNGROW não será responsabilizada pelas possíveis consequências.

### 5.5.1 Requisitos do aterramento de proteção externo

Todas as partes metálicas não condutoras de corrente e compartimentos de dispositivo no sistema de energia FV devem ser aterrados, por exemplo, os suportes dos módulos FV e o compartimento do inversor.

Quando houver apenas um inversor no sistema fotovoltaico, conecte o cabo de aterramento de proteção externo a um ponto de aterramento próximo.

Quando houver vários inversores no sistema fotovoltaico, conecte os terminais de aterramento de proteção externo de todos os inversores e os pontos de aterramento dos suportes do módulo FV para garantir conexões de equipotencialização com os cabos de aterramento (de acordo com as condições no local).

### 5.5.2 Procedimento de conexão

Passo 1 Prepare o cabo e o terminal OT/DT. Consulte Crimpagem do terminal OT/DT.

Passo 2 Remova o parafuso do terminal de aterramento e aperte o cabo com uma chave Philips.

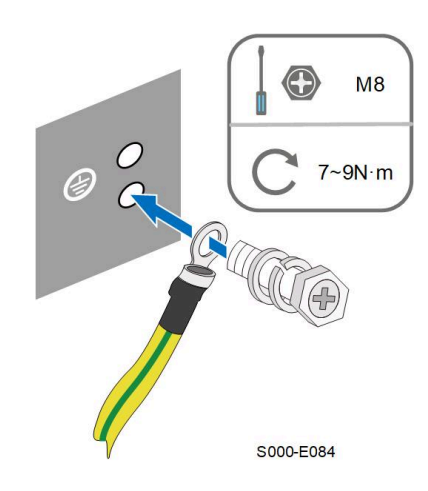

Passo 3 Aplique tinta no terminal de aterramento para garantir resistência à corrosão.

Os parafusos de aterramento foram ancorados ao lado do inversor antes da entrega e não precisam ser preparados.

Existem dois terminais de aterramento. Utilize um deles para aterrar o inversor.

- - Fim

# 5.6 Conexão do cabo CA

#### 5.6.1 Requisitos adicionais para a conexão CA

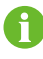

Conecte o inversor à rede somente depois de obter a aprovação da companhia elétrica local.

Antes de conectar o inversor à rede, verifique se a tensão e a frequência da rede estão em conformidade com os requisitos. Para isso, consulte **"Dados técnicos"**. Caso contrário, entre em contato com a empresa de energia elétrica para obter ajuda.

### **Disjuntor CA**

Um disjuntor independente de três polos deve ser instalado no lado externo do inversor para garantir uma desconexão segura da rede.

| Modelo do inversor | Tensão nominal recomenda-<br>da | Corrente nominal recomen-<br>dada |
|--------------------|---------------------------------|-----------------------------------|
| SG110CX-P2         | 380V                            | 250A                              |
| SG75CX-P2          | 380V                            | 160A                              |

### 

Os disjuntores do circuito CA devem ser instalados no lado externo do inversor e do lado da rede para garantir uma desconexão segura.

- Determine se um disjuntor CA com maior ou menor capacidade de sobrecorrente é necessário com base nas condições de instalação.
- Não conecte nenhuma carga local entre o inversor e o disjuntor CA, exceto o eixo de rastreamento.
- Um disjuntor CA não deve ser compartilhado por múltiplos inversores.

### Dispositivo de monitoramento de corrente residual

Com uma unidade de monitoramento de corrente residual sensível à corrente universal incluída, o inversor será imediatamente desconectado da alimentação principal assim que for detectada uma fuga de corrente com valor excedendo o limite.

No entanto, se for obrigatório usar um dispositivo externo de corrente residual (DR) (recomendamos o tipo A), a chave deverá ser acionada na corrente residual. DR de outras especificações também podem ser usados de acordo com o padrão local. A corrente residual recomendada está descrita a seguir.

| Inversor   | Corrente residual recomendada |
|------------|-------------------------------|
| SG110CX-P2 | 1100 mA                       |
| SG75CX-P2  | 750 mA                        |

#### Múltiplos inversores em conexão paralela

Se múltiplos inversores estiverem conectados em paralelo à rede, certifique-se de que o número total de inversores paralelos não seja superior a 25. Caso contrário, entre em contato com a SUNGROW para obter o esquema técnico.

### **Transformador MT**

O transformador MT utilizado em conjunto com o inversor deve atender aos seguintes requisitos:

- O transformador pode ser um transformador de distribuição e deve ser projetado para as cargas cíclicas típicas de um sistema FV (carga durante o dia e vazio a noite).
- O transformador pode ser do tipo imerso em líquido ou a seco, não sendo necessária proteção de isolamento.
- A tensão de linha no lado de baixa tensão do transformador deve suportar a tensão de saída do inversor. Quando o transformador está conectado à uma rede com topologia IT, a tensão de isolação do aterramento do enrolamento de baixa tensão do transformador, dos cabos CA e do equipamento secundário (incluindo o dispositivo de proteção do relé, o

dispositivo de detecção e medição e outros dispositivos auxiliares relacionados) não deve ser missing quantity 1.100 V.

- A tensão de linha no lado de alta tensão do transformador deve estar de acordo com a tensão da rede elétrica local.
- Recomenda-se um transformador com comutador de derivação no lado de alta tensão para manter a consistência com a tensão da rede.
- A queda de tensão do cabo do sistema não deve ser superior a 3%.
- O componente CC suportada pelo transformador deve ser de 1% da corrente fundamental na potência nominal.
- Para classificação térmica, a curva de carga do transformador e as condições do ambiente devem ser levadas em consideração.
- A potência aparente do inversor nunca deve exceder a potência do transformador. A corrente máxima CA de todos os inversores conectados em paralelo deve ser levada em consideração. Se missing quantity 25 inversores estiverem conectados à rede, entre em contato com a SUNGROW.
- O transformador deve ser protegido contra sobrecarga e curto-circuito.
- O transformador é uma parte importante do sistema de geração de energia FV conectado à rede. A capacidade de tolerância a falhas do transformador deve ser sempre levada em consideração. As falhas incluem: curto-circuito do sistema, falha de aterramento, queda de tensão etc.
- Considere a temperatura ambiente, a umidade relativa, a altitude, a qualidade do ar e outras condições ambientais ao selecionar e instalar o transformador.
- Quando a função antiPID estiver ativada, observe os seguintes itens:
  - Se o enrolamento no lado BT estiver em forma de Y, o aterramento do ponto neutro será proibido.
  - Recomenda-se que dispositivos de proteção contra surtos DPS para a caixa do combinador CA e no lado de baixa tensão do transformador sejam conectados na maneira "3+1", como mostrado na figura abaixo. As tensões mínimas de operação contínua de M1-M4 devem ser de 690 VCA.
  - O enrolamento no lado BT do transformador, os cabos CA e os dispositivos secundários (incluindo relé de proteção, instrumentos de detecção e medição e dispositivos

auxiliares relacionados) devem suportar a tensão para aterramento de missing voltage value 906 V.

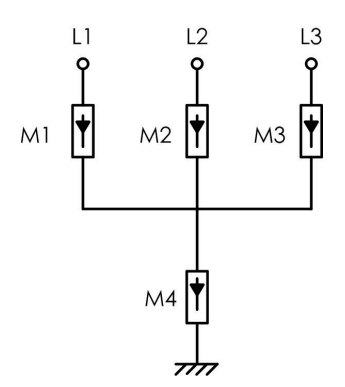

### 5.6.2 Requisitos para o terminal OT/DT

Os terminais OT/DT (não incluídos no escopo de fornecimento) são necessários para fixar os cabos CA ao bloco de terminal. Adquira os terminais OT/DT de acordo com os requisitos a seguir.

### Terminais OT/DT do cabo de fase

• Especificação: M12

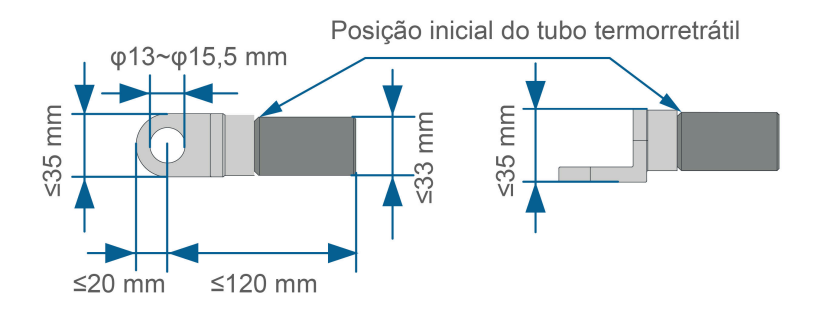

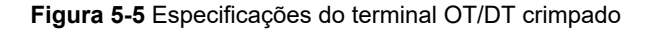

#### **Terminal OT/DT do condutor PE**

• Especificação: M12

#### 5.6.3 Procedimento de conexão (para cabos multipolares)

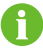

Neste manual, usamos o cabo de cinco vias para fornecer a descrição. A conexão do cabo de quatro vias é a mesma.

Passo 1 Desconecte o disjuntor do lado CA e evite a reconexão acidental.

Passo 2 Afrouxe dois parafusos na tampa frontal da caixa de junção utilizando a chave sextavada fornecida e abra a caixa. Utilize a haste limitadora para manter a caixa de junção aberta durante a etapa de conexão CA.

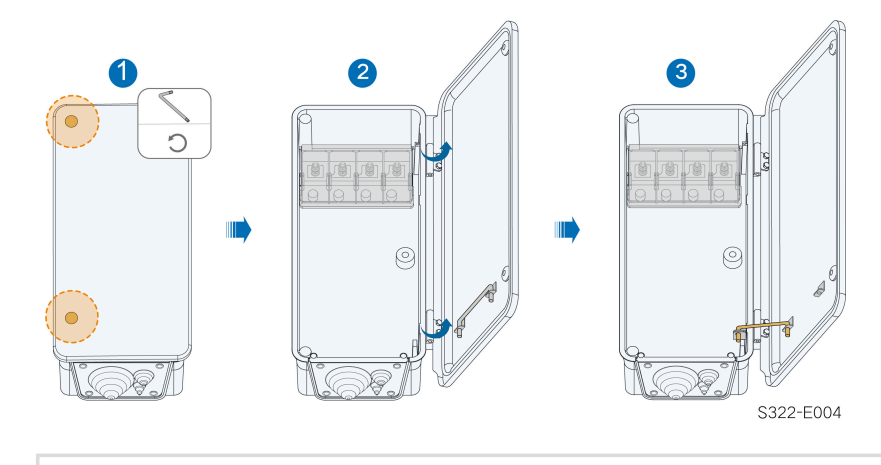

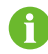

Os parafusos na tampa frontal são parafusos cativos. Quando a tampa frontal é aberta, os parafusos permanecem nela.

**Passo 3** Solte os parafusos na placa de vedação inferior usando a chave sextavada fornecida e remova a placa de vedação.

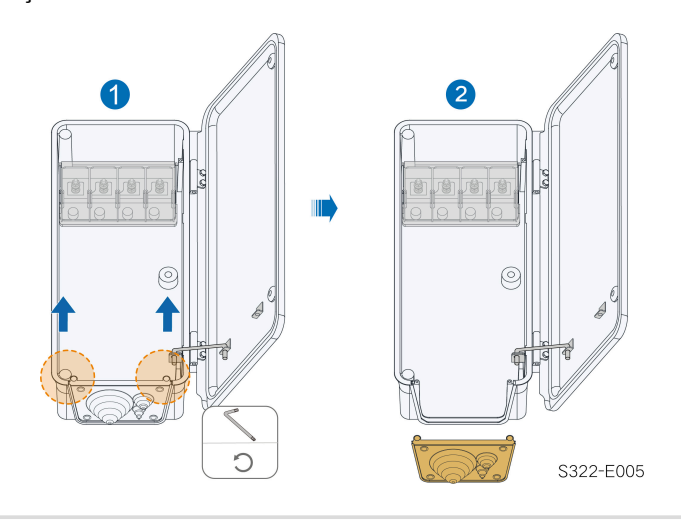

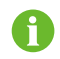

Os parafusos na placa de vedação são parafusos cativos. Quando a placa de vedação é removida, os parafusos permanecem nela.

Passo 4 Remova o excesso do anel de vedação de acordo com o diâmetro do cabo utilizado.

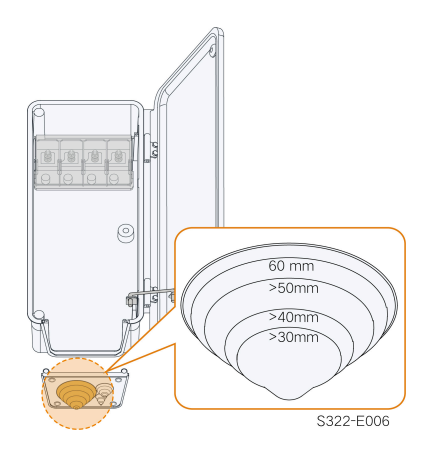

Passo 5 Passe o trecho desencapado do cabo pelo anel de vedação e aperte os parafusos na placa de vedação inferior.

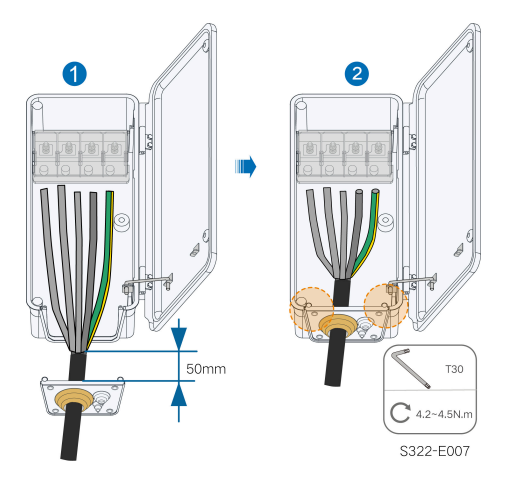

Passo 6 Abra a tampa de proteção.

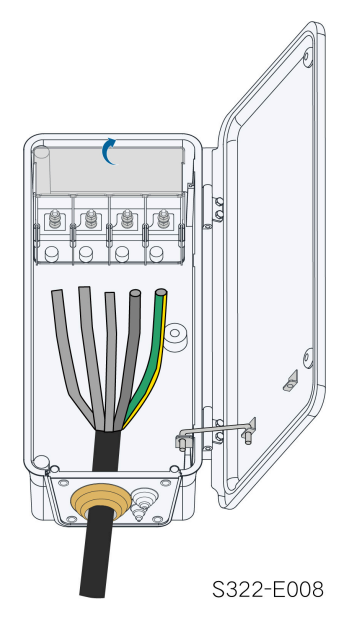

**Passo 7** Conecte os cabos com terminais OT/DT presos aos terminais correspondentes e aperte-os. Aperte os terminais CA consultando o torque especificado na marcação dentro da caixa CA.

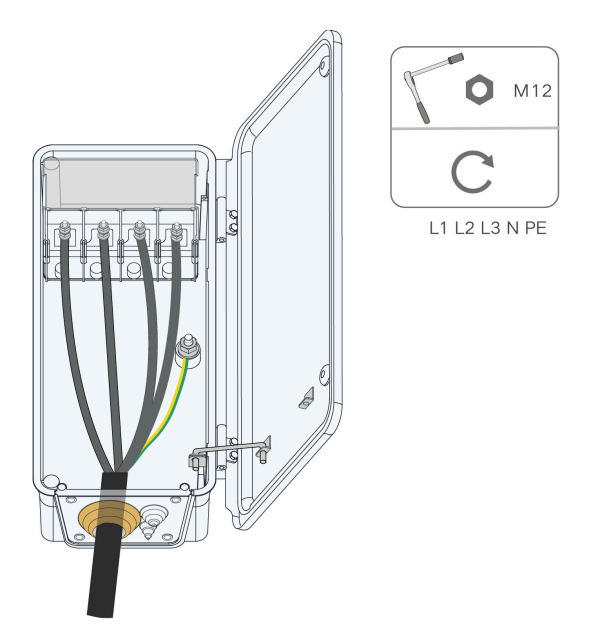

### **ADVERTÊNCIA**

Observe as posições dos terminais do condutor PE e do condutor N. Se um condutor de fase estiver conectado ao terminal PE ou ao terminal N, podem ocorrer danos irrecuperáveis ao inversor.

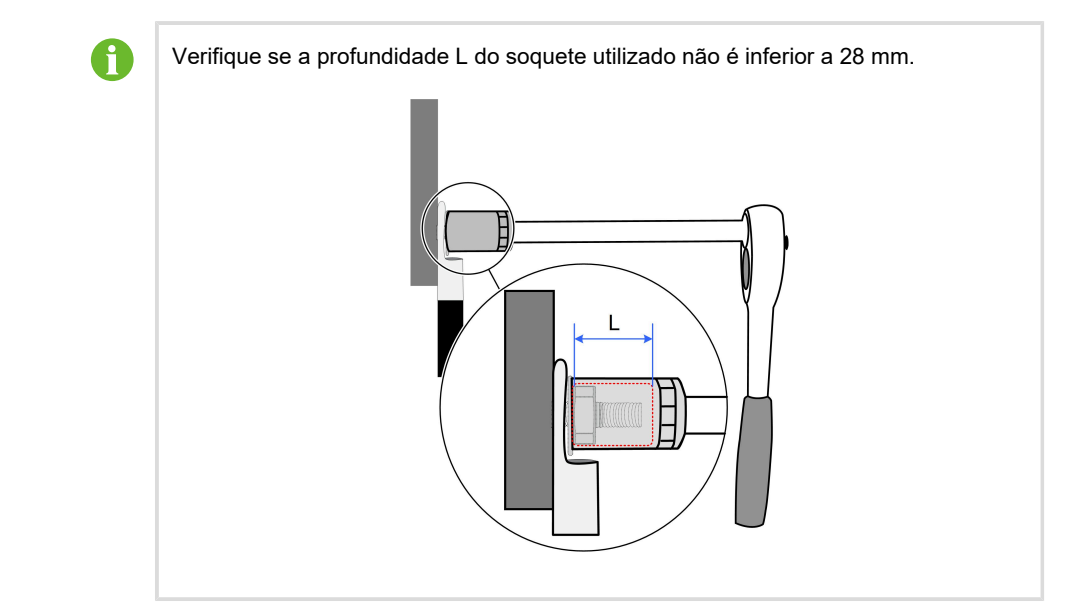

Passo 8 Feche a tampa de proteção.

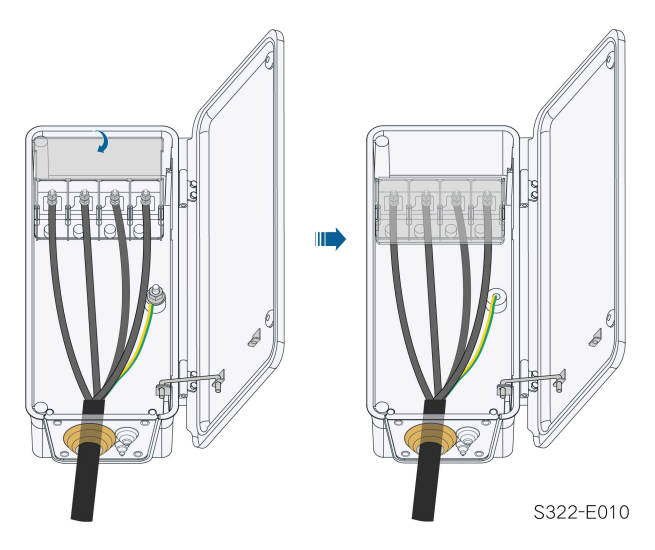

**Passo 9** Remova a haste limitadora e coloque-a de volta. Feche a caixa de junção e aperte os dois parafusos na tampa frontal usando a chave sextavada fornecida.

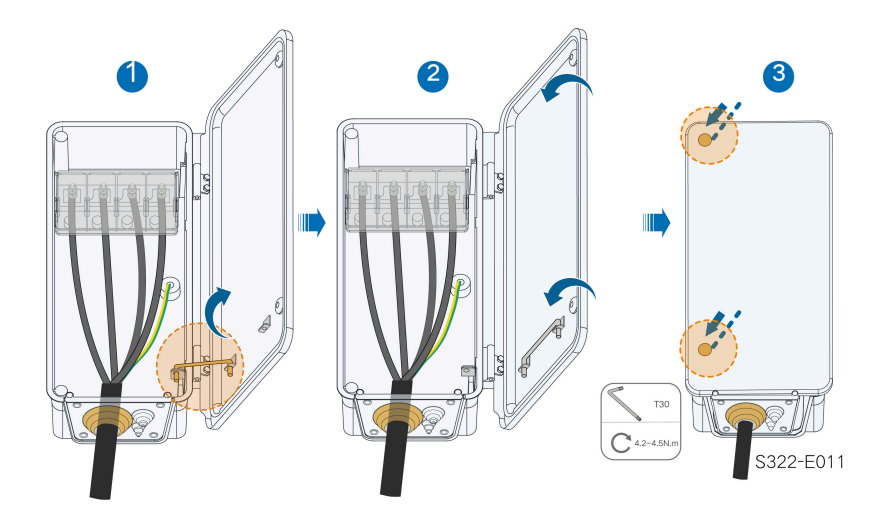

- - Fim

\*Se o cabo PE for um cabo unipolar independente, ele será inserido no gabinete pelo terminal de aterramento em espera.

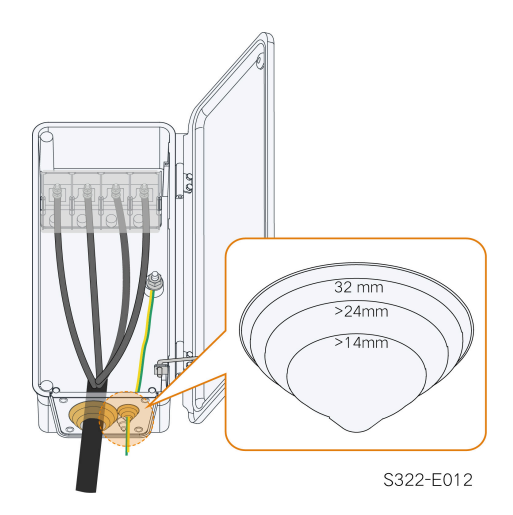

### 5.6.4 Procedimento de conexão (para cabos unipolares)

Passo 1 Desconecte o disjuntor do lado CA e evite a reconexão acidental.

Passo 2 Afrouxe dois parafusos na tampa frontal do compartimento de conexão utilizando a chave hexagonal fornecida e abra a o compartimento. Utilize a haste limitadora para manter o compartimento de conexão aberto durante a etapa de conexão CA.

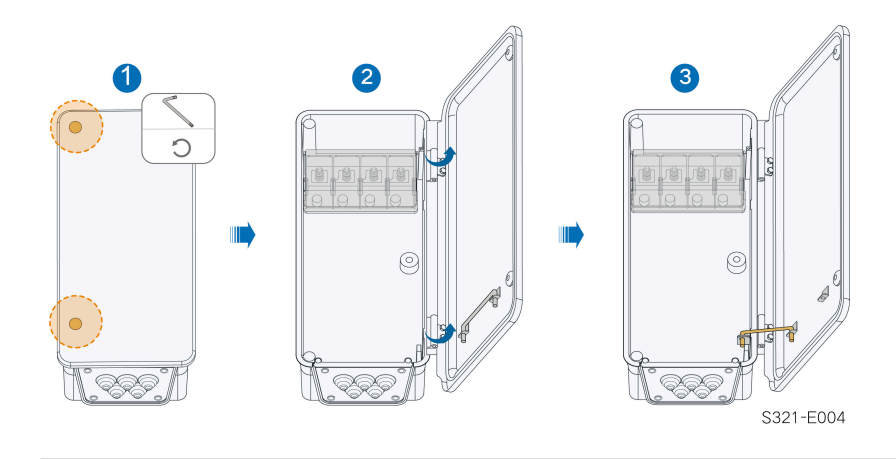

6

Os parafusos na placa de vedação são parafusos cativos. Quando a placa de vedação é removida, os parafusos permanecem nela.

**Passo 3** Solte os parafusos na placa de vedação inferior usando a chave soquete sextavada fornecida e remova a placa de vedação.

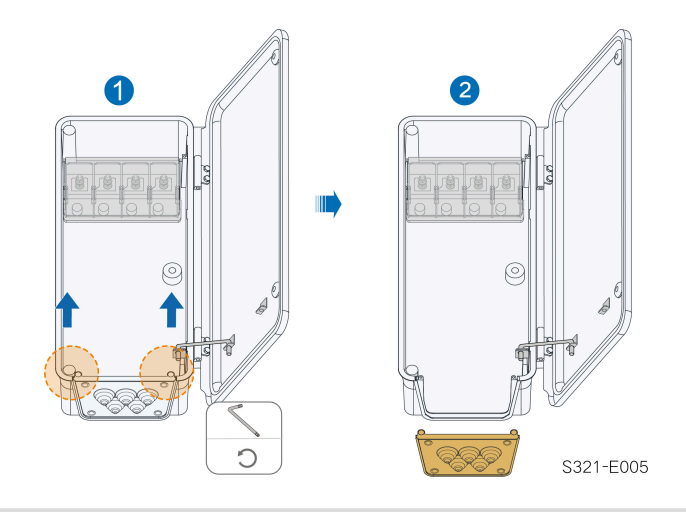

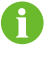

Os parafusos permanecem na tampa do compartimento de conexão após sua abertura.

Passo 4 Remova o excesso do anel de vedação de acordo com o diâmetro do cabo utilizado.

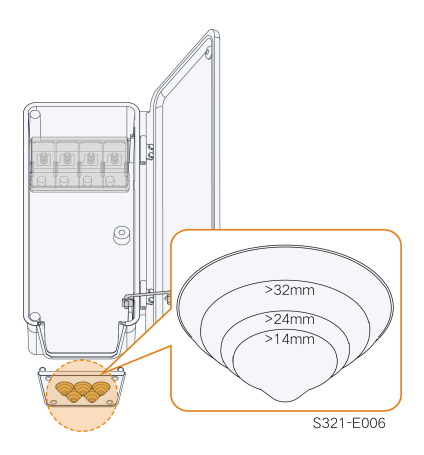

Passo 5 Passe o cabo pelo anel de vedação e aperte os parafusos na placa de vedação inferior.

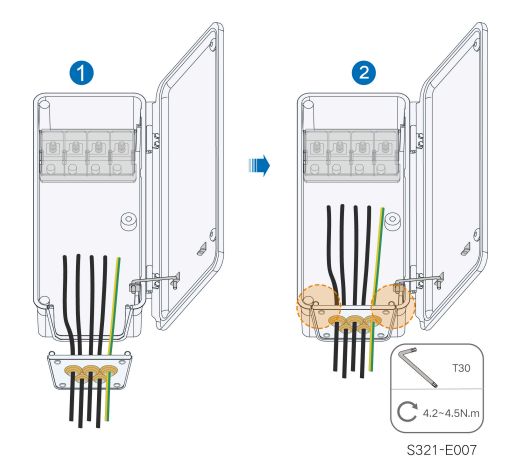

Passo 6 Abra a tampa de proteção.

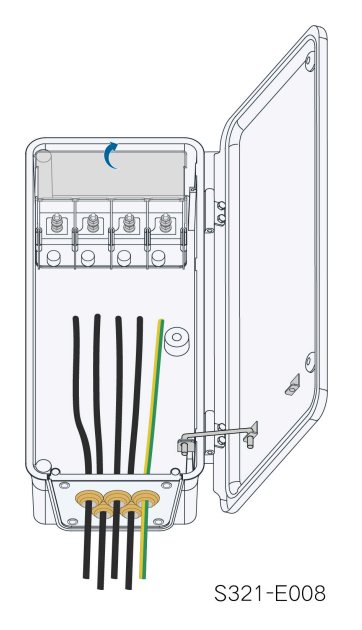

Passo 7 Conecte os cabos com terminais OT/DT crimpados aos terminais correspondentes e prenda-os.

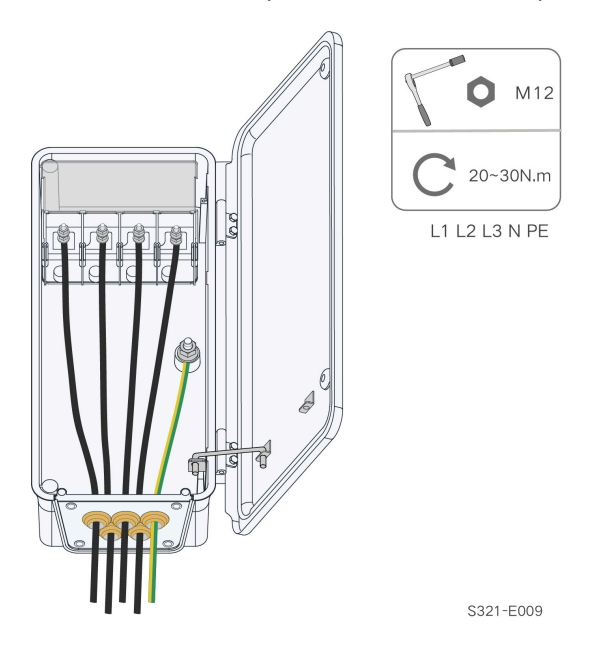

# **ADVERTÊNCIA**

Observe as posições dos terminais do condutor PE e do condutor N. Se um condutor de fase estiver conectado ao terminal PE ou ao terminal N, danos irrecuperáveis podem ser causados ao inversor.

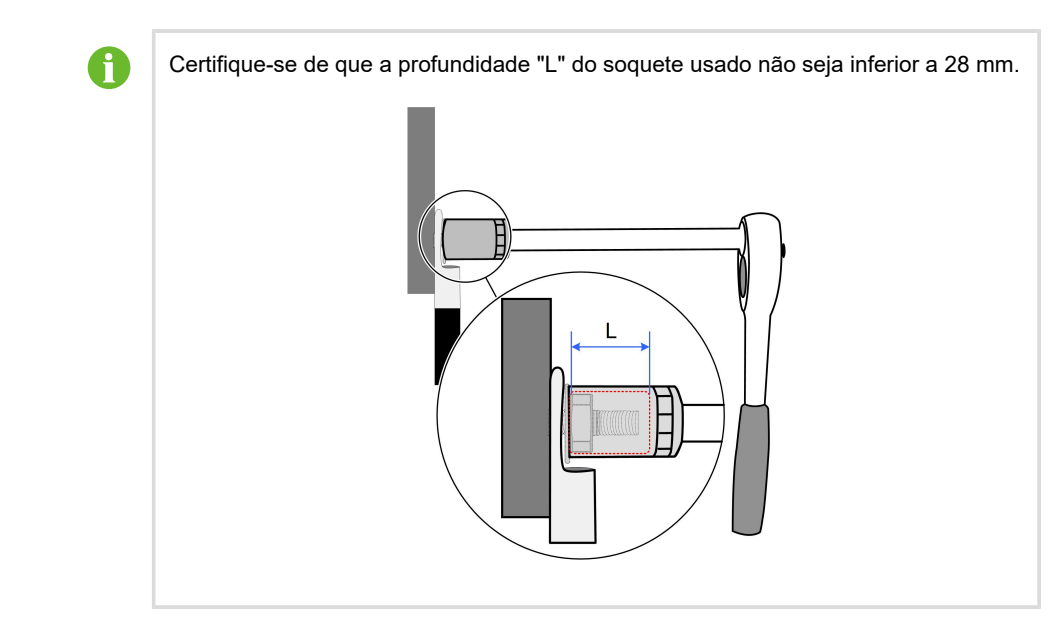

Passo 8 Feche a tampa de proteção.

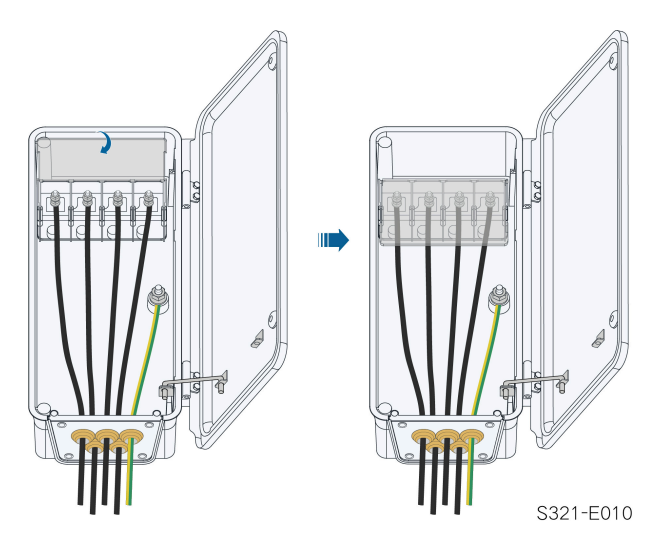

Passo 9 Remova a haste limitadora e feche o compartimento de conexão. Aperte os parafusos da tampa frontal utilizando a chave hexagonal fornecida.

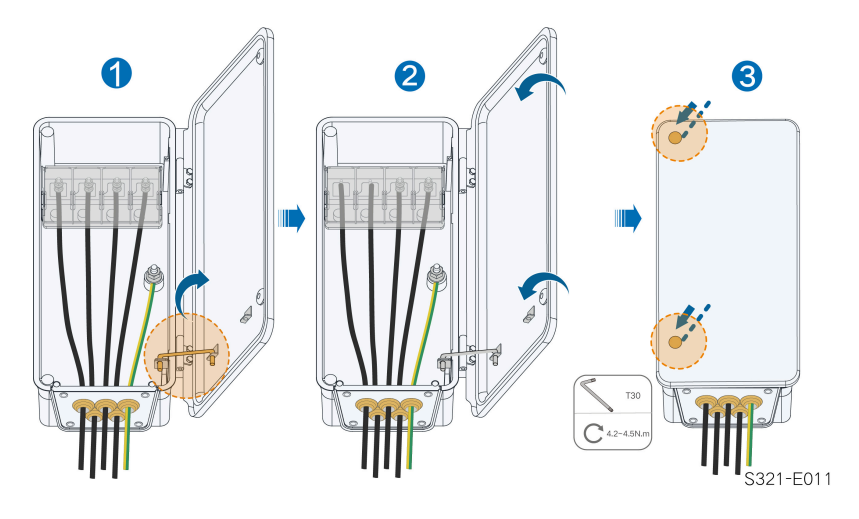

- - Fim

# 5.7 Conexão do cabo CC

# A PERIGO

As séries fotovoltaicas produzirão tensões letais quando expostas à luz solar.

 Respeite todas as instruções de segurança incluídas nos documentos relevantes sobre as séries fotovoltaicas.
## 

- O arranjo FV deve estar bem isolado em relação ao terra antes de ser conectado ao inversor.
- Certifique-se de que a tensão CC máxima e a corrente de curto-circuito máxima de qualquer série nunca excedam os valores permitidos ao inversor especificados em "Dados técnicos".
- Verifique a polaridade positiva e negativa das séries fotovoltaicas e conecte os conectores fotovoltaicos aos terminais correspondentes apenas depois de garantir que estejam corretas.
- Durante a instalação e operação do inversor, verifique se os eletrodos positivo ou negativo das séries FV não entram em curto-circuito com o terra. Caso contrário, pode ocorrer um curto-circuito na CA ou CC, resultando em danos ao equipamento. não cobertos pela garantia.
- O arco elétrico ou o contator poderão superaquecer se os conectores CC não estiverem firmemente no lugar, e os danos causados não serão cobertos pela garantia.
- Se os cabos de entrada CC estiverem conectados de maneira inversa ou os terminais positivo e negativo de MPPT diferentes estiverem em curto com o terra ao mesmo tempo, enquanto a chave CC estiver na posição "ON" (Ligada), não opere imediatamente. Caso contrário, o inversor poderá ser danificado. Coloque a chave CC em "OFF" (Desligada) e remova o conector CC para ajustar a polaridade das séries quando a corrente da série for inferior a 0,5 A.
- Para a conexão do cabo CC, use os conectores CC que acompanham o produto.
   O uso de conectores CC incompatíveis pode resultar em sérias consequências, e os danos ao dispositivo que não são cobertos pela garantia.
- Os inversores não permitem a conexão totalmente paralela de séries. A conexão totalmente paralela se refere a um método de conexão em que as séries são conectadas em paralelo e depois conectadas ao inversor separadamente.
- Não conecte uma série FV a vários inversores. Caso contrário, os inversores poderão ser danificados.

#### **ADVERTÊNCIA**

Os seguintes requisitos sobre a conexão da série FV devem ser atendidos. Caso contrário, isso poderá causar danos irreversíveis ao inversor, o que não será coberto pela garantia.

- O uso de diferentes marcas ou modelos de módulos FV em um circuito MPPT, ou módulos FV de diferentes orientações ou inclinações em uma série pode não danificar o inversor, mas pode prejudicar o desempenho do sistema!
- O inversor entra em estado de espera quando a tensão de entrada varia entre 1.000
   V e 1.100 V. O inversor retorna ao estado de funcionamento assim que a tensão retorna ao intervalo de tensão operacional MPPT, ou seja, 180 V a 1.000 V.

#### **ADVERTÊNCIA**

Preste atenção aos seguintes itens ao instalar cabos no local:

- A tensão axial nos conectores FV não deve ultrapassar 80 N. Evite sobrecarregar o cabo axial no conector por longos períodos durante a etapa de conexão.
- Tensão ou torque radial não devem ser gerados em conectores FV. Isso pode causar falha na proteção à prova d'água e reduzir a confiabilidade do conector.
- Deixe no mínimo 50 mm de folga para evitar a força externa gerada pela curvatura do cabo que afeta o desempenho da proteção à prova d'água.
- Consulte as especificações fornecidas pelo fabricante do cabo para saber o raio mínimo de curvatura do cabo. Se o raio de curvatura necessário for menor que 50 mm, reserve um raio de curvatura de 50 mm. Se o raio de curvatura for maior que 50 mm, reserve o raio de curvatura mínimo obrigatório durante a conexão.

## 5.7.1 Configuração de entrada FV

Conforme mostrado na figura abaixo, o inversor é fornecido com várias entradas FV, e cada entrada FV é projetada com um rastreador MPPT.

Cada entrada FV opera de forma independente e possui seu próprio MPPT. Desse modo, as estruturas de série de cada entrada FV podem diferir umas das outras, incluindo o tipo de módulo FV, o número de módulos em cada série, ângulo de inclinação e orientação de instalação.

É possível conectar, no máximo, duas séries fotovoltaicas a um controlador MPPT. Para geração de energia, o tipo, a quantidade, a inclinação e a orientação dos módulos FV conectados ao mesmo MPPT devem ser os mesmos.

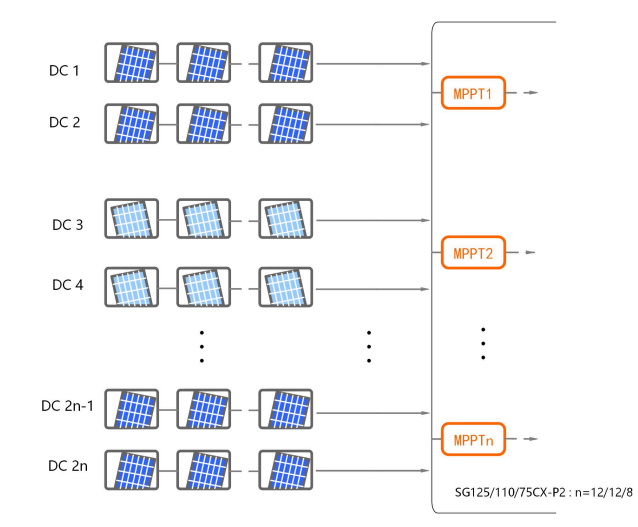

Antes de conectar o inversor às entradas FV, as especificações na seguinte tabela devem ser atendidas:

| Limite de tensão do circuito aberto | Corrente máxima do conector de entrada |
|-------------------------------------|----------------------------------------|
| 1.100 V                             | 30 A                                   |

#### Descrição da configuração do terminal

Consulte os seguintes requisitos para conexão do terminal FV:

- Se o número de séries de módulo FV conectadas a um MPPT for inferior a 12, pelo menos uma série FV pode ser conectada.
- Se o número de séries de módulo FV conectadas a um MPPT for superior a 12, cada MPPT deve se conectar a uma série e as demais séries serão conectadas em ordem de MPPT crescente até preencher. (Por exemplo: se houver 17 séries FV, conecte uma série a cada MPPT1 ~ MPPT12, e use as cinco séries remanescentes para preencher MPPT1 ~ MPPT5.)

#### 5.7.2 Montagem dos conectores FV

#### \Lambda PERIGO

Pode haver alta tensão dentro do inversor!

- Assegure-se de que todos os cabos estejam livres de tensão antes de executar operações elétricas.
- Não conecte o disjuntor CA antes de concluir a conexão elétrica.

F

A SUNGROW fornece conectores FV no escopo de entrega, para rápida conexão das entradas FV. Para garantir a proteção IP66, utilize somente os conectores fornecidos ou conectores com o mesmo grau de proteção.

Passo 1 Desencape o isolamento de cada cabo CC em 8 mm~10 mm.

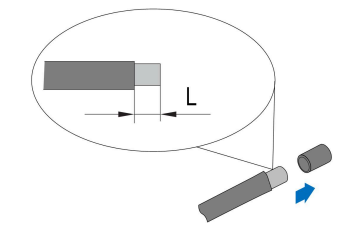

Passo 2 Crimpe as extremidades dos cabos utilizando alicates apropriados.

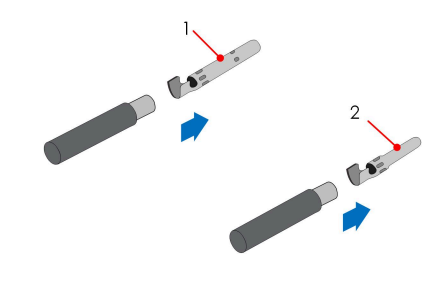

1: Contato de crimpagem positivo

- 2 : Contato de crimpagem negativo
- Passo 3Conduza o cabo pelo prensa-cabos e insira o contato de crimpagem no conector até que ele se<br/>encaixe com um clique. Puxe o cabo com cuidado para trás para garantir uma conexão firme.

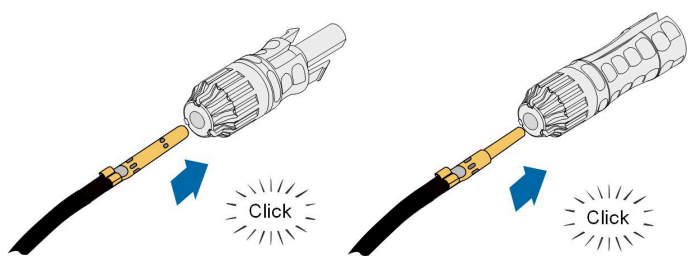

Passo 4 Aperte o prensa-cabos e o conector.

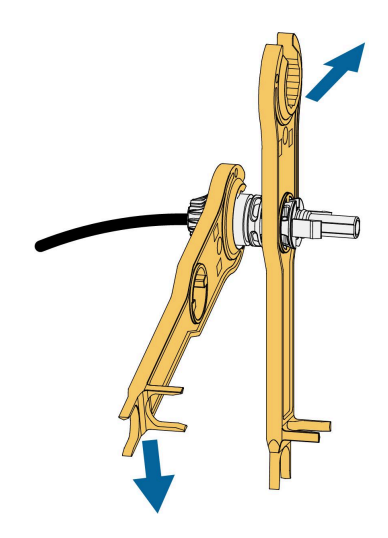

Passo 5 Verifique a polaridade.

# **ADVERTÊNCIA**

Se a polaridade de um conector FV estiver invertida, o inversor entrará em estado de falha ou alarme e não operará normalmente.

- - Fim

#### 5.7.3 Instalação do conector FV

Passo 1 Verifique se a chave CC está na posição "OFF" (Desligada). Caso contrário, coloque-a manualmente em "OFF" (Desligada).

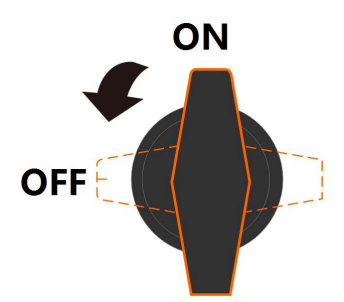

Passo 2 Verifique a conexão do cabo da série FV quanto à polaridade e assegure-se de que a tensão de circuito aberto em qualquer caso não exceda o limite de entrada do inversor de 1.100 V.

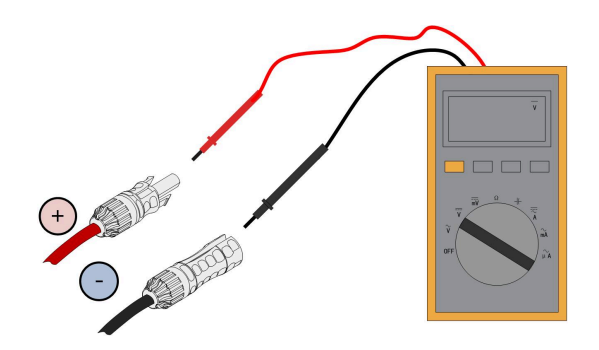

# ADVERTÊNCIA

O multímetro deve ter um intervalo de tensão CC de, no mínimo, 1.100 V. Caso a tensão seja um valor negativo, a polaridade da entrada CC está incorreta. Corrija a polaridade da entrada CC. Caso a tensão seja maior que 1.100 V, muitos módulos FV estão configurados na mesma série. Remova alguns módulos FV.

Passo 3 Conecte os conectores FV nos terminais correspondentes até ouvir um clique.

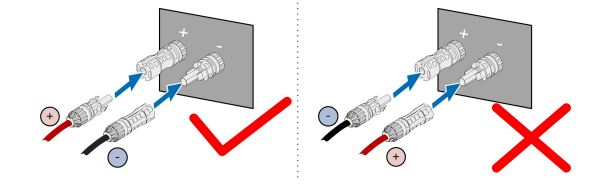

Passo 4 Siga as etapas anteriores para encaixar os conectores FV de outras séries FV.

Passo 5 Proteja os terminais FV não utilizados com uma tampa de vedação.

# **ADVERTÊNCIA**

Veja os procedimentos de comissionamento em 6.2 Comissionamento antes de ligar as chaves CC.

- - Fim

#### **ADVERTÊNCIA**

- Após a série FV ser conectada ao terminal de entrada do inversor, ligue a chave CC correspondente.
- Somente quando a chave CC estiver na posição "ON" (Ligada) o tipo CC II será capaz de fornecer proteção efetiva contra surtos elétricos.

# 5.8 Conexão do módulo de comunicação sem fio (opcional)

Instale o módulo de comunicação sem fio na interface de comunicação com uma serigrafia de COM3 na parte inferior do inversor.

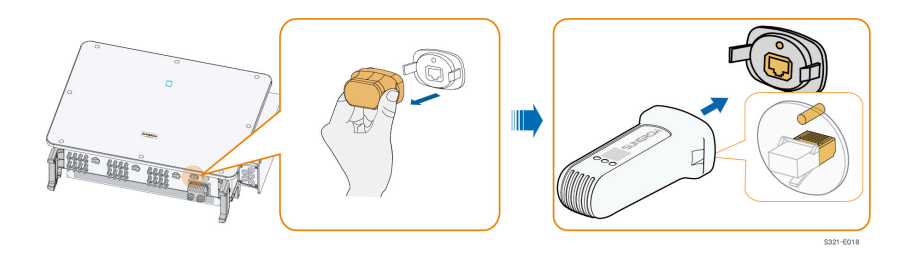

\*A imagem exibida aqui é meramente ilustrativa. O produto recebido pode ser diferente.

## **ADVERTÊNCIA**

Quando o módulo de comunicação estiver em uso, não conecte simultaneamente o inversor a um registrador de dados de terceiros pela porta RS485.

6

Para mais detalhes sobre a instalação e a configuração do módulo, consulte o manual fornecido com o módulo.

# 5.9 Conexão WiNet-S

O módulo WiNet-S/WiNet-S2 é compatível com comunicação Ethernet e WLAN. Não é recomendável usar os dois métodos de comunicação ao mesmo tempo.

Para obter mais detalhes, consulte o guia rápido do módulo WiNet-S/WiNet-S2. Digitalize o código QR a seguir para obter o guia rápido.

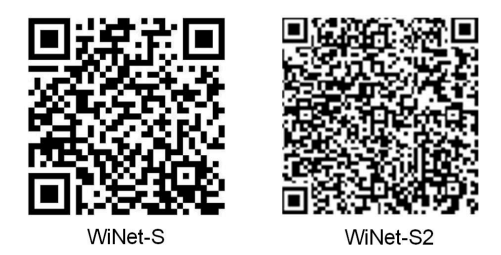

#### 5.9.1 Comunicação Ethernet

Passo 1 (Opcional) Desencape a camada de isolamento do cabo de comunicação com um removedor de cabos de Ethernet e coloque os cabos de sinal correspondentes para fora. Insira corretamente as extremidades desencapadas do cabo de comunicação no plugue RJ45 e realize a crimpagem com um alicate de crimpar.

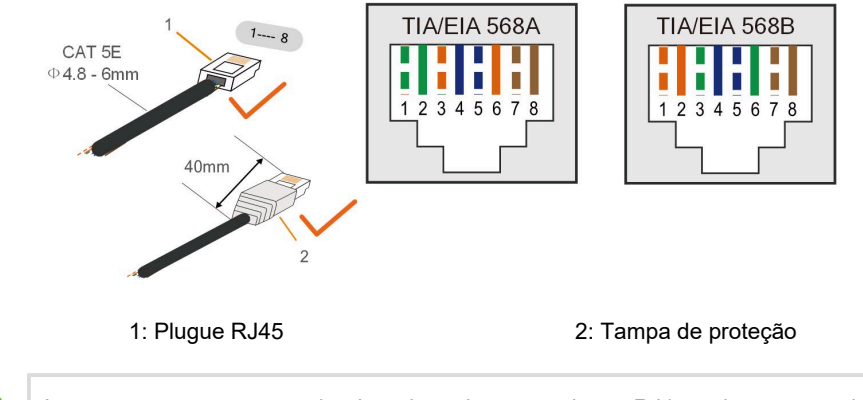

A

Ignore esta etapa se um cabo de rede padrão com plugue RJ45 estiver preparado.

Passo 2 Desrosqueie a porca giratória do módulo de comunicação e retire o anel de vedação interno.

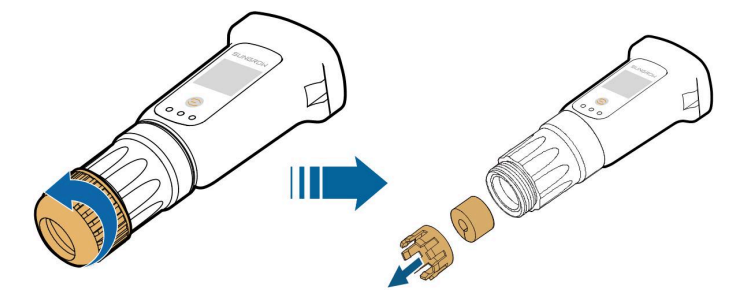

Passo 3 Desrosqueie o compartimento do módulo de comunicação.

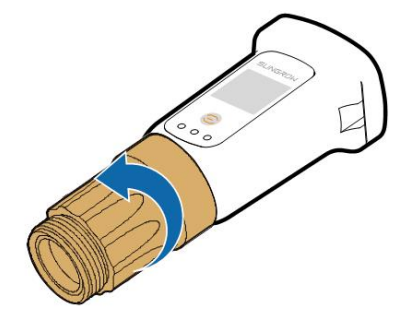

**Passo 4** Passe o cabo de rede pela porca giratória e pela gaxeta. Depois, lance o cabo pela abertura da vedação. Por fim, insira o cabo através do compartimento.

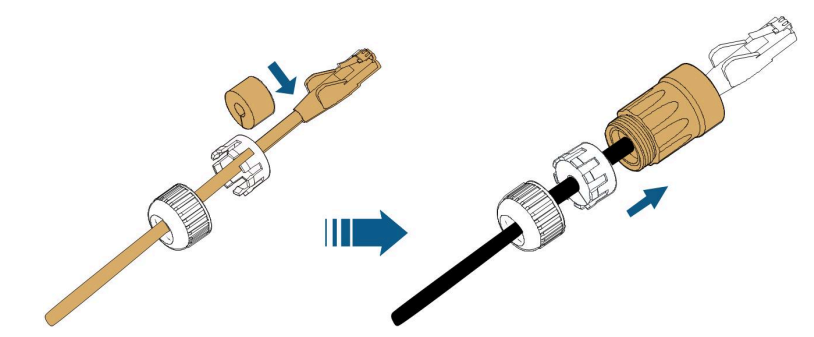

Passo 5 Insira o plugue RJ45 no conector do plugue frontal até ouvir um clique e aperte o compartimento. Instale a gaxeta aperte a porca giratória.

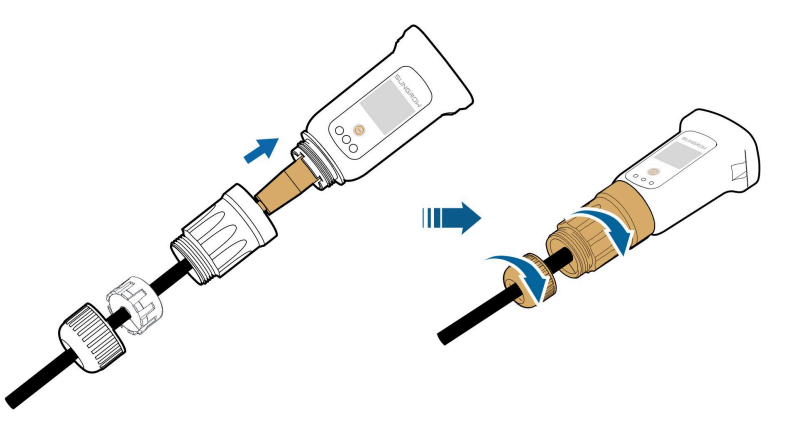

Passo 6 Remova a tampa à prova d'água do terminal COM3 e instale o WiNet-S2.

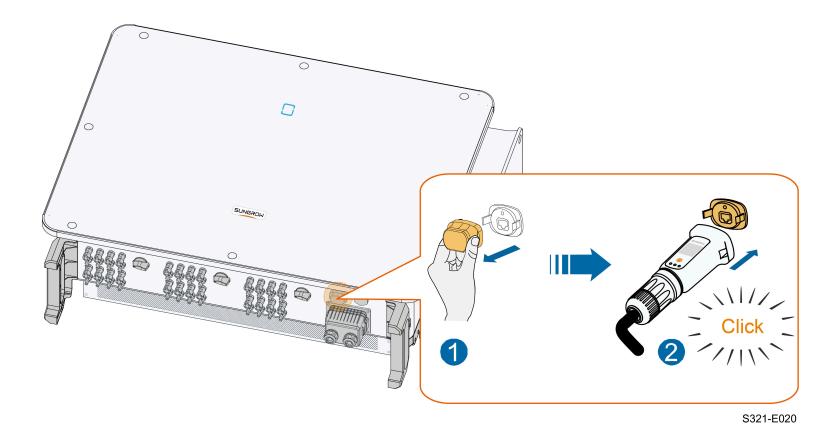

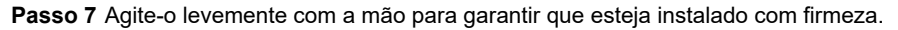

- - Fim

# 5.9.2 Comunicação WLAN

Passo 1 Retire a tampa à prova d'água do terminal COM3.

Passo 2 Instale o módulo. Balance levemente o conector para garantir que esteja instalado com firmeza, conforme mostrado abaixo.

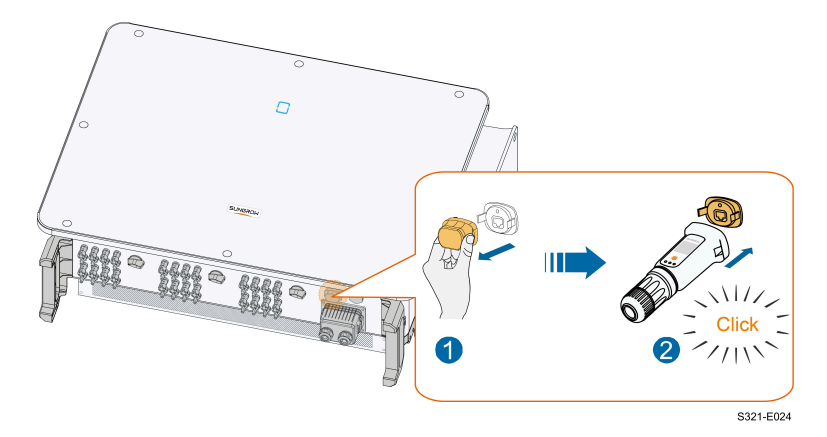

Passo 3 Consulte o guia entregue com o módulo para a configuração.

- - Fim

# 5.10 Caixa de junção de comunicação

#### Remova a caixa de junção de comunicação

Aperte ambos os lados da caixa de junção de comunicação com força e retire-a.

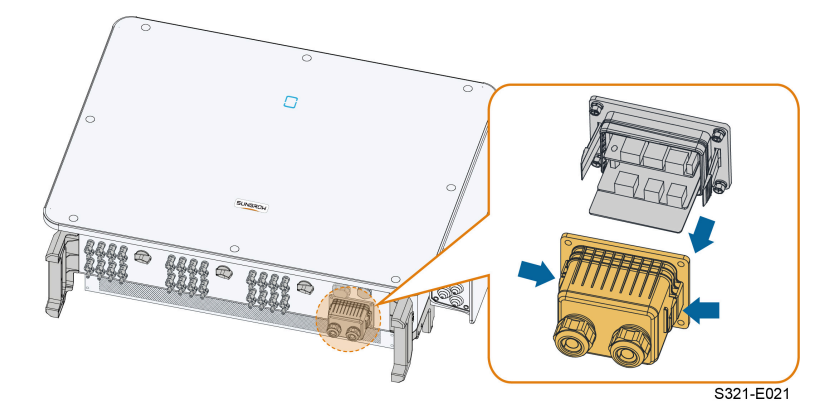

Como instalar a caixa de junção de comunicação

Coloque a caixa de junção de volta e verifique se a conexão está firme.

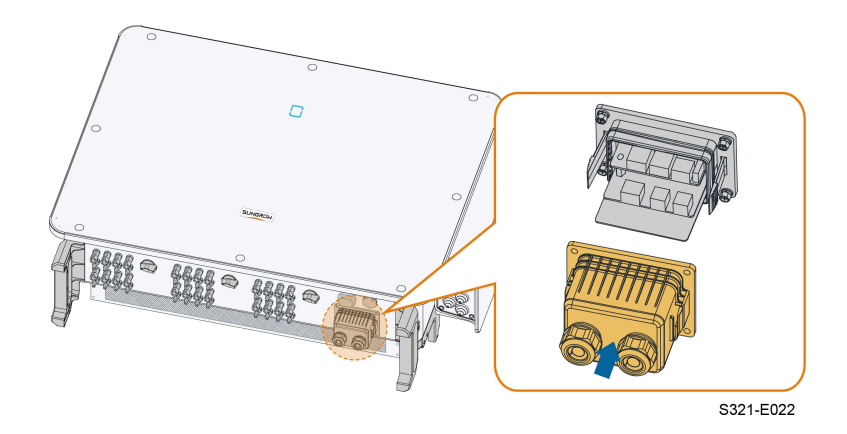

# 5.11 Placa de conexão de comunicação

A placa de comunicação do inversor inclui duas camadas, interface de comunicação RS485 na camada superior, e interface DI/DO na camada inferior.

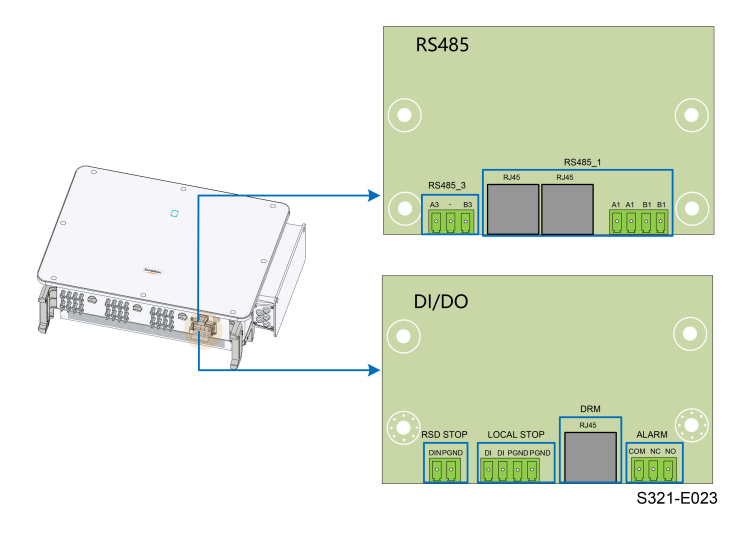

## Tabela 5-3 Descrição da porta

| Nº | Indicador    | Descrição                                                                                                    |
|----|--------------|----------------------------------------------------------------------------------------------------|
| 1  | RS485_3      | Utilizado para conectar o medidor externo                                                                                                    |
| 2  | RS485_1      | Utilizado para conectar o COM100E para realizar a<br>interação de dados com o computador host ou ou-<br>tros dispositivos de monitoramento.<br>Utilizado para comunicação daisy-chain de múltiplos<br>inversores |
| 3  | RSD STOP     | Reservado                                                                                                    |
| 4  | PARADA LOCAL | Interrupção de emergência                                                                                                    |

5 Conexão elétrica

| N° | Indicador | Descrição                                                                                                    |
|----|-----------|----------------------------------------------------------------------------------------------------|
| 5  | DRM       | Para dispositivo externo de habilitação de resposta à demanda ("AU"/"NZ")                                               |
| 6  | ALARME    | Utilizado para conectar indicadores LED ou outros<br>dispositivos para indicar se o inversor está no estado<br>de falha |

# 5.12 Conexão RS485

# 5.12.1 Descrição da interface

A placa de conexão de comunicação do RS485 do inversor é mostrada abaixo.

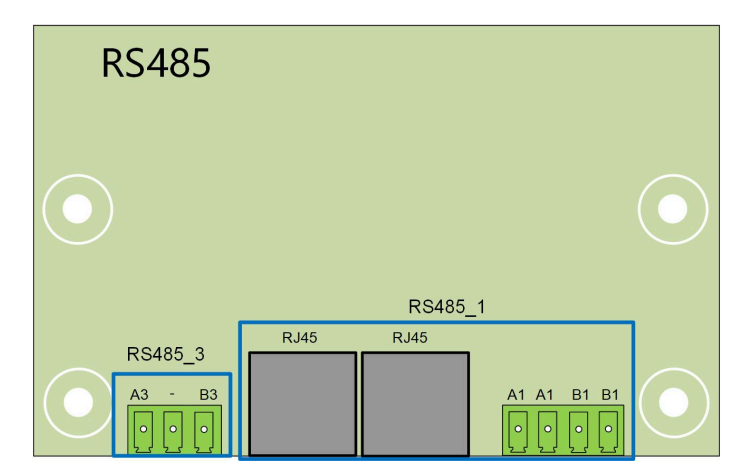

A seguir está a descrição dos terminais.

| N° | Descrição                             |
|----|---------------------------------------|
| A1 | RS485A OUT, sinal+ diferencial RS485A |
| A1 | RS485A IN, sinal+ diferencial RS485A  |
| B1 | RS485B OUT, sinal- diferencial RS485B |
| B1 | RS485B IN, sinal- diferencial RS485B  |

#### Tabela 5-4 Descrição da interface RS485\_1 (bloco de terminal)

## Tabela 5-5 Descrição da interface RS485\_1 (RJ45)

| N⁰         | Descrição                 |
|------------|---------------------------|
| PINO 1 ~ 2 | N/A                       |
| PINO 3     | sinal- diferencial RS485B |
| PINO 4 ~ 5 | N/A                       |

| N°         | Descrição                 |
|------------|---------------------------|
| PINO 6     | sinal+ diferencial RS485A |
| PINO 7 ~ 8 | N/A                       |

Tabela 5-6 Descrição do terminal RS485 3

| N° | Descrição                 |
|----|---------------------------|
| A3 | sinal+ diferencial RS485A |
| B3 | sinal- diferencial RS485B |

#### **ADVERTÊNCIA**

O RJ45 e o bloco de terminal constituem a interface RS485\_1 com as mesmas funções e diferentes métodos de conexão. Escolha uma das interfaces para conexão.

## 5.12.2 Sistema de comunicação RS485

#### Sistema de comunicação de inversor único

No caso de um único inversor, a comunicação requer apenas um cabo de comunicação RS485.

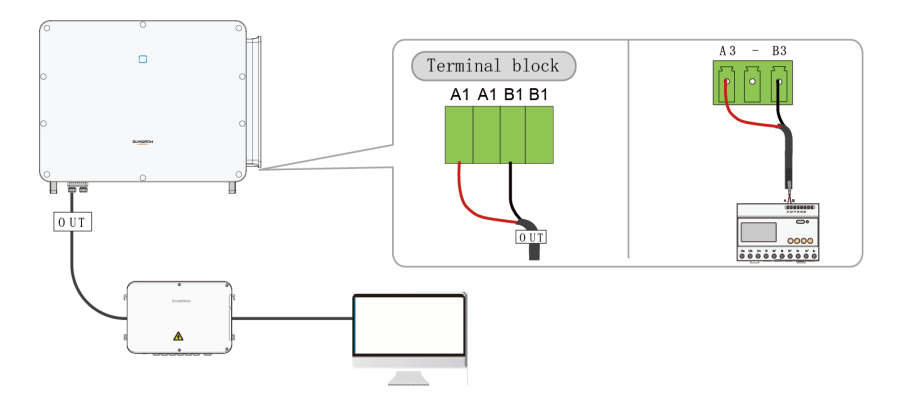

#### Sistema de comunicação com múltiplos inversores

No caso de múltiplos inversores, pode ser realizada a conexão encadeada por meio de cabos RS485 para comunicação.

i

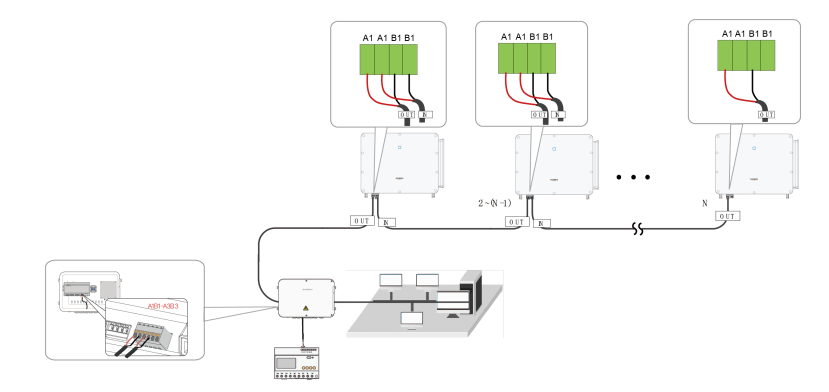

**Figura 5-6** Sistema de comunicação com múltiplos inversores [Interface RS485\_1 (bloco de terminais)]

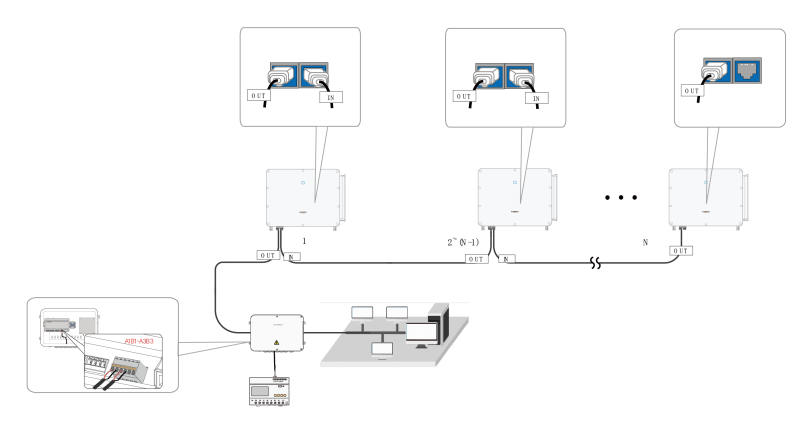

**Figura 5-7** Sistema de comunicação com múltiplos inversores [Interface RS485\_1 (RJ45)]

O comprimento de um cabo RS485 não pode exceder 1.200 m. Se vários inversores se comunicam por meio da caixa de comunicação inteligente, o número de inversores encadeados e o número de dispositivos encadeados que têm permissão de conexão deve atender aos requisitos do equipamento (consulte o manual do usuário da caixa de comunicação inteligente).

#### 5.12.3 Procedimento de conexão (bloco de terminais)

- Passo 1 Remova a caixa de junção de comunicação. Consulte Remova a caixa de junção de comunicação.
- Passo 2 Desrosqueie a porca giratória da caixa de junção e escolha o anel de vedação de acordo com o diâmetro do cabo.
- Passo 3 Desencape a camada de proteção e a camada de isolamento até o comprimento apropriado.

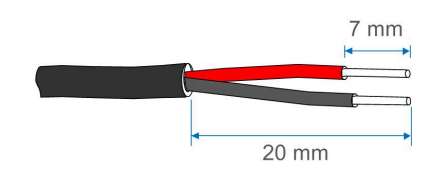

Passo 4 Conduza o cabo pela porca giratória, pelo anel de vedação e pela caixa de junção.

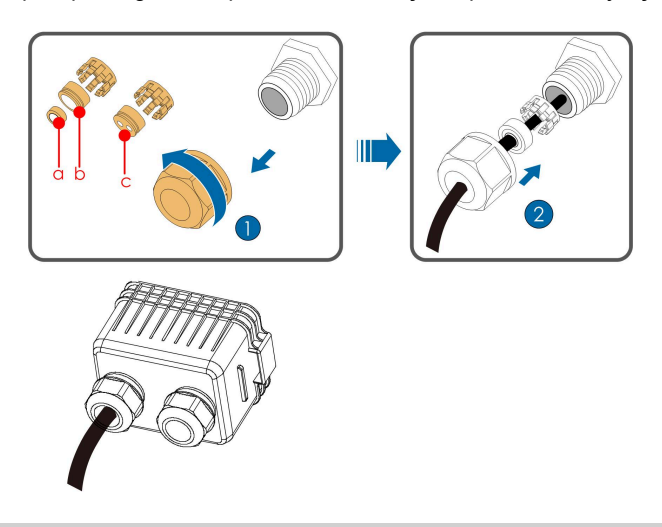

| Diâmetro externo D<br>(mm) | Anéis de vedação |
|----------------------------|------------------|
| 4.5 ~ 6                    | C                |
| 6~12                       | a + b            |
| 12 ~ 18                    | b                |

| Passo 5 | Conecte os | cabos ac | o soquete do | terminal. |
|---------|------------|----------|--------------|-----------|
|---------|------------|----------|--------------|-----------|

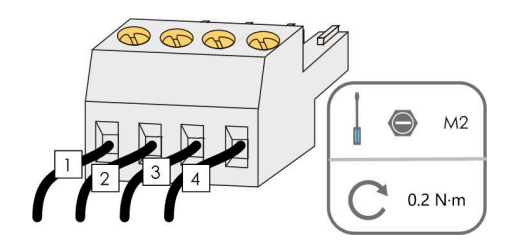

Passo 6 Insira o soquete do terminal no bloco de terminais correspondente.

|         |     | <b>D</b> . ~ |     |              |
|---------|-----|--------------|-----|--------------|
| I aheia | 5-7 | Descrican    | and | terminais    |
| 1 abole |     | Doooniquo    | 400 | communicatio |

| N° | Descrição |
|----|-----------|
| 1  | RS485 A+  |
| 2  | RS485 A+  |
| 3  | RS485 B-  |
| 4  | RS485 B-  |

- **Passo 7** Se outros cabos precisarem ser conectados à placa de circuito de comunicação, pule as etapas subsequentes e prossiga com a conexão. Caso contrário, siga as seguintes instruções.
- Passo 8 Instale a caixa de junção de comunicação. Consulte Como instalar a caixa de junção de comunicação.
- Passo 9 Puxe ligeiramente o cabo para trás e aperte a porca giratória no sentido horário.

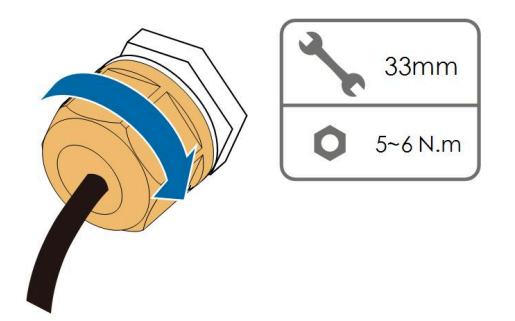

- - Fim

#### 5.12.4 Procedimento de conexão (Interface RJ45)

- Passo 1 Remova a caixa de junção de comunicação. Consulte Remova a caixa de junção de comunicação.
- Passo 2 Desrosqueie a porca giratória da caixa de junção e escolha o anel de vedação de acordo com o diâmetro do cabo. Conduza o cabo pela porca giratória, pelo anel de vedação e pela caixa de junção.

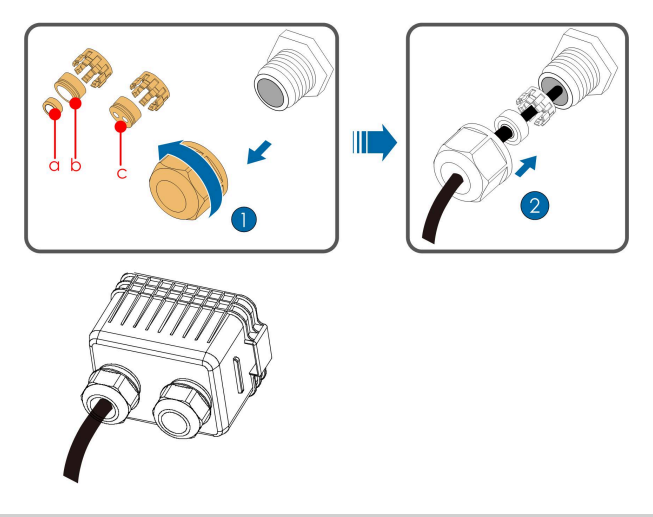

| Diâmetro externo D<br>(mm) | Anéis de vedação |
|----------------------------|------------------|
| 4.5 ~ 6                    | c                |
| 6 ~ 12                     | a + b            |

| Diâmetro externo D<br>(mm) | Anéis de vedação |
|----------------------------|------------------|
| 12 ~ 18                    | b                |

Passo 3 Desencape a camada de isolamento do cabo Ethernet com um desencapador, retire o condutor de sinal e insira-o no conector RJ45 (os pinos 3 e 6 são usados para comunicação). Use o alicate de crimpar RJ45 para crimpar o conector RJ45.

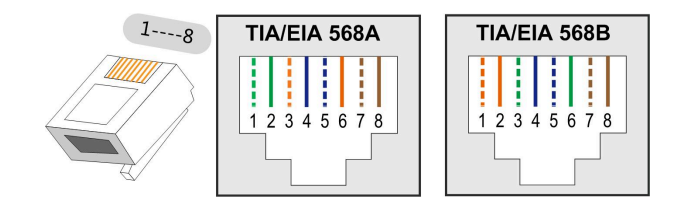

Os pinos 1 e 2 são a fonte de alimentação para o módulo de comunicação da SUN-GROW. Não conecte nem use esses dois pinos ao fazer um cabo de comunicação RS485. Caso contrário, o inversor ou outros dispositivos conectados pelo cabo de comunicação podem ser danificados.

Passo 4 Insira o conector RJ45 no revestimento RJ45.

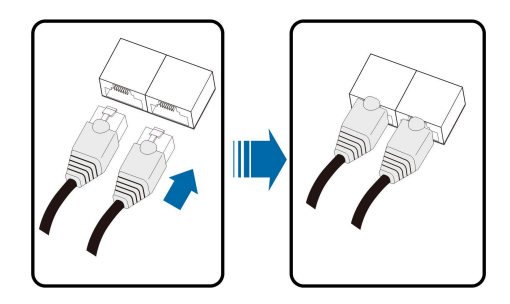

- **Passo 5** Se outros cabos precisarem ser conectados à placa de circuito de comunicação, pule as etapas subsequentes e prossiga com a conexão. Caso contrário, siga as seguintes instruções.
- Passo 6 Instale a caixa de junção de comunicação. Consulte Como instalar a caixa de junção de comunicação.

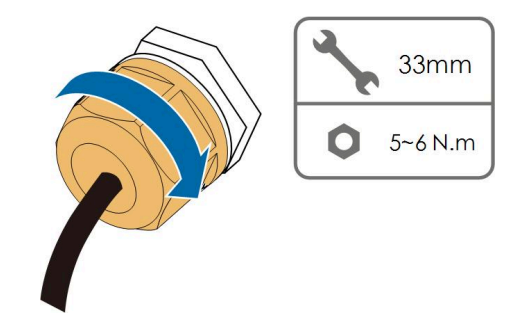

Passo 7 Puxe ligeiramente o cabo para trás e aperte a porca giratória no sentido horário.

- - Fim

# 5.13 Conexão do Smart Energy Meter

O inversor pode fornecer controle de exportação, mas precisará usar um medidor inteligente externo. A funcionalidade do controle de exportação não foi testada conforme a AS/NZS 4777.2:2020.

O inversor está equipado com a função de limite de potência de alimentação com o objetivo de cumprir com os requisitos de algumas normas nacionais ou normas de rede para a potência de saída no ponto de conexão à rede.

Entre em contato com a SUNGROW para garantir que o modelo Smart Energy Meter esteja disponível localmente.

#### Procedimento

Para uma descrição detalhada da conexão dos cabos do Smart Energy Meter, consulte a seção 5.12.2 Sistema de comunicação RS485.

# ADVERTÊNCIA

O medidor de energia é usado principalmente para detectar a direção e a magnitude da corrente. Os dados do medidor de energia não podem ser usados para fins de cobrança.

# 5.14 Conexão de contato seco

# 5.14.1 Função de contato seco

A placa de circuito de configuração é fornecida com contato seco de saída de falha e contato seco de parada de emergência, conforme mostrado na figura abaixo.

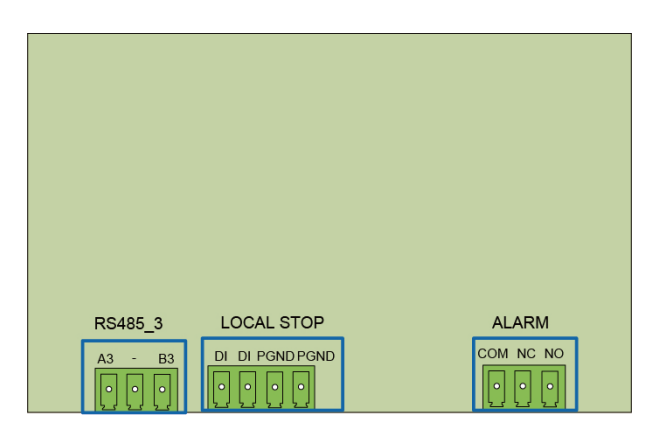

# Terminal DO (contato seco de saída de falha)

O relé pode ser definido como saída de alarmes de falha, e o usuário pode configurá-lo para ser um contato normalmente aberto (COM e NO) ou um contato normalmente fechado (COM e NC).

O relé está inicialmente no contato NC e disparará para outro contato quando ocorrer uma falha. Quando um alarme é emitido, a alteração de status do sinal não é ativada.

Utilize indicadores LED ou outro equipamento para indicar se o inversor está no estado de falha. As figuras a seguir mostram as aplicações típicas de contato normalmente aberto e contato normalmente fechado:

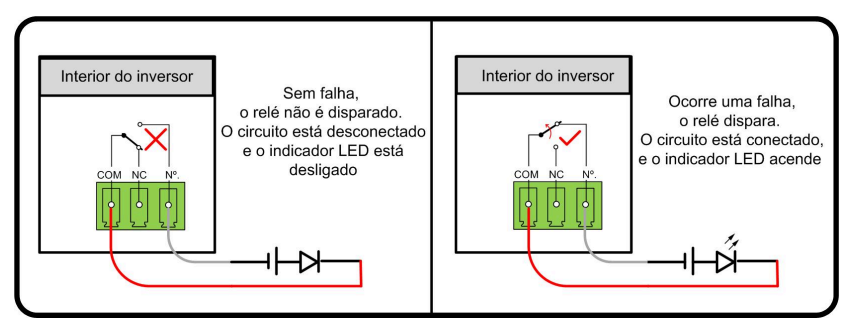

Figura 5-8 Contato normalmente aberto

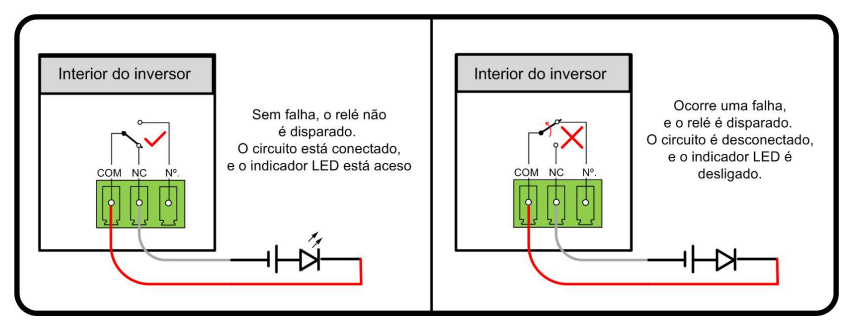

Figura 5-9 Contato normalmente fechado

Os dispositivos conectados ao relé devem atender aos seguintes requisitos:

| Requisitos adicionais de CA | Requisitos adicionais para conexão CC |
|-----------------------------|---------------------------------------|
| Tensão máx.: 230 VCA        | Tensão máx.: 24 VCC                   |
| Corrente máx.: 3 A          | Corrente máx.: 3 A                    |

## Terminal DI (contato seco de parada de emergência)

O contato seco pode ser configurado para ser um contato de parada de emergência. Quando o contato DI e o contato PGND entrarem em curto-circuito pela chave de controle externo (a chave externa pode ser configurada como contato normalmente aberto ou contato normalmente fechado), o inversor desligará imediatamente.

## Proteção NS

Atualmente, a proteção NS é usada no mercado alemão. Para uma planta com potência instalada superior a 30 kW, um relé de proteção NS externo é conectado a inversores que são conectados entre si com terminais de proteção NS. Quando a rede funciona de forma anormal, o status do contato seco do relé muda e os inversores são desligados de forma emergencial. A proteção NS (incluindo validação passiva) pode ser definida. Quando a proteção NS estiver ativada no iSolarCloud, os inversores funcionarão normalmente quando o contato DI e o contato PGND entrarem em curto-circuito pela chave de controle externo, e os inversores pararão emergencialmente quando o contato DI e o contato PGND forem desconectados.

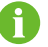

Os contatos secos são compatíveis apenas com sinais passivos na entrada.

A figura a seguir mostra a aplicação típica do contato seco de parada local.

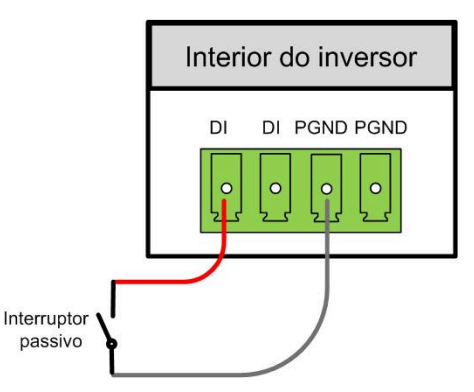

Figura 5-10 Contato de parada local

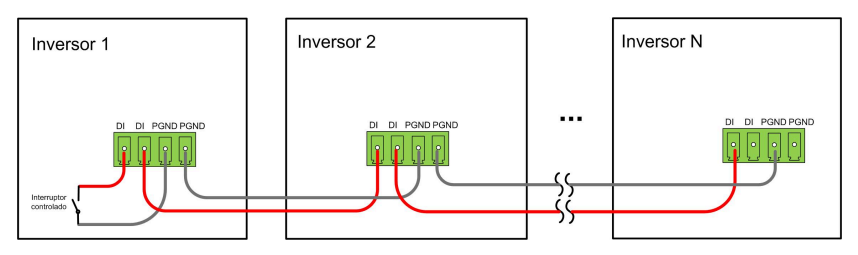

Figura 5-11 Topologia da forma encadeada

Ao conectar contatos secos de DI, verifique se distância máxima da conexão atende aos requisitos em 10.2 Distância do cabeamento para contato seco (DI).

#### 5.14.2 Procedimento de conexão

ň

O método de conexão dos contatos secos é semelhante ao do bloco de terminais RS485.

Consulte a conexão do bloco de terminais descrito no capítulo 5.12.3 Procedimento de conexão (bloco de terminais) para implementar a saída de falhas, o desligamento de emergência e a proteção NS.

Para obter a proteção NS (incluindo a validação passiva), habilite essa função no iSolarCloud. Consulte 7.8.2 Parâmetros operacionais.

# 5.15 Conexão de DRM (para os países "AU" e "NZ")

# 5.15.1 Função DRM

#### DRM

O inversor é compatível com os modos de resposta de demanda conforme especificado na norma AS/NZS 4777. O inversor tem um terminal integrado para conexão a um DRED. Após a conexão, realize o método de atribuição de DRMs conforme especificado na tabela a seguir.

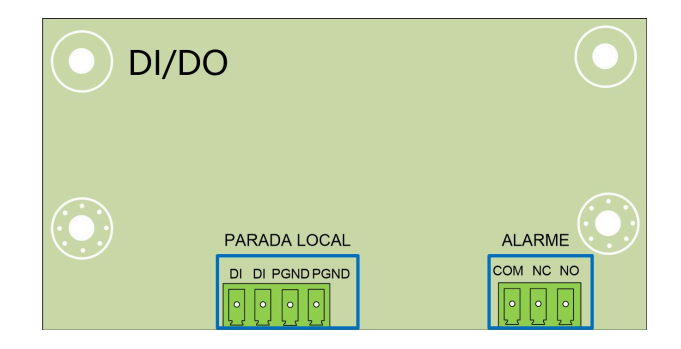

#### Tabela 5-8 Método de atribuição de DRMs

| Modo   | Método de atribuição                                                                                                    |
|--------|----------------------------------------------------------------------------------------------------|
|        | Atribuído pelos pinos de curto-circuito 5 e 6                                                                                                    |
| DRIVIU | Atribuído quando a impedância entre os pinos 5 e 6 está acima de 20 k $\!\Omega$                                                                                                    |
| 0      | Ative a função DRM pelo aplicativo iSolarCloud. Se houver problemas, primeiro en-<br>tre em contato com o distribuidor. Se o problema persistir, entre em contato com<br>a SUNGROW.<br>A função DRM é aplicável apenas a dispositivos da Austrália e Nova Zelândia. |

Somente o DRM0 é suportado pelo inversor.

#### Controle de ondulação

Na Alemanha, a empresa de energia usa o receptor de controle de frequência de ondulação para converter o sinal de despacho da rede e transmiti-lo como um sinal de contato seco. A conexão dos cabos de contato seco do receptor de controle de frequência de ondulação é mostrada na figura a seguir:

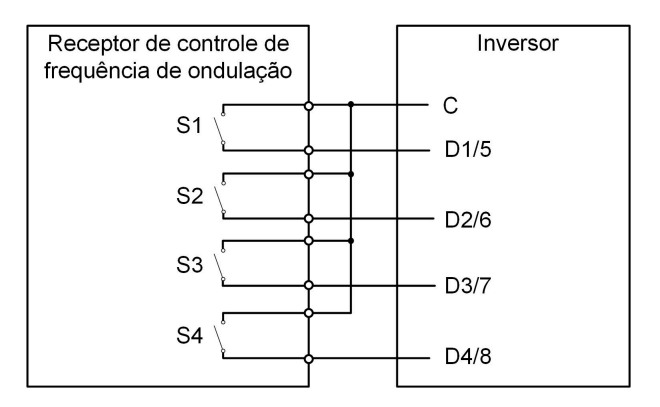

| Tabela | 5-9 | Método | de | atribuição | do | modo | וח |
|--------|-----|--------|----|------------|----|------|----|
| labela | 3-3 | MCLOUD | uc | aunouiçao  | uu | mouo |    |

| S1 | S2 | S3 | S4 | Operação da chave no<br>RCR externo | Potência de saída (em % da po-<br>tência máx. de saída CA) |
|----|----|----|----|-------------------------------------|------------------------------------------------------------|
| 0  | 0  | 0  | 0  | Nenhum                              | 100%                                                       |
| 1  | 0  | 0  | 0  | Fechar S1                           | 100%                                                       |
| 0  | 1  | 0  | 0  | Fechar S2                           | 60%                                                        |
| 0  | 0  | 1  | 0  | Fechar S3                           | 30%                                                        |
| 1  | 1  | 0  | 0  | Fechar S1 e S2                      | 0% (desconectar da rede)                                   |

## 5.15.2 Procedimento de conexão

- Passo 1 Remova a caixa de junção de comunicação. Consulte Remova a caixa de junção de comunicação.
- Passo 2 Desparafuse a porca giratória da caixa de junção e escolha o anel de vedação de acordo com o diâmetro do cabo. Conduza o cabo pela porca giratória, pelo anel de vedação e pela caixa de junção.

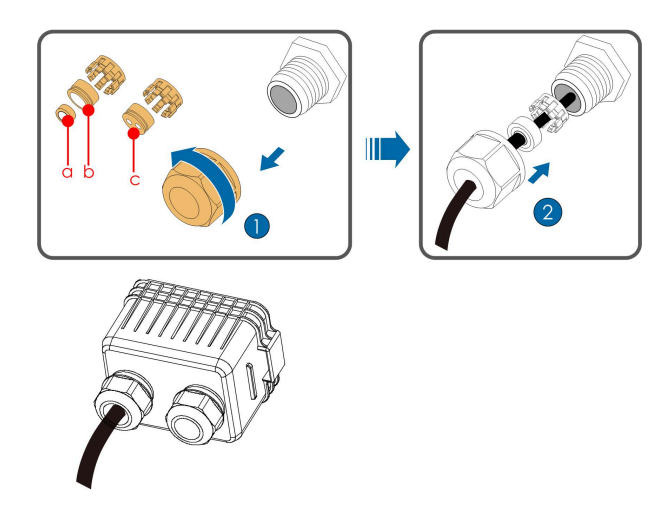

| Diâmetro externo D<br>(mm) | Anéis de vedação |
|----------------------------|------------------|
| 4.5 ~ 6                    | c                |
| 6 ~ 12                     | a + b            |
| 12 ~ 18                    | b                |

Passo 3 Desencape a camada de isolamento do cabo Ethernet com um decapador de condutores e insira os condutores de sinal no conector RJ45. Realize a crimpagem do conector RJ45 com um alicate de crimpar.

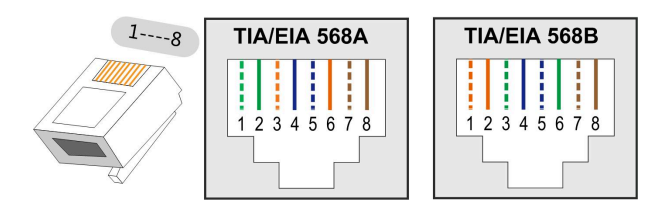

| Pino | Atribuição para inversores capazes de carregar e descarregar |
|------|--------------------------------------------------------------|
| 1    | DRM 1/5                                                      |
| 2    | DRM 2/6                                                      |
| 3    | DRM 3/7                                                      |
| 4    | DRM 4/8                                                      |
| 5    | RefGen                                                       |
| 6    | Com/DRM0                                                     |
| 7    | V+                                                           |
| 8    | V-                                                           |

Passo 4 Insira o conector RJ45 no revestimento RJ45.

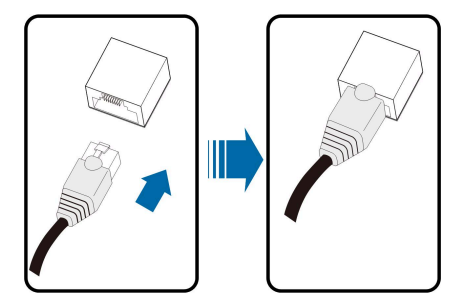

Passo 5 Instale a caixa de junção de comunicação. Consulte Como instalar a caixa de junção de comunicação.

#### Passo 6 Puxe ligeiramente o cabo para trás e aperte a porca giratória no sentido horário.

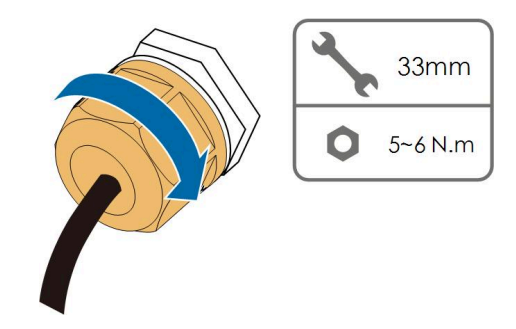

- - Fim

# 6 Comissionamento

# 6.1 Inspeção pré-comissionamento

Verifique o cumprimento dos itens a seguir antes de iniciar o inversor:

- Todo o equipamento foi instalado de forma confiável.
- A(s) chave(s) CC e o disjuntor CA estão na posição OFF.
- O cabo de aterramento está conectado de maneira adequada e confiável.
- O cabo CA está conectado de maneira adequada e confiável.
- O cabo CC está conectado de maneira adequada e confiável.
- O cabo de comunicação está conectado de maneira adequada e confiável.
- Os terminais vagos estão vedados.
- Nenhum item estranho, como ferramentas, foi esquecido em cima do equipamento ou da caixa de junção (se houver).
- O disjuntor CA está dimensionado de acordo com os requisitos deste manual e as normas locais.
- Todos os sinais e marcações de advertência estão intactos e legíveis.

# 6.2 Procedimento de comissionamento

Se todos os itens mencionados acima atenderem aos requisitos, execute o seguinte para iniciar o inversor pela primeira vez.

Passo 1 Gire o chave seccionadora CC do inversor para a posição "ON". Quando o indicador piscar em azul vagarosamente, gire os Chaves seccionadoras CC para a posição "ON".

#### **ADVERTÊNCIA**

- Antes de fechar o disjuntor CA entre o inversor e a rede elétrica, use um multímetro ajustado para o equipamento CA para garantir que a tensão CA esteja dentro da faixa especificada. Caso contrário, o inversor poderá ser danificado.
- Se o lado CC estiver ligado enquanto o lado CA não estiver, o indicador do inversor poderá ficar vermelho e o inversor relatará uma falha denominada "Falha de energia da rede". As informações da falha podem ser visualizadas no aplicativo iSolarCloud. Consulte "Registros" para detalhes. A falha é automaticamente eliminada quando o disjuntor CA entre o inversor e a rede é fechado.
- Siga à risca a sequência dos procedimentos. Caso contrário, o produto poderá ser danificado e a perda resultante não será coberta pela garantia.

Passo 2 Feche o disjuntor CA entre o inversor e a rede.

- Passo 3 Instale o aplicativo iSolarCloud. Consulte 7.2 Instalação do aplicativo para mais detalhes.
- Passo 4 Defina os parâmetros de proteção iniciais pelo aplicativo iSolarCloud quando o inversor for conectado à rede pela primeira vez. Consulte a Etapa 4 em 7.3.2 Procedimento de login para mais detalhes. Se as condições de irradiação e de rede atenderem aos requisitos, o inversor entrará em funcionamento normalmente.
- Passo 5 A página inicial será exibida automaticamente quando a inicialização for concluída. O indicador ficará azul contínuo, e o inversor iniciará a operação conectada à rede.

#### 

É estritamente proibido fechar o interruptor CC se o inversor estiver conectado à rede. Caso contrário, o inversor poderá ser danificado devido à falta de detecção da impedância de isolação, e a perda causada não será coberta pela garantia. (

- - Fim

# 7 Aplicativo iSolarCloud

# 7.1 Apresentação rápida

O aplicativo iSolarCloud pode estabelecer uma conexão de comunicação com o inversor através do Bluetooth, conseguindo assim uma manutenção na extremidade mais próxima do inversor. Os usuários podem usar o aplicativo para visualizar informações básicas, alarmes e eventos, definir parâmetros ou fazer download de registros etc.

\*Caso o módulo de comunicação Eye ou WiFi esteja disponível, o aplicativo iSolarCloud também poderá estabelecer conexão de comunicação com o inversor através dos dados móveis ou WiFi, permitindo assim a configuração remota do inversor.

 Este manual descreve apenas a configuração remota via conexão Bluetooth. Para manutenção remota através do Eye ou WiFi, consulte os manuais relacionados no escopo da entrega.

 As capturas de tela deste manual são baseadas no sistema Android V 2.1.6 e as interfaces reais podem ser diferentes.

# 7.2 Instalação do aplicativo

## Método 1

9

Baixe e instale o aplicativo através das seguintes lojas de aplicativos:

- MyApp (Android, usuários da China continental)
- Google Play (Android, usuários que não são da China continental)
- App Store (iOS)

## Método 2

Escaneie o seguinte código QR para baixar e instalar o aplicativo de acordo com as informações solicitadas.

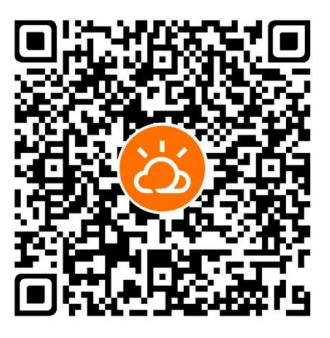

O ícone do aplicativo é exibido na tela inicial após a instalação.

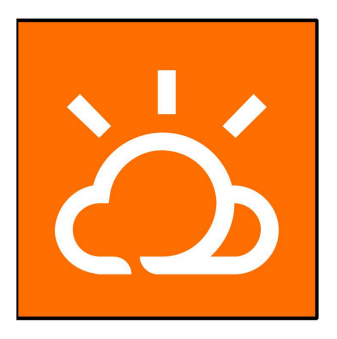

# 7.3 Entrar

#### 7.3.1 Requisitos

Os seguintes requisitos devem ser atendidos:

- O lado CA ou CC do inversor está ligado.
- O telefone celular deve estar a 5 m de distância do inversor e não há obstáculos entre eles.
- A função Bluetooth do celular deve estar ativada.

A

Só é possível emparelhar o inversor com um telefone por vez pelo Bluetooth.

## 7.3.2 Procedimento de login

- Passo 1 Abra o aplicativo para entrar na página de login e toque em Acesso Local na parte inferior da página para ir para a próxima página.
- Passo 2 Estabeleça a conexão Bluetooth de uma das duas formas a seguir. Se o indicador LED está piscando em azul, a conexão está estabelecida corretamente.

- Leia o código QR na lateral do inversor para estabelecer a conexão Bluetooth.
- Toque em "Conexão manual" e selecione "Outros" na parte inferior da página. A página de busca de Bluetooth será exibida automaticamente. Selecione o inversor a ser conectado de acordo com o número de série na placa de identificação na lateral do corpo do inversor.

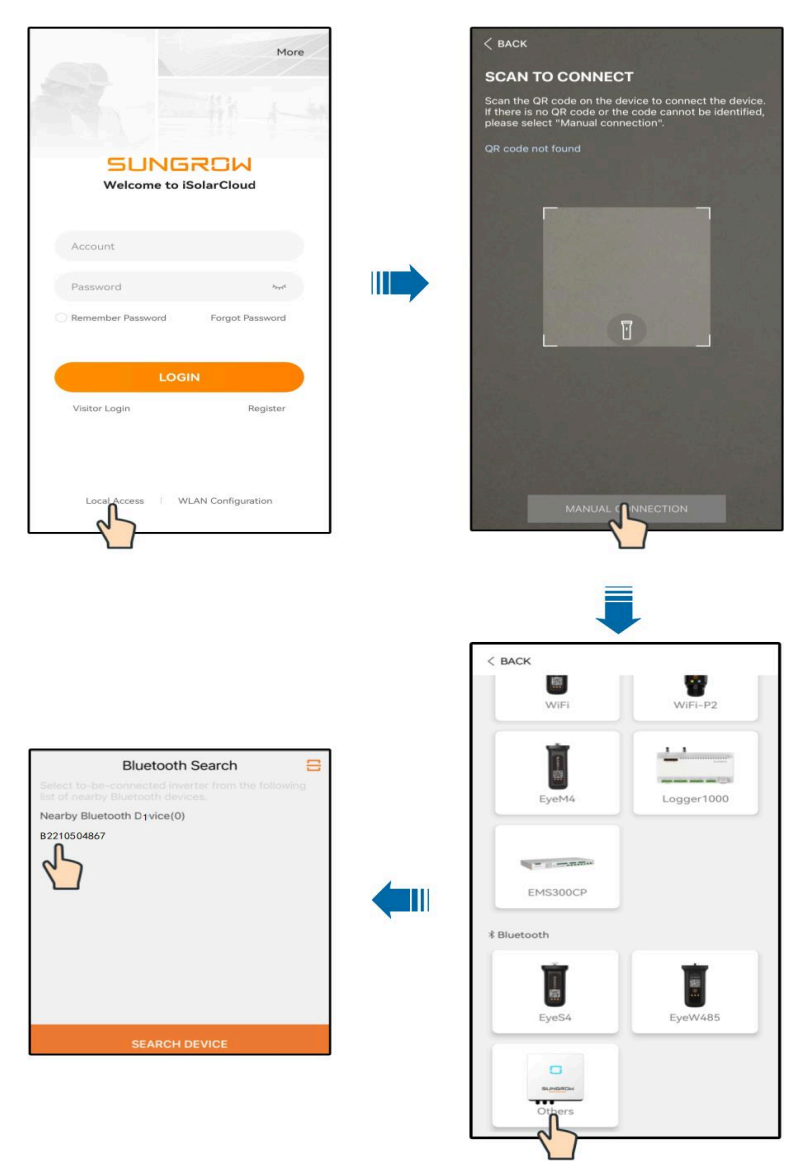

Figura 7-1 Conexão Bluetooth

Passo 3 Entre na interface de verificação de identidade após a conexão Bluetooth ser estabelecida.

| IDENTITY VERI | FICATION        |
|---------------|-----------------|
|               | ✓ B2210504867 ÷ |
| Account       |                 |
| user          |                 |
| Password      |                 |
|               | יע              |
| 🔽 Remember Me |                 |
|               |                 |
| VE            | RIFICATION      |
|               | Ω               |

Figura 7-2 Entrar

A Conta é "user" e a senha inicial é "pw1111" ou "111111", que deve ser posteriormente alterada em consideração à segurança da conta.

Para definir os parâmetros do inversor relacionados à proteção e ao suporte de rede, entre em contato com o distribuidor para obter a conta avançada e a senha correspondente. Se o distribuidor não puder fornecer as informações necessárias, entre em contato com a SUNGROW.

Passo 4 Se o inversor não for inicializado, a interface de configuração rápida dos parâmetros de proteção de inicialização será exibida.

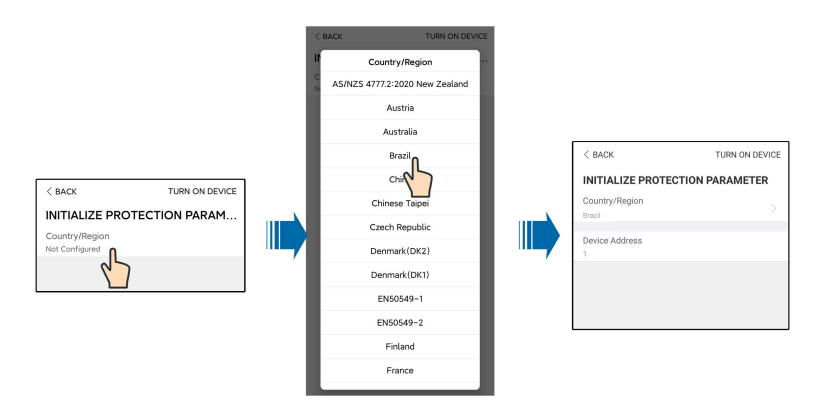

Figura 7-3 Parâmetro de proteção de inicialização

# **ADVERTÊNCIA**

O parâmetro País/Região deve ser definido para o país onde o inversor está instalado. Caso contrário, o inversor pode reportar erros.

Passo 5 Quando o país for definido como Austrália, defina também o provedor de serviço de rede aplicável e o tipo de rede. Toque em Empresa de energia elétrica para selecionar a empresa de energia elétrica correta.

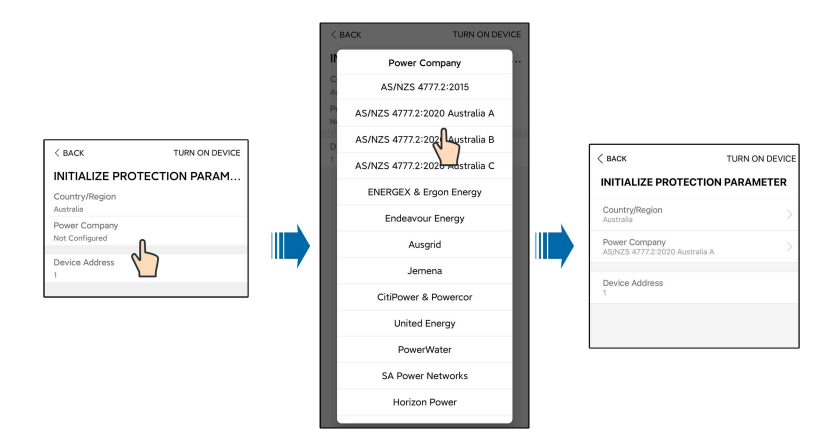

Figura 7-4 Empresa de energia elétrica de inicialização

A imagem exibida aqui é meramente ilustrativa. Consulte a interface real para conhecer os fornecedores de serviço de rede compatíveis.

| Tabela 7-1 | l Informacões | sobre a em | presa de e | nergia elétrica |
|------------|---------------|------------|------------|-----------------|
|            |               |            |            |                 |

| Provedor de serviço de<br>rede      | Tipo de rede                                                                           |
|-------------------------------------|----------------------------------------------------------------------------------------|
| AS/NZS 4777.2:2015                  | 1                                                                                      |
| AS/NZS 4777.2:2020 Aus-<br>trália A | 1                                                                                      |
| AS/NZS 4777.2:2020 Aus-<br>trália B | 1                                                                                      |
| AS/NZS 4777.2:2020 Aus-<br>trália C | 1                                                                                      |
| ENERGEX & Ergon                     | <ul> <li>STNW1170: monofásica &lt; 10 kVA e trifásica &lt; 30 kVA</li> </ul>           |
| Energy                              | • STNW1174: 30 kVA < PN ≤1.500 kVA                                                     |
| Endeavour Energy                    | MDI 0043                                                                               |
| Ausgrid                             | NS194                                                                                  |
| Jemena                              | <ul> <li>≤ 10 kVA por fase (ou 30 kVA por três fases)</li> </ul>                       |
|                                     | • ELE GU 0014: 30 a 200 kVA                                                            |
| CitiPower & Powercor                | <ul> <li>-≤ 5 kVA para monofásica e 30 kVA para trifásica</li> </ul>                   |
|                                     | <ul> <li>&gt; 30 kVA trifásica</li> </ul>                                              |
| United Energy                       | <ul> <li>UE-ST-2008.1: ≤ 10 kW para monofásica e 30 kW para trifá-<br/>sica</li> </ul> |
|                                     | • UE-ST-2008.2: > 30 kVA trifásica                                                     |
| PowerWater                          | Sistemas fotovoltaicos de aviso de geração embutidos: 2.020                            |

| Provedor de serviço de<br>rede | Tipo de rede                                                                                   |
|--------------------------------|------------------------------------------------------------------------------------------------|
| SA Power Networks              | TS129-2019: < 10 kW para monofásica e 30 kW para trifásica                                     |
|                                | • TS130-2017: > 30 kW e ≤ 200 kW                                                               |
|                                | • TS131-2018: > 200 kW                                                                         |
| Horizon Power                  | <ul> <li>HPC-9DJ-13-0001-2019: ≤ 10 kVA para monofásica e 30 kVA<br/>para trifásica</li> </ul> |
|                                | • HPC-9DJ-13-0002-2019: > 30 kVA e ≤1 MVA                                                      |
| westernpower                   | EDM # 33612889-2019                                                                            |
| AusNet Services                | Geração micro básica embutida: 2.020                                                           |

Para conformidade com AS/NZS 4777.2:2020, selecione Austrália A, B ou C. Entre em contato com o operador da rede de eletricidade para saber que região usar.

- Passo 6 Depois de terminar as configurações, toque em Iniciar dispositivo no canto superior direito e o dispositivo será inicializado. O aplicativo enviará instruções de inicialização e o dispositivo entrará em operação.
- Passo 7 Assim que o inversor for inicializado, o aplicativo automaticamente voltará para a página inicial.

#### - - Fim

## 7.4 Visão geral das funções

O aplicativo fornece visualização de parâmetros e funções de configuração, conforme mostrado na figura a seguir.

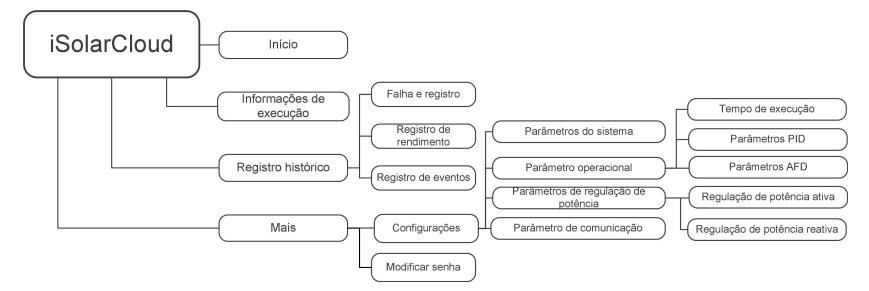

Figura 7-5 Árvore de funções do aplicativo

# 7.5 Página inicial

Após o login, a página inicial será a seguinte:

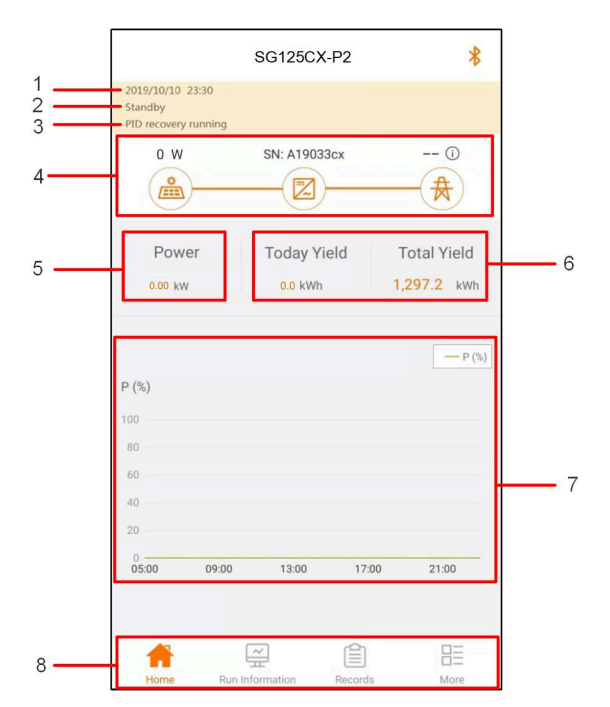

Figura 7-6 Página inicial

| Tabela | 7-2 D | escricão | da | página | inicial |
|--------|-------|----------|----|--------|---------|
|        |       |          |    | 1 0    |         |

| N.º | Designação                  | Descrição                                                                                                    |  |
|-----|-----------------------------|----------------------------------------------------------------------------------------------------|--|
| 1   | Data e hora                 | Data e hora do sistema do inversor.                                                                                                    |  |
| 2   | Estado do inver-            | Estado atual de operação do inversor. Para saber os deta-                                                                                                    |  |
|     | sor                         | Ihes, consulte Tabela 7-3 Descrição do estado do inversor.                                                                                                    |  |
| 3   | Estado do PID               | Estado atual do PID. Para saber os detalhes, consulte Tabela<br>7-4 Descrição do estado do PID.                                                                                                    |  |
| 4   | Fluxograma de<br>potência   | Exibe a geração de potência FV, potência de alimentação<br>etc. A linha com uma seta indica o fluxo de energia entre os<br>dispositivos conectados e a ponta da seta indica a direção<br>do fluxo de energia. |  |
| 5   | Potência em tem-<br>po real | Potência de saída do inversor.                                                                                                    |  |
| 6   | Geração de ener-<br>gia     | Rendimento de energia e rendimento de energia acumulativa do inversor hoje.                                                                                                    |  |
| 7   | Curva de potência           | Exibe o comportamento diário da potência de saída do inver-<br>sor entre 5h e 23h.<br>(Cada ponto na curva representa a porcentagem da potência<br>atual do inversor para a potência nominal).                |  |

| N.º | Designação              | Descrição                                                   |  |
|-----|-------------------------|-------------------------------------------------------------|--|
| 8   | Barra de navega-<br>ção | Incluindo Página inicial, Info. de exec., Histórico e Mais. |  |

## Tabela 7-3 Descrição do estado do inversor

| Estado                       | Descrição                                                                                                    |  |  |
|------------------------------|----------------------------------------------------------------------------------------------------|--|--|
| Em execução                  | Depois de ser energizado, o inversor monitora o ponto de potência máxi-<br>ma (MPPT) dos arranjos FV e converte a potência CC em potência CA.<br>Este é o modo de operação normal.                                                                                                    |  |  |
| Parado                       | O inversor está parado.                                                                                                    |  |  |
| Pressione pa-<br>ra desligar | O inversor interromperá a operação quando o usuário pressionar "parar"<br>no aplicativo. Dessa forma, o DSP interno do inversor para. Para reiniciar<br>o inversor, inicie-o manualmente por meio do aplicativo.                                                                                                    |  |  |
| Espera                       | O inversor entra em modo de espera quando a tensão de entrada do lado<br>CC é insuficiente. Neste modo, o inversor aguardará o período de espera.                                                                                                    |  |  |
| Espera inicial               | O inversor está no estado de espera inicial ligado.                                                                                                    |  |  |
| Inicializando                | O inversor está sendo inicializado e sincronizando com a rede.                                                                                                    |  |  |
| Execução do<br>aviso         | As informações de advertência são detectadas.                                                                                                    |  |  |
| Redução em<br>execução       | O inversor reduz o desempenho ativamente devido a fatores ambientais, como temperatura ou altitude                                                                                                    |  |  |
| Despacho em<br>execução      | O inversor funciona de acordo com as instruções de programação rece-<br>bidas do plano de monitoramento                                                                                                    |  |  |
| Falha                        | Se ocorrer uma falha, o inversor interromperá automaticamente a opera-<br>ção e desconectará o relé CA. As informações sobre a falha serão exibi-<br>das no aplicativo. Quando a falha for eliminada no tempo de recuperação,<br>o inversor retomará o funcionamento automaticamente. Quando a confi-<br>guração do país for "German HV", que está em conformidade com a VDE-<br>AR-4120, o inversor não será conectado automaticamente à rede depois<br>que a falha for resolvida e precisará aguardar um sinal externo para ativar<br>a reconexão. |  |  |

Tabela 7-4 Descrição do estado do PID

| Estado       | Descrição                                                            |
|--------------|----------------------------------------------------------------------|
| Recuperação  |                                                                      |
| de PID em    | Os inversores estão em modo de recuperação de PID.                   |
| execução     |                                                                      |
| Anormalidade | Detecta-se que a impedância ISO é anormal ou que a função do PID não |
| do PID       | pode funcionar normalmente após ser ativada.                         |

Se o inversor estiver funcionando de forma anormal, o ícone de alarme ou de falha María será exibido no canto inferior direito do ícone do inversor no fluxograma de potência. O usuário pode tocar neste ícone para acessar a interface de alarme ou de falha para visualizar informações detalhadas e medidas corretivas.

# 7.6 Informações de execução

Toque em **Info. de Exec.** na barra de navegação para exibir as informações de execução. Deslize a tela para cima para visualizar todas as informações detalhadas.

| RUN INFOR                  | RMATION | * |
|----------------------------|---------|---|
| PV Information             |         | ~ |
| String 1 Voltage<br>0.0 V  |         |   |
| String 1 Current<br>0.00 A |         |   |
| String 2 Voltage<br>0.0 V  |         |   |
| String 2 Current<br>0.00 A |         |   |
| String 3 Voltage<br>0.0 V  |         |   |
| String 3 Current<br>0.00 A |         |   |
| String 4 Voltage<br>0.0 V  |         |   |
| String 4 Current<br>0.00 A |         |   |
| String 5 Voltage<br>0.0 V  |         |   |
| String 5 Current<br>0.00 A |         |   |
| String 6 Voltage<br>0.0 V  |         |   |
| String 6 Current<br>0.00 A |         |   |
| String 7 Voltage<br>0.0 V  |         |   |
| String 7 Current           |         |   |
| Home Bus Information       | Becords |   |

As informações de execução incluem informações FV, informações do inversor, informações de entrada e informações de saída.

# 7.7 Registros

Toque em **Records** na barra de navegação para acessar a tela que mostra registros de eventos, conforme a figura a seguir.
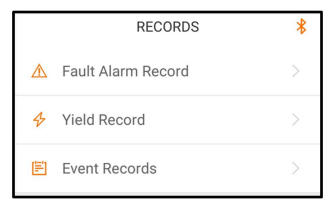

Figura 7-7 Registros

## Registro de alarme de falha

Toque em Fault Alarm Record para acessar a tela, conforme mostrado na figura a seguir.

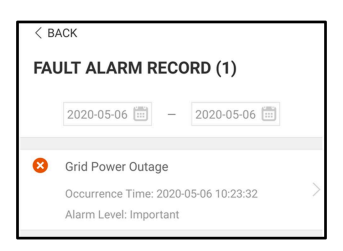

Figura 7-8 Registro de alarme de falha

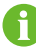

Clique em 😇 para selecionar um período de tempo e visualizar os registros correspondentes.

O inversor pode registrar até 400 entradas mais recentes.

Selecione um dos registros na lista e clique nele para visualizar as informações detalhadas da falha, conforme mostrado na figura a seguir.

| (                                                                                                    |
|----------------------------------------------------------------------------------------------------|
| < BACK                                                                                                    |
| GRID POWER OUTAGE                                                                                                    |
| Alarm Level: Important                                                                                                    |
| Occurrence Time: 2020-05-06 10:23:32                                                                                                    |
| Alarm ID: 10                                                                                                    |
| Repair Advice                                                                                                    |
| Generally, the device is reconnected to the grid<br>after the grid recovers to normal. If the fault occurs<br>repeatedly:<br>1.Check if the grid power supply is normal;<br>2.Check if AC cables are all firmly connected.<br>3.Check if AC cables are connected to the correct<br>terminals (with or without live line and reverse<br>connection).<br>4.If the fault still exists, Please contact customer<br>service center of sungrow power. |

Figura 7-9 Informações detalhadas do alarme de falha

## Registro de rendimento

Toque em **Yield Record** para acessar a tela que mostra a geração diária de potência, conforme a figura a seguir.

| . OWL                                             | R CURV | /E                                                         |          |                                                    |
|---------------------------------------------------|--------|------------------------------------------------------------|----------|----------------------------------------------------|
|                                                   | -      | 2019-09-                                                   | 25       |                                                    |
| P (%)                                             |        |                                                            |          |                                                    |
| 25                                                |        | 1                                                          |          |                                                    |
| 20                                                |        |                                                            |          |                                                    |
| 15                                                |        |                                                            |          |                                                    |
| 10                                                |        |                                                            |          |                                                    |
| 5                                                 |        |                                                            |          |                                                    |
| 0                                                 | 09:00  | 13:00                                                      | 17:00    | 21:00                                              |
|                                                   | Maxi   | mum Value:                                                 | 36.72 kW |                                                    |
| Time                                              | Av     | erage Powe                                                 | er (KW)  | Utilization (%)                                    |
| Time<br>05:12                                     | Av     | erage Powe<br>9.52                                         | er (KW)  | Utilization (%                                     |
| Time<br>05:12<br>05:24                            | Av     | erage Powe<br>9.52<br>9.52                                 | er (KW)  | Utilization (%)<br>7<br>7                          |
| Time<br>05:12<br>05:24<br>05:36                   | Av     | verage Powe<br>9.52<br>9.52<br>9.52                        | er (KW)  | Utilization (%<br>7<br>7<br>7<br>7                 |
| Time<br>05:12<br>05:24<br>05:36<br>05:48          | Av     | erage Powe<br>9.52<br>9.52<br>9.52<br>9.52<br>9.52         | er (KW)  | Utilization (%)<br>7<br>7<br>7<br>7<br>7<br>7      |
| Time<br>05:12<br>05:24<br>05:36<br>05:48<br>06:00 | Av     | erage Powe<br>9.52<br>9.52<br>9.52<br>9.52<br>9.52<br>9.52 | er (KW)  | Utilization (%)<br>7<br>7<br>7<br>7<br>7<br>7<br>7 |

Figura 7-10 Curva de potência

O aplicativo exibe registros de geração de potência em uma variedade de formas, incluindo gráfico de geração de potência diária, histograma de geração de potência mensal, anual e total.

| Parâmetro                       | Descrição                                                           |  |  |
|---------------------------------|---------------------------------------------------------------------|--|--|
|                                 | Mostra a saída de potência entre 5h e 23h horas em um único dia.    |  |  |
| Curva de potência               | Cada ponto na curva representa a porcentagem da potência atual      |  |  |
|                                 | para a potência nominal.                                            |  |  |
| Histograma de<br>energia diária | Mostra a saída de potência durante todos os dias do mês em questão. |  |  |
| Histograma mensal de energia    | Mostra a saída de potência todos os meses em um ano.                |  |  |
| Histograma anual de energia     | Mostra a saída de potência todos os anos.                           |  |  |

Tabela 7-5 Explicação dos registros de rendimento de potência

Toque na barra de tempo na parte superior da tela para selecionar um período de tempo e visualizar a curva de potência correspondente.

Deslize para a esquerda para verificar o histograma de rendimento de potência.

## Registro de eventos

Toque em **Event Record** para visualizar a lista de registros de eventos.

0

Clique em 😇 para selecionar um período de tempo e visualizar os registros correspondentes.

O inversor pode registrar, no máximo, os últimos 400 eventos.

## 7.8 Mais

Toque em **More** na barra de navegação para acessar a tela correspondente, conforme mostrado na figura a seguir.

|                  | MORE            | * |  |
|------------------|-----------------|---|--|
| <i>\</i> ∰       | Settings        |   |  |
| •                | Firmware Update |   |  |
| â                | Modify Password |   |  |
|                  | LOGOUT          |   |  |
| Figura 7-11 Mais |                 |   |  |

## 7.8.1 Parâmetros do sistema

Toque em **Configurações > Parâmetros do sistema** para acessar a interface correspondente, conforme mostrado na figura a seguir.

| < васк                     |
|----------------------------|
| SYSTEM PARAMETERS          |
| Boot Shutdown<br>Boot      |
| Date Setting<br>2021–11–11 |
| Time Setting<br>14:19:04   |
| Software Version 1         |
| Software Version 2         |
|                            |

Figura 7-12 Parâmetros do sistema

\* A imagem exibida aqui é meramente ilustrativa.

## Ligar/Desligar

Toque em **Ligar/Desligar** para enviar a instrução de iniciar/desligar para o inversor. Para Austrália e Nova Zelândia, quando o estado do DRM for DRM0, a opção "Reiniciar" será proibida.

## Definição de data/hora

É muito importante que a hora no sistema esteja correta. A hora errada no sistema afetará diretamente o registro de dados e o valor de geração de energia. O relógio está no formato 24 horas.

#### Versão de software

Informações de versão do firmware atual.

# 7.8.2 Parâmetros operacionais

#### Tempo de execução

Toque em **Settings > Operation Parameters > Running Time** para acessar a tela correspondente, na qual é possível definir o "Tempo de execução".

| < васк                    |
|---------------------------|
| RUNNING TIME              |
| Connecting Time<br>20 s   |
| Reconnecting Time<br>20 s |

Figura 7-13 Tempo de execução

## Parâmetros de PID

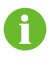

A função PID pode não se aplicar a algumas áreas. Consulte a SUNGROW para obter detalhes.

Toque em **Settings > Operation Parameters > PID Parameters** para acessar a tela correspondente, na qual é possível definir os "Parâmetros de PID".

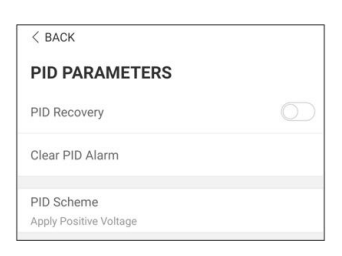

Figura 7-14 Configurações de PID

## Tabela 7-6 Descrição do parâmetro de PID

| Parâmetro          | Descrição                                                         |
|--------------------|-------------------------------------------------------------------|
|                    | Configurar a ativação/desativação da função de recuperação notur- |
| Recuperação de PID | na de PID. A função de recuperação noturna de PID funciona entre  |
|                    | 22h e 5h por padrão.                                              |
|                    | Se a impedância anormal de ISO ou alguma anormalidade for de-     |
| Pomovor alarma da  | tectada durante a execução da função de PID, o inversor reportará |
|                    | um falso alarme de PID e lembrará ao usuário de tomar as medi-    |
| FID                | das correspondentes. Após o processamento, remova o alarme por    |
|                    | meio desse parâmetro.                                             |
| Esquema de PID     | Aplicar tensão negativa ou positiva.                              |
|                    |                                                                   |

8

Depois que a função de recuperação noturna de PID for ativada, o indicador de falha no painel frontal do inversor ficará verde.

# Parâmetros AFCI

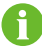

A função AFCI pode não se aplicar a algumas áreas. Consulte a SUNGROW para obter detalhes.

Toque em **Settings > Operation Parameters > AFCI Parameters** para acessar a tela correspondente, na qual é possível definir **AFCI Parameters**.

| < back                |  |
|-----------------------|--|
| AFCI PARAMETERS       |  |
| AFCI Self-test        |  |
| AFCI Activation<br>On |  |
| Clear AFCI Alarm      |  |

Figura 7-15 Configurações AFCI

## Proteção NS (Validação passiva)

Toque em **Settings > Operation Parameters > Regular Parameters** para acessar a tela correspondente, na qual é possível definir **NS Protection(Passive Valid)**.

| < BACK                       |  |
|------------------------------|--|
| REGULAR PARAMETERS           |  |
| NS Protection(Passive Valid) |  |

Figura 7-16 Proteção NS (Validação passiva)

## 7.8.3 Parâmetros de regulagem de energia

## Regulação de potência ativa

Toque em **Configurações > Parâmetros de regulagem de energia > Regulação de potência ativa** para acessar a tela, conforme mostrado na figura a seguir.

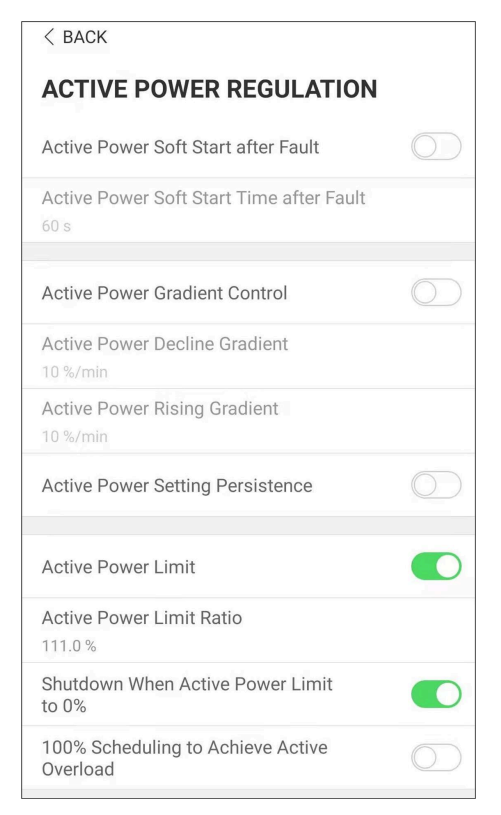

Figura 7-17 Regulação de potência ativa

| Tak | bela | 7-7 | Requ | lação | de | potência | ativa |
|-----|------|-----|------|-------|----|----------|-------|
|     |      |     |      |       |    |          |       |

| Parâmetro                                                    | Descrição da definição/con-<br>figuração                                                         | Intervalo           |
|--------------------------------------------------------------|--------------------------------------------------------------------------------------------------|---------------------|
| Soft-start após falha                                        | O interruptor para ativar/desati-<br>var a função de partida suave<br>depois de uma falha.       | Ativar/desativar    |
| Tempo de partida sua-<br>ve com potência ativo<br>após falha | Tempo que a partida suave de-<br>mora para elevar a potência de<br>0 a 100% de potência nominal. | 1 s ~ 1.200 s       |
| Controle de rampa de potência ativa                          | Interruptor para ativar/desativar<br>a função configurável de taxa<br>de potência ativa.         | Ativar/desativar    |
| Gradiente de queda de<br>potência ativo                      | A taxa de queda da potência<br>ativa do inversor por minuto.                                     | 3%/min ~ 6.000%/min |
| Gradiente de elevação<br>de potência ativo                   | A taxa de elevação da potência ativa do inversor por minuto.                                     | 3%/min ~ 6.000%/min |

| Parâmetro                                                   | Descrição da definição/con-<br>figuração                                                                                                    | Intervalo        |
|-------------------------------------------------------------|----------------------------------------------------------------------------------------------------|------------------|
| Persistência da con-<br>figuração de potência<br>ativa      | Interruptor para ativar/desativar<br>a função de economia de po-<br>tência limitada de saída.                                                                       | Ativar/desativar |
| Limite de potência ativa                                    | O interruptor para limitar a po-<br>tência de saída.                                                                                                    | Ativar/desativar |
| Taxa de limite de potên-<br>cia ativa                       | A taxa da limitação da potência<br>de saída até a potência nomi-<br>nal, em porcentagem.                                                                            | 0%~110%          |
| Desligar quando o limi-<br>te de potência ativa for<br>0%   | Interruptor utilizado para deter-<br>minar se o inversor está no es-<br>tado de parada quando a po-<br>tência limitada alcança 0.                                   | Ativar/desativar |
| 100% de agendamento<br>para atingir a sobrecar-<br>ga ativa | Interruptor usado para garantir<br>que o inversor opere na potên-<br>cia ativa máxima quando a re-<br>lação de limite de potência FV<br>for definida acima de 100%. | Ativar/desativar |

# Regulação de potência reativa

Toque em **Configurações > Parâmetros de regulagem de energia > Regulação de potência reativa** para acessar a tela, conforme mostrado na figura a seguir.

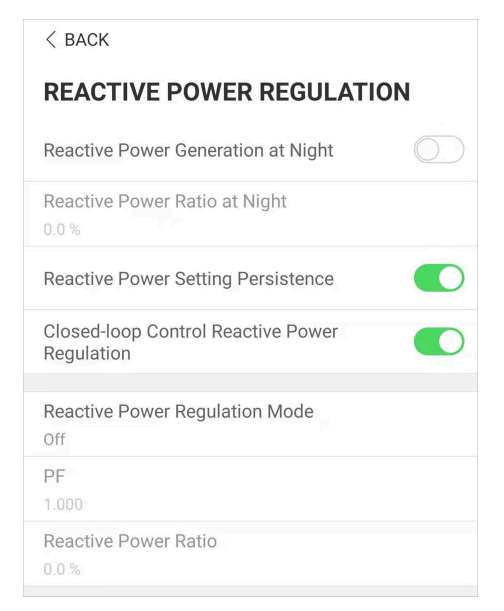

Figura 7-18 Regulação de potência reativa

#### Tabela 7-8 Regulação de potência reativa

| Parâmetro                                                           | Descrição da definição/con-<br>figuração                                           | Intervalo                 |
|---------------------------------------------------------------------|------------------------------------------------------------------------------------|---------------------------|
| Geração de potência<br>reativa à noite                              | Interruptor para ativar/desativar<br>a função Q noturna.                           | Ativar/desativar          |
| Taxa de geração de po-                                              | Taxa de potência reativa defini-                                                   | -100%~0%/                 |
| tência reativa à noite                                              | da para a função Q noturna.                                                        | 0%~100%                   |
| Persistência da con-<br>figuração de potência                       | Interruptor para ativar/desativar<br>a função de desligamento du-                  | Ativar/desativar          |
| Regulação de potência<br>reativa de controle do<br>circuito fechado | Interruptor para controle do cir-<br>cuito fechado durante a potên-<br>cia reativa | Ativar/desativar          |
| Modo de normas de ali-<br>mentação reativa                          | Seleção do modo de normas de<br>alimentação reativa                                | Desligado/PF/Qt/Q(P)/Q(U) |

O inversor fornece a função de regulação de potência reativa. Ative esta função em **Modo de normas de alimentação reativa** e selecione o modo apropriado.

| Modo      | Descrições                                                                  |
|-----------|-----------------------------------------------------------------------------|
| Desligado | O PF é fixo em +1,000.                                                      |
| PF        | A potência reativa pode ser regulada pelo parâmetro PF (Fator de potência). |

Tabela 7-9 Descrições do modo de normas de alimentação reativa:

| Modo | Descrições                                                                    |
|------|-------------------------------------------------------------------------------|
| Qt   | A potência reativa pode ser regulada pelos limites do parâmetro Q-Var (em %). |
| Q(P) | O PF muda de acordo com a potência de saída do inversor.                      |
| Q(U) | A potência reativa muda de acordo com a tensão da rede.                       |

#### Modo "Desligado"

A função de regulação de potência reativa está desativada. O PF é limitado a +1,000.

#### Modo "PF"

O fator de potência (PF) é fixo e o ponto de ajuste da potência reativa é calculado de acordo com a potência em tempo real. O PF varia de 0,8 adiantado a 0,8 atrasado.

Adiantado: o inversor fornece potência reativa para a rede.

Atrasado: o inversor absorve potência reativa da rede.

## Modo "Qt"

No modo QT, a potência reativa nominal do sistema é fixa, e o sistema injeta potência reativa de acordo com a taxa de potência reativa entregue. A **Taxa de potência reativa** é configurada pelo aplicativo.

O intervalo da taxa de potência reativa vai de 0~100% ou 0~-100%, correspondente aos intervalos regulação de potência reativa capacitiva e indutiva respectivamente.

## Modo "Q(P)"

O PF da saída do inversor varia em resposta à potência de saída do inversor.

#### Tabela 7-10 Descrições do parâmetro do modo "Q(P)":

| Parâmetro                                        | Explicação                                                             | Intervalo            |
|--------------------------------------------------|------------------------------------------------------------------------|----------------------|
| Regulação de<br>potência reativa                 | Interruptor para ativar/desativar a regula-<br>ção de potência reativa | Ativar/desativar     |
| Tempo de regu-<br>lação de potên-<br>cia reativo | Tempo de conclusão da regulação de po-<br>tência reativa               | 0,1 s~600,0 s        |
| Curva Q(P)                                       | Seleciona a curva correspondente de<br>acordo com as regulações locais | A, B, C*             |
| QP_P1                                            | Potência de saída em P1 na curva do modo<br>Q(P) (em porcentagem)      | 10% ~ 100%           |
| QP_P2                                            | Potência de saída em P2 na curva do modo<br>Q(P) (em porcentagem)      | 20% ~ 100%           |
| QP_P3                                            | Potência de saída em P3 na curva do modo<br>Q(P) (em porcentagem)      | 20% ~ 100%           |
| QP_K1                                            | Fator de potência em P1 na curva do modo<br>Q(P)                       | Curva A/C: 0.8 ~ 1   |
| QP_K2                                            | Fator de potência em P2 na curva do modo<br>Q(P)                       | Curva B: - 0.6 ~ 0.6 |

| Parâmetro            | Explicação                                                   | Intervalo   |
|----------------------|--------------------------------------------------------------|-------------|
| QP_K3                | Fator de potência em P3 na curva do modo<br>Q(P)             |             |
| QP_EnterVolta-<br>ge | Porcentagem de tensão para ativação da<br>função Q(P)        | 100% ~ 110% |
| QP_ExitVoltage       | Porcentagem de tensão para desativação<br>da função Q(P)     | 90% ~ 100%  |
| QP_ExitPower         | Porcentagem de potência para desativa-<br>ção da função Q(P) | 1% ~ 100%   |
| QP_EnableMode        | Ativação/desativação incondicional da fun-<br>ção Q(P)       | Sim/Não     |

\* A Curva C é reservada e é consistente à Curva A atualmente.

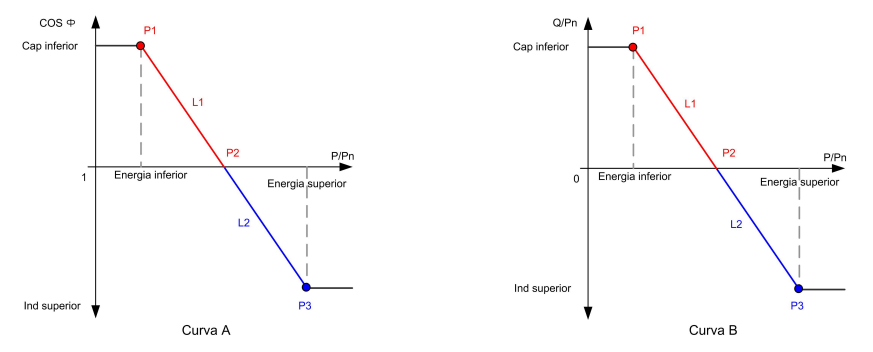

Figura 7-19 Curva Q(P)

| <b>Tabela (-11</b> Descrições de parametro do modo Q(O) | Tabela 7-11 | Descrições | de parâmetro | do modo | "Q(U)": |
|---------------------------------------------------------|-------------|------------|--------------|---------|---------|
|---------------------------------------------------------|-------------|------------|--------------|---------|---------|

| Parâmetro              | Parâmetro Explicação Intervalo                                           |                  |
|------------------------|--------------------------------------------------------------------------|------------------|
| Reactive response      | Interruptor para ativar/desativar a regulação<br>de potência reativa     | Ativar/desativar |
| Reactive response time | Tempo de conclusão da regulação de potên-<br>cia reativa                 | 0,1 s~600,0 s    |
| Curva Q(U)             | Seleciona a curva correspondente de acor-<br>do com as regulações locais | A, B, C*         |
| Hysteresis Ratio       | Relação histerese da tensão na curva do<br>modo Q(U)                     | 0~5%             |
| QU_V1                  | Limite de tensão da rede em P1 na curva do<br>modo Q(U)                  | 80% ~ 100%       |
| QU_Q1                  | Valor de Q/Sn em P1 na curva do modo Q(U)                                | -60% ~ 0         |
| QU_V2                  | Limite de tensão da rede em P2 na curva do<br>modo Q(U)                  | 80% ~ 100%       |

| Parâmetro         | Explicação                                                             | Intervalo                         |
|-------------------|------------------------------------------------------------------------|-----------------------------------|
| QU_Q2             | Valor de Q/Sn em P2 na curva do modo Q(U)                              | -60% ~ 60%                        |
| QU_V3             | Limite de tensão da rede em P3 na curva do modo Q(U)                   | 100% ~ 120%                       |
| QU_Q3             | Valor de Q/Sn em P3 na curva do modo Q(U)                              | -60% ~ 60%                        |
| QU_V4             | Limite de tensão da rede em P4 na curva do<br>modo Q(U)                | 100% ~ 120%                       |
| QU_Q4             | Valor de Q/Sn em P4 na curva do modo Q(U) $% \mathcal{A}(\mathcal{A})$ | 0~60%                             |
| QU_EnterPower     | Potência ativa para ativação da função Q(U)                            | 20% ~ 100%                        |
| QU_ExitPower      | Potência ativa para desativação da função<br>Q(U)                      | 1% ~ 20%                          |
| QU_EnableMode     | Ativação/desativação incondicional da fun-<br>ção Q(U)                 | Sim/Não/Sim, li-<br>mitada por PF |
| QU_Limited PF Va- | Valor de PF para ativação da função Q(U)                               | 0~0.95                            |

\* A Curva C é reservada e é consistente à Curva A atualmente.

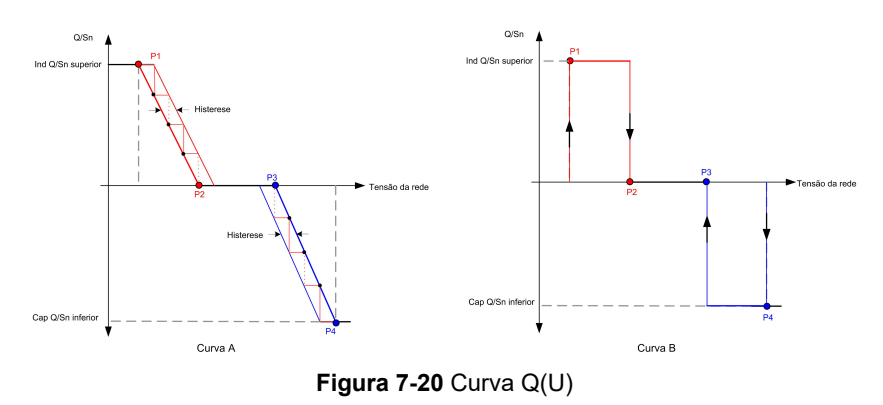

# 7.8.4 Parâmetros de comunicação

## Parâmetros da porta serial

Toque em **Configurações > Parâmetros de comunicação > Parâmetros da porta serial** para acessar a tela correspondente, conforme mostrado na figura a seguir. O endereço do dispositivo varia de 1 a 246.

| < BACK                 |  |
|------------------------|--|
| SERIAL PORT PARAMETERS |  |
| Device Address         |  |

Figura 7-21 Parâmetros da porta serial

#### 7.8.5 Atualização de Firmware

Para evitar falha de download devido ao sinal fraco de rede no local, é recomendável baixar o pacote de firmware no dispositivo móvel antecipadamente.

Realize a atualização do firmware apenas durante condições de alta irradiação para evitar falha do equipamento.

- Passo 1 Habilite os dados móveis do dispositivo móvel.
- **Passo 2** Abra o aplicativo, insira a conta e a senha na interface de login. Toque em **Entrar** para acessar a interface da página inicial.
- Passo 3 Toque em Mais > Download de firmware para acessar a interface correspondente na qual você pode ver a lista de dispositivos.
- Passo 4 Selecione o modelo do dispositivo antes de baixar o firmware. Toque no nome do dispositivo na lista de dispositivos para entrar na interface de detalhes do pacote de atualização de firmware e

toque em  $\stackrel{\checkmark}{\rightharpoonup}$  atrás do pacote de atualização de firmware para baixá-lo.

| < BACK                                                                                                    | <u> </u>                      |
|----------------------------------------------------------------------------------------------------|-------------------------------|
| SG125CX-P2                                                                                                    |                               |
| Inverter                                                                                                    |                               |
| Once the download is complete, select tl<br>upgrade package to upgrade through "Lc<br>More/Firmware Update">> | ne downloaded<br>ical Access/ |
| Sg125cx-p2_20210519.zip                                                                                       | $\downarrow$                  |

- Passo 5 Retorne à interface Download de firmware e toque em \_\_\_\_\_no canto superior direito da interface para ver o pacote de atualização de firmware baixado.
- Passo 6 Faça login no aplicativo via modo de acesso local. Consulte 7.3 Entrar.
- Passo 7 Toque em Mais na página inicial do aplicativo e, depois, toque em Atualização de Firmware.
- Passo 8 Toque no arquivo do pacote de atualização. Uma janela será exibida solicitando que você atualize o firmware com o arquivo; toque em CONFIRMAR para executar a atualização do firmware.

| SELECT FIRMWARE                       |  |
|---------------------------------------|--|
| Downloaded file                       |  |
| Sg125cx-p2_20210519.zip<br>SG125CX-P2 |  |

Passo 9 Aguarde o upload do arquivo. Uma mensagem será exibida quando a atualização for concluída. Toque em Completo para concluir a atualização.

| FIRM | IWARE UPDATE                        |
|------|-------------------------------------|
|      |                                     |
|      | 1                                   |
|      | 2%                                  |
|      | File is being uploaded. Please wait |

- - Fim

# 7.8.6 Alteração de senha

Toque em **Alterar senha** para acessar a interface de alteração de senha, como mostra a figura a seguir.

| MODIFY PASSWORD                                                                   |
|-----------------------------------------------------------------------------------|
| Enter a new password. Setting this password will overwrite the previous password. |
| The password shall consist of 8-20 digits, including letters and numbers.         |
| user                                                                              |
|                                                                                   |
| 🕲 👾                                                                               |
| Confirm                                                                           |

Figura 7-22 Alterar senha

A senha deve conter de 8 a 20 caracteres, incluindo letras e números.

# 8 Descomissionamento do sistema

# 8.1 Como desconectar o inversor

# A CUIDADO

Risco de queimadura!

Mesmo após o desligamento, o inversor ainda pode estar quente. Utilize luvas de proteção ao tocar no inversor.

Desligue o inversor para realizar trabalhos de manutenção ou de outros tipos. Proceda de acordo com as seguintes instruções para desconectar o inversor das fontes de alimentação CA e CC. Caso contrário, podem ocorrer tensões letais ou danos ao inversor.

- Passo 1 Desconecte o disjuntor CA externo e evite a reconexão acidental.
- Passo 2 Gire a chave CC para a posição "OFF" (Desligada) para desconectar todas as entradas das séries FV.
- Passo 3 Aguarde cerca de 5 minutos até que os capacitores no interior do inversor descarreguem completamente.
- Passo 4 Verifique com um alicate amperímetro se o cabo CC está livre de corrente.

- - Fim

# 8.2 Como desmontar o inversor

# A CUIDADO

Risco de ferimentos por queimaduras e choques elétricos!

Depois que o inversor estiver desligado por 5 minutos, meça a tensão e a corrente. Somente quando não houver tensão nem corrente os operadores, usando equipamento de proteção, poderão operar e realizar a manutenção do inversor. 0

- Antes de desmontar o inversor, desconecte o inversor das fontes de energia CA e CC.
- Se houver mais de duas camadas de terminais CC do inversor, desmonte os conectores CC externos antes de desmontar os internos.
- Se os materiais da embalagem original estiverem disponíveis, coloque o inversor dentro dela e feche com fita adesiva. Se a embalagem original não estiver disponível, coloque o inversor dentro de uma caixa de papelão adequada ao peso e tamanho dele e feche-a adequadamente.
- Passo 1 Consulte 5 Conexão elétrica para desconectar todos os cabos na ordem contrária. Ao remover o conector CC, use uma chave especial para o conector para soltar as partes de travamento e instale plugues à prova d'água.

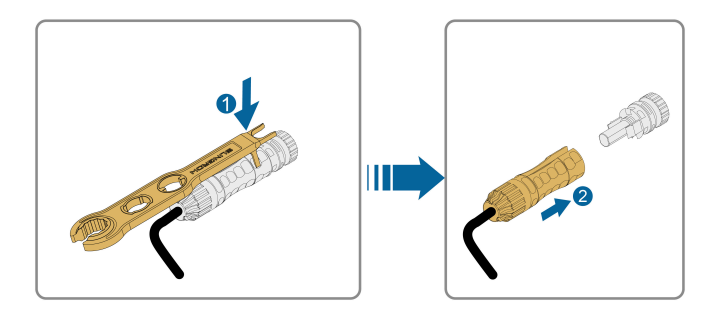

- Passo 2 Consulte 4 Instalação mecânica para desmontar o inversor seguindo as etapas na ordem contrária.
- Passo 3 Se necessário, remova o suporte da parede.
- Passo 4 Se o inversor for usado novamente no futuro, consulte 3.2 Armazenamento do inversor para fazer a conservação adequada.

- - Fim

# 8.3 Descarte do inversor

Os usuários devem assumir a responsabilidade pelo descarte do inversor.

#### \Lambda AVISO

Descarte o inversor de acordo com os regulamentos e normas locais relevantes para evitar danos ou acidentes.

## **ADVERTÊNCIA**

Algumas partes do inversor podem causar poluição ambiental. Descarte-as de acordo com os regulamentos de descarte de resíduos eletrônicos aplicáveis no local de instalação.

# 9 Manutenção e solução de problemas

# 9.1 Solução de problemas

Quando ocorrer uma falha no inversor, as informações sobre a falha poderão ser exibidas na interface do aplicativo. Se o inversor estiver equipado com uma tela LCD, as informações da falha poderão ser visualizadas nela.

Os códigos de falha e métodos de solução de problemas de todos os inversores FV estão detalhados na tabela abaixo. O dispositivo que você adquiriu pode conter apenas algumas das informações de falha e, quando o inversor falhar, você pode verificar as informações correspondentes por meio dos códigos de falha do aplicativo móvel.

| Código de<br>falha | Nome da falha       | Medidas corretivas                                                                                                    |
|--------------------|---------------------|----------------------------------------------------------------------------------------------------|
| 2, 3, 14, 15       | Sobretensão da rede | <ul> <li>Em geral, o inversor é reconectado à rede depois que ela retorna ao estado normal. Se a falha persistir:</li> <li>1. Meça a tensão real da rede e entre em contato com a empresa de energia elétrica local para obter soluções caso a tensão permaneça acima do valor definido.</li> <li>2. Verifique se os parâmetros de proteção estão configurados apropriadamente pelo aplicativo ou pelo LCD. Modifique os valores de proteção contra sobretensão com o consentimento do operador de energia elétrica local.</li> <li>3. Entre em contato com o Atendimento ao Cliente da Sungrow se as causas anteriores forem descartadas e a falha persistir.</li> </ul> |

| Código de<br>falha | Nome da falha           | Medidas corretivas                                                                                                    |  |
|--------------------|-------------------------|----------------------------------------------------------------------------------------------------|--|
| 4, 5               | Subtensão de rede       | <ul> <li>Em geral, o inversor é reconectado à rede depois que ela retorna ao estado normal. Se a falha persistir:</li> <li>1. Meça a tensão real da rede e entre em contato com a empresa de energia elétrica local para obter soluções caso a tensão permaneça abaixo do valor definido.</li> <li>2. Verifique se os parâmetros de proteção estão configurados apropriadamente pelo aplicativo ou pelo LCD.</li> <li>3. Verifique se o cabo CA está encaixado no local correto.</li> <li>4. Entre em contato com o Atendimento ao Cliente da Sungrow se as causas anteriores forem descartadas e a falha persistir.</li> </ul> |  |
| 8                  | Sobrefrequência da rede | Em geral, o inversor é reconectado à rede de-                                                                                                    |  |
| 9                  | Subfrequência da rede,  | <ul> <li>pois que ela retorna ao estado normal. Se a f<br/>lha persistir:</li> <li>1. Meça a frequência real da rede e entre el<br/>contato com a empresa de energia elétrica l<br/>cal para obter soluções se a frequência da red<br/>estiver além da faixa definida.</li> <li>2. Verifique se os parâmetros de proteção e<br/>tão configurados apropriadamente pelo aplic<br/>tivo ou pelo LCD.</li> <li>3. Entre em contato com o Atendimento ao C<br/>ente da Sungrow se as causas anteriores fore<br/>descartadas e a falha persistir.</li> </ul>                                                                          |  |

| Código de<br>falha | Nome da falha    | Medidas corretivas                                                                                                    |
|--------------------|------------------|----------------------------------------------------------------------------------------------------|
| 10                 | Ilhamento        | <ul> <li>Em geral, o inversor é reconectado à rede depois que ela retorna ao estado normal. Se a falha persistir:</li> <li>1. Verifique se a rede elétrica está disponível.</li> <li>2. Verifique se o cabo CA está encaixado no local correto.</li> <li>3. Verifique se o cabo CA está conectado ao terminal correto (se os condutores de fase e N estão conectados corretamente).</li> <li>4. Verifique se o disjuntor CA está conectado.</li> <li>5. Entre em contato com o Atendimento ao Cliente da Sungrow se as causas anteriores forem descartadas e a falha persistir.</li> </ul> |
| 12                 | Fuga de corrente | <ol> <li>A falha pode ser causada em condições de<br/>baixa irradiância ou elevada umidade ambien-<br/>te, e o inversor geralmente será reconectado à<br/>rede após a melhora das condições ambientes.</li> <li>Se as condições ambientes estiverem nor-<br/>mais, verifique se os cabos CA e CC estão bem<br/>isolados.</li> <li>Entre em contato com o Atendimento ao Cli-<br/>ente da Sungrow se as causas anteriores forem<br/>descartadas e a falha persistir.</li> </ol>                                                                                                    |
| 13                 | Rede anormal     | <ul> <li>Em geral, o inversor é reconectado à rede depois que ela retorna ao estado normal. Se a falha persistir:</li> <li>1. Meça a rede real e entre em contato com a empresa de energia elétrica local para obter soluções se o parâmetro da rede exceder a faixa definida.</li> <li>2. Entre em contato com o Atendimento ao Cliente da Sungrow se as causas anteriores forem descartadas e a falha persistir.</li> </ul>                                                                                                    |

| Código de<br>falha           | Nome da falha                      | Medidas corretivas                                                                                                    |  |
|------------------------------|------------------------------------|----------------------------------------------------------------------------------------------------|--|
| 17                           | Desequilíbrio de tensão<br>da rede | Em geral, o inversor é reconectado à rede de-<br>pois que ela retorna ao estado normal. Se a fa-<br>lha persistir:<br>1. Meça a tensão da rede atual. Se as tensões<br>de fase da rede elétrica forem muito diferentes,<br>entre em contato com a empresa de energia<br>elétrica para obter soluções.<br>2. Se a diferença de tensão entre as três fases<br>estiver dentro do intervalo admissível da em-<br>presa de energia local, modifique o parâmetro<br>de desequilíbrio de tensão de rede através do<br>aplicativo ou da LCD.<br>3. Entre em contato com o Atendimento ao Cli-<br>ente da Sungrow se as causas anteriores forem<br>descartadas e a falha persistir. |  |
| 28, 29, 208,<br>212, 448-479 | Conexão reversa                    | <ol> <li>Verifique se a string em questão apresenta<br/>polaridade reversa. Em caso afirmativo, aguar-<br/>de até que a corrente da string seja inferior a<br/>0,5A, desligue o chave seccionadora CC e re-<br/>alize os ajustes necessários.</li> <li>Entre em contato com o Atendimento ao Cli-<br/>ente da Sungrow se as causas anteriores forem<br/>descartadas e a falha persistir.</li> <li>* Os códigos 28 e 29 correspondem às entra-<br/>das 1 e 2, respectivamente.</li> <li>*Os códigos de 448 a 479 correspondem às<br/>strings de 1 a 32, respectivamente.</li> </ol>                                                                                         |  |
| 532-547,<br>564-579          | Alarme da conexão re-<br>versa FV  | <ol> <li>Verifique se a string em questão apresenta<br/>polaridade reversa. Em caso afirmativo, aguar<br/>de até que a corrente da string seja inferior a<br/>0,5A, desligue o chave seccionadora CC e re<br/>alize os ajustes necessários.</li> <li>Entre em contato com o Atendimento ao Cli<br/>ente da Sungrow se as causas anteriores foren<br/>descartadas e o alarme persistir.</li> <li>*Os códigos de 532 a 547 correspondem às<br/>strings de 1 a 16, respectivamente</li> <li>*Os códigos de 564 a 579 correspondem às<br/>strings de 17 a 32 respectivamente</li> </ol>                                                                                        |  |

| Código de<br>falha  | Nome da falha                                  | Medidas corretivas                                                                                                    |  |
|---------------------|------------------------------------------------|----------------------------------------------------------------------------------------------------|--|
| 548-563,<br>580-595 | Alarme de condições<br>anormais de entrada     | <ul> <li>Verifique se a tensão e a corrente do inversor estão anormais para determinar a causa do alarme.</li> <li>1. Verifique se os módulos FV estão sombreados ou obstruídos. Caso afirmativo, tome as medidas necessárias para que recebam irradiância normalmente.</li> <li>2. Verifique a conexão da bateria.</li> <li>3. Confira os fusíveis CC e se necessário, substitua-os.</li> <li>4. Entre em contato com o Atendimento ao Cliente da Sungrow se as causas anteriores forem descartadas e o alarme persistir.</li> <li>*Os códigos de 548 a 563 correspondem às strings de 1 a 16, respectivamente.</li> <li>*Os códigos de 580 a 595 correspondem às strings de 17 a 32, respectivamente.</li> </ul> |  |
| 37                  | Temperatura ambiente<br>excessivamente elevada | <ul> <li>Geralmente, o inversor retomará a operação quando a temperatura interna ou do módulo retornar ao normal. Se a falha persistir:</li> <li>1. Verifique a temperatura do ambiente de instalação do inversor.</li> <li>2. Verifique se o inversor está em local bem ventilado;</li> <li>3. Verifique se o inversor está exposto à luz solar direta. Caso necessário, proteja-o.</li> <li>4. Verifique se as ventoinhas estão funcionando corretamente. Substitua-as caso necessário.</li> <li>5. Entre em contato com o Atendimento ao Cliente da Sungrow Power se a falha for devida a outras causas e a falha persistir.</li> </ul>                                                                         |  |
| 43                  | Temperatura ambiente<br>excessivamente baixa   | Pare e desconecte o inversor. Reinicie o inver-<br>sor quando a temperatura ambiente retornar à faixa adequada para a operação do inversor.                                                                                                    |  |

| Código de<br>falha | Nome da falha             | Medidas corretivas                                             |
|--------------------|---------------------------|----------------------------------------------------------------|
|                    |                           | Aguarde até o inversor voltar ao normal. Se a falha persistir: |
|                    |                           | 1. Verifique se o valor de proteção de resistên-               |
|                    |                           | cia ISO está excessivamente alto através do                    |
|                    |                           | aplicativo ou do LCD e certifique-se de que ele                |
|                    |                           | esteja em conformidade com as regulamenta-                     |
|                    |                           | ções locais.                                                   |
|                    | Baixa resistência de iso- | 2. Verifique a resistência ao aterramento da                   |
| 39                 | lação (Falha de aterra-   | string e do cabo CC. Tome medidas de corre-                    |
|                    | mento)                    | ção em caso de curto-circuito ou de danos na                   |
|                    |                           | Isolação dos condutores.                                       |
|                    |                           | 5. Caso a isolação dos cabos hao esteja com-                   |
|                    |                           | verifique novemente em dias de tempo limpo                     |
|                    |                           | 4 Entre em contato com o Atendimento ao Cli-                   |
|                    |                           | ente da Sungrow se as causas anteriores forem                  |
|                    |                           | descartadas e a falha persistir.                               |
|                    |                           | 1. Verifique se o cabo CA está conectado cor-                  |
|                    |                           | retamente.                                                     |
|                    |                           | 2. Verifique a isolação entre o cabo de aterra-                |
| 106                | Falha no cabo de aterra-  | mento e os condutores vivos.                                   |
|                    | mento                     | 3. Entre em contato com o Atendimento ao Cli-                  |
|                    |                           | ente da Sungrow se as causas anteriores forem                  |
|                    |                           | descartadas e a falha persistir.                               |
|                    |                           | 1. Desconecte a fonte de alimentação CC e ve-                  |
|                    |                           | rifique se os cabos CC estão danificados, se o                 |
|                    |                           | terminal de conexão ou fusível está solto ou se                |
|                    |                           | há mau contato. Nesse caso, substitua o cabo                   |
|                    |                           | danificado, aperte o terminal ou fusível e subs-               |
| 88                 | Falha de arco elétrico    | titua o componente queimado.                                   |
|                    |                           | 2. Apos realizar a etapa 1, reconecte a fonte de               |
|                    |                           | alimentação CC e remova a falha de arco eletri-                |
|                    |                           | co atraves do parter LCD ou do aplicativo, apos                |
|                    |                           |                                                                |
|                    |                           | 3 So a taina horeistir entre em contato com o                  |

| Código de<br>falha | Nome da falha                                            | Medidas corretivas                                                                                                    |
|--------------------|----------------------------------------------------------|----------------------------------------------------------------------------------------------------|
| 84                 | Alarme de conexão re-<br>versa do medidor/CT             | <ol> <li>Verifique se o medidor está conectado incorretamente.</li> <li>Verifique se a fiação de entrada e saída do medidor está invertida.</li> <li>Se o sistema existente estiver ativado, verifique se a configuração de potência nominal do inversor existente está correta.</li> </ol>                                                                             |
| 514                | Alarme de anormalidade<br>de comunicação do me-<br>didor | <ol> <li>Verifique se o cabo de comunicação e os<br/>terminais estão anormais. Em caso afirmativo,<br/>ajuste-os para garantir uma conexão confiável.</li> <li>Reconecte o cabo de comunicação do medi-<br/>dor.</li> <li>Entre em contato com o Atendimento ao Cli-<br/>ente da Sungrow se as causas anteriores forem<br/>descartadas e o alarme persistir.</li> </ol> |
| 323                | Conflito na rede                                         | <ol> <li>Verifique se a porta de saída está conecta-<br/>da à rede real. Desconecte-o da rede em caso<br/>afirmativo.</li> <li>Entre em contato com o Atendimento ao Cli-<br/>ente da Sungrow se as causas anteriores forem<br/>descartadas e a falha persistir.</li> </ol>                                                                                             |
| 75                 | Alarme de comunicação<br>paralela do inversor            | <ol> <li>Verifique se o cabo de comunicação e os<br/>terminais estão anormais. Em caso afirmativo,<br/>ajuste-os para garantir uma conexão confiável.</li> <li>Reconecte o cabo de comunicação do medi-<br/>dor.</li> <li>Entre em contato com o Atendimento ao Cli-<br/>ente da Sungrow se as causas anteriores forem<br/>descartadas e o alarme persistir.</li> </ol> |

| Código de<br>falha                                                                                                    | Nome da falha     | Medidas corretivas                                                                                                    |
|----------------------------------------------------------------------------------------------------|-------------------|----------------------------------------------------------------------------------------------------|
| $\begin{array}{cccccccccccccccccccccccccccccccccccc$                                                                                                    | Falha do sistema  | Aguarde até o inversor voltar ao normal.<br>Desconecte os Chaves seccionadoras CA e<br>CC e reconecte-os 15 minutos depois para rei-<br>niciar o inversor. Se a falha persistir, entre em<br>contato com o Atendimento ao Cliente da Sun-<br>grow.                                                                                                    |
| 59,       70–         74,       76,       82,         83,       89,       77–         81,       216–         218,       220–         232,       432–         434,       500–         513,       515–         518,       635–         638,       900,         901,       910,         911,       996 | Alarme do sistema | <ol> <li>O inversor pode continuar a funcionar.</li> <li>Verifique se a fiação e o terminal relaciona-<br/>dos estão anormais, verifique se há materiais<br/>estranhos ou outras anormalidades ambientais<br/>e tome as medidas corretivas correspondentes<br/>quando necessário.</li> <li>Se a falha persistir, entre em contato com o<br/>Atendimento ao Cliente da Sungrow Power.</li> </ol> |

| Código de<br>falha | Nome da falha                                    | Medidas corretivas                                                                                                    |  |
|--------------------|--------------------------------------------------|----------------------------------------------------------------------------------------------------|--|
| 264-283            | Conexão reversa da en-<br>trada MPPT             | <ol> <li>Verifique se a string em questão apresenta<br/>polaridade reversa. Em caso afirmativo, desco-<br/>necte o chave seccionadora DC e ajuste a po-<br/>laridade quando a corrente da string cair abai-<br/>xo de 0,5 A.</li> <li>Entre em contato com o Atendimento ao Cli-<br/>ente da Sungrow se as causas anteriores forem<br/>descartadas e a falha persistir.</li> <li>*Os códigos de 264 a 279 correspondem às<br/>strings de 1 a 20, respectivamente.</li> </ol>                                                                                                    |  |
| 332-363            | Alarme de sobretensão<br>do capacitador do Boost | <ol> <li>O inversor pode continuar a funcionar.</li> <li>Verifique se a fiação e os terminais relaciona-<br/>dos estão anormais, verifique se há materiais<br/>estranhos ou outras anormalidades ambientais<br/>e tome as medidas corretivas correspondentes<br/>quando necessário.</li> <li>Se a falha persistir, entre em contato com o<br/>Atendimento ao Cliente da Sungrow Power.</li> </ol>                                                                                                    |  |
| 364-395            | Falha de sobretensão do<br>capacitador do Boost  | Desconecte os Chaves seccionadoras CA e<br>CC e reconecte-os 15 minutos depois para rei-<br>niciar o inversor. Se a falha persistir, entre em<br>contato com o Atendimento ao Cliente da Sun-<br>grow.                                                                                                    |  |
| 1548-1579          | Corrente reversa                                 | <ol> <li>Verifique se o número de módulos FV da<br/>string correspondente é inferior ao de outras<br/>strings. Aguarde até que a corrente da string<br/>seja inferior a 0,5A, desligue o chave secciona-<br/>dora CC e realize os ajustes necessários.</li> <li>Verifique se os módulos FV estão sombrea-<br/>dos.</li> <li>Aguarde até que a corrente seja inferior a<br/>0,5A e meça a tensão de circuito aberto da<br/>string. Caso necessário, verifique o cabeamen-<br/>to e o dimensionamento do arranjo FV.</li> <li>Verifique se a orientação dos módulos FV.</li> </ol> |  |

.

| Código de<br>falha         | Nome da falha                          | Medidas corretivas                                                                                                    |
|----------------------------|----------------------------------------|----------------------------------------------------------------------------------------------------|
| 1600 - 1615<br>1632 - 1655 | Falha no aterramento fo-<br>tovoltaico | <ol> <li>Em caso de falha, é proibido desconectar di-<br/>retamente o chave seccionadora CC e desplu-<br/>gar os terminais fotovoltaicos quando a corren-<br/>te contínua for maior que 0,5 A;</li> <li>Aguarde até que a corrente contínua do in-<br/>versor fique abaixo de 0,5 A, desconecte o cha-<br/>ve seccionadora CC e desconecte as strings<br/>em falha;</li> <li>Não reinsira as strings defeituosas até elimi-<br/>nar a falha no aterramento;</li> <li>Se a falha não for causada pelos motivos aci-<br/>ma e persistir, entre em contato com o Atendi-<br/>mento ao Cliente da Sungrow.</li> </ol> |
| 1616                       | Falha no hardware do<br>sistema        | <ol> <li>Em caso de falha, é proibido desconectar o<br/>chave seccionadora CC quando a corrente CC<br/>for maior que 0,5 A.</li> <li>Desconecte o chave seccionadora CC ape-<br/>nas quando a corrente do lado CC do inversor<br/>ficar abaixo de 0,5 A.</li> <li>É proibido ligar novamente o inversor. Entre<br/>em contato com o Atendimento ao Cliente da<br/>Sungrow.</li> </ol>                                                                                                    |

Entre em contato com o distribuidor se as medidas indicadas na coluna "Método de solução de problemas" tiverem sido tomadas, mas o problema continuar ocorrendo. Entre em contato com a SUNGROW se o distribuidor não conseguir resolver o problema.

# 9.2 Manutenção

## 9.2.1 Avisos de manutenção

## \Lambda PERIGO

Risco de danos ao inversor ou ferimentos pessoais por manutenção incorreta!

- Use ferramentas especiais de isolamento durante as operações de alta tensão.
- Antes de realizar qualquer manutenção, primeiro desconecte o disjuntor CA do lado da rede e verifique o status do inversor. Se o indicador do inversor estiver desligado (off), espere até anoitecer para desconectar o interruptor CC. Se o indicador do inversor estiver ligado (on), desconecte diretamente o interruptor CC.
- Depois que o inversor estiver desligado por 5 minutos, meça a tensão e a corrente com um instrumento profissional. Somente quando não houver tensão nem corrente é que os operadores, usando equipamento de proteção, poderão operar e realizar a manutenção do inversor.
- Mesmo se o inversor estiver desligado, ele ainda pode estar quente e causar queimaduras. Use luvas de proteção antes de operar o inversor depois que ele esfriar.
- Gire o interruptor CC de ON para OFF e continue girando-o 20 graus no sentido anti-horário, o interruptor CC pode ser bloqueado aqui.(Para os países "AU" e "NZ")

## \Lambda PERIGO

Ao fazer a manutenção do produto, é estritamente proibido abrir o produto se houver odor ou fumaça ou se a aparência do produto for anormal. Se não houver odor, fumaça ou aparência anormal óbvia, repare ou reinicie o inversor de acordo com as medidas corretivas de alarme. Evite permanecer diretamente na frente do inversor durante a manutenção.

# 

Para evitar o uso incorreto ou acidentes causados por pessoas não familiarizadas com o dispositivo: Coloque sinalizações de aviso evidentes ou demarque áreas de advertência de segurança ao redor do inversor para evitar acidentes causados por uso incorreto.

## **ADVERTÊNCIA**

Reinicie o inversor apenas após remover a falha que prejudica o desempenho de segurança.

Como o inversor não contém peças que possam passar por manutenção, nunca abra o gabinete nem substitua nenhum componente interno.

Para evitar risco de choque elétrico, não execute outras operações de manutenção além das contidas neste manual. Entre em contato com a SUNGROW se precisar de manutenção. Caso contrário, as perdas causadas não serão cobertas pela garantia.

## **ADVERTÊNCIA**

Tocar no PCB ou em outros componentes sensíveis à estática pode danificar o dispositivo.

- Não toque na placa de circuito sem necessidade.
- Obedeça aos regulamentos de proteção contra eletrostática e use uma pulseira antiestática.

## 9.2.2 Manutenção de rotina

| ltem                        | Método                                                                                                    | Período                                                                    |
|-----------------------------|----------------------------------------------------------------------------------------------------|----------------------------------------------------------------------------|
| Limpeza do disposi-<br>tivo | Verifique se há poeira e outros objetos<br>obstruindo a saída de ar e o dissipador<br>de calor.<br>Verifique se as entradas e as saídas de<br>ar estão normais. Limpe-as caso ne-<br>cessário.                               | Seis meses a um ano<br>(depende da quantidade<br>de poeira presente no ar) |
| Ventiladores                | Verifique se há um alarme de ventila-<br>dor no aplicativo.<br>Verifique se há algum ruído anormal<br>quando o ventilador está girando.<br>Limpe ou substitua os ventiladores, se<br>necessário (consulte a seção a seguir). | Uma vez por ano                                                            |
| Entrada do cabo             | Verifique se a entrada do cabo está su-<br>ficientemente selada ou se o espaço é<br>excessivamente grande e feche nova-<br>mente a entrada quando necessário.                                                                | Uma vez por ano                                                            |

| Item             | Método                                                                                                   | Período             |
|------------------|----------------------------------------------------------------------------------------------------|---------------------|
|                  | Verifique se os cabos estão soltos ou<br>se caíram.                                                      |                     |
| Conexão elétrica | Verifique se há cabos danificados,<br>principalmente a parte em contato com<br>o compartimento de metal. | Seis meses a um ano |

#### 9.2.3 Limpeza da entrada e saída de ar

Uma quantidade significativa de calor é gerada quando o inversor está funcionando. Para manter uma boa ventilação, verifique se a entrada e a saída de ar não estão obstruídas. Limpe a entrada e a saída de ar com uma escova macia ou um aspirador, se necessário.

#### 9.2.4 Manutenção dos ventiladores

# 

- Desligue o inversor e desconecte-o de todas as fontes de alimentação antes de realizar a manutenção dos ventiladores.
- Depois que o inversor estiver desligado por 10 minutos, meça a tensão e a corrente. Somente quando não houver tensão nem corrente os operadores, usando equipamento de proteção, poderão operar e realizar a manutenção do inversor.
- Somente profissionais devem realizar a manutenção do ventilador.

Os ventiladores no interior do inversor são utilizados para a refrigeração do aparelho. Se os ventiladores não operarem normalmente, o inversor poderá não ser resfriado corretamente e ter sua eficiência comprometida. Portanto, é necessário limpar os ventiladores sujos e substituir os ventiladores quebrados a tempo.

O procedimento de operação é o seguinte:

Passo 1 Interrompa a operação do inversor (consulte 8.1 Como desconectar o inversor).

Passo 2 Solte o parafuso na placa de vedação do módulo dos ventiladores.

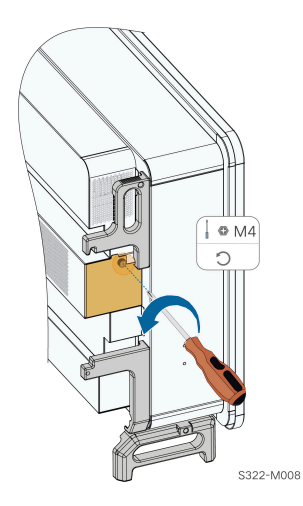

**Passo 3** Pressione a protuberância do gancho de trava, desconecte a junta de conexão do cabo para fora e solte o parafuso no suporte do ventilador.

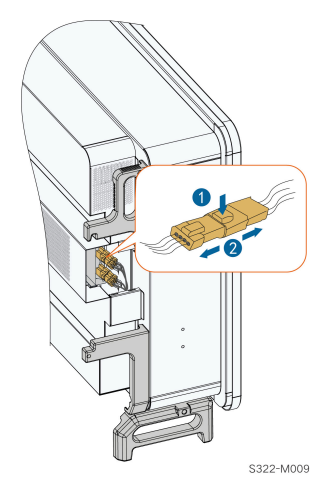

Passo 4 Solte os parafusos na lateral do módulo dos ventiladores.

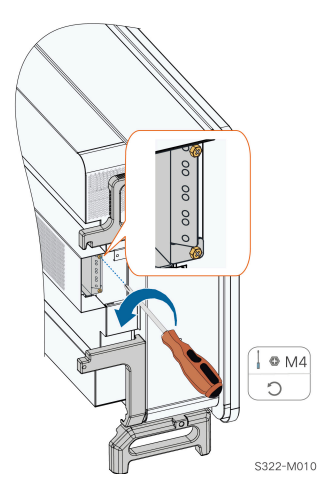

Passo 5 Tire os ventiladores. Limpe os ventiladores com uma escova macia ou um aspirador de pó, e substitua-os quando for necessário.

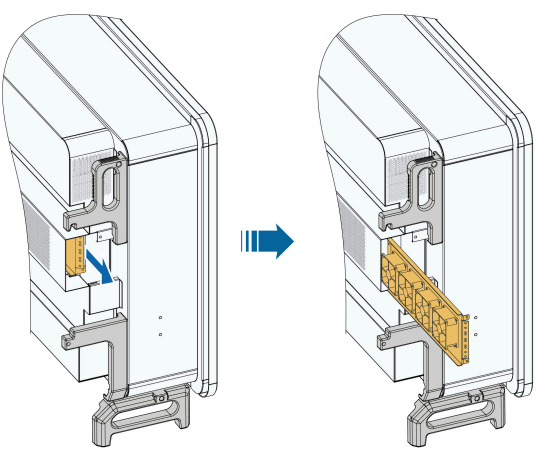

S322-M011

- - Fim

# 10 Apêndice

# 10.1 Dados técnicos

| Parâmetros                                                                | SG110CX-P2                 |         | SG75CX-P2        |
|---------------------------------------------------------------------------|----------------------------|---------|------------------|
| Entrada (CC)                                                              |                            |         |                  |
| Tensão máxima de<br>entrada FV                                            |                            | 1.100 V |                  |
| Tensão mín. de en-<br>trada FV/tensão de<br>entrada de iniciali-<br>zação | 180/200 V                  |         |                  |
| Tensão de entrada<br>FV nominal                                           | 600 V                      |         |                  |
| Intervalo de tensão<br>MPPT                                               | 180 ~ 1.000 V              |         |                  |
| Intervalo de tensão<br>MPPT para potên-<br>cia nominal                    | 550 ~ 850 V <sup>(1)</sup> |         |                  |
| N° de entradas<br>MPPT independen-<br>tes                                 | 12                         |         | 8                |
| Nº de séries foto-<br>voltaicas por MPPT                                  | 2                          |         | 2                |
| Corrente de entra-<br>da máxima FV                                        | 360 A (30 A *12)           |         | 240 A (30 A * 8) |
| Corrente máx. de<br>CC de curto-circuito                                  | 480 A (40 A * 12)          |         | 320 A (40 A * 8) |
| Corrente máxima<br>para conector CC                                       | 20 A                       |         |                  |
| Saída (CA)                                                                |                            |         |                  |
| Potência máx. de<br>saída CA                                              | 110 kVA                    |         | 75 kVA           |
| Potência de saída<br>CA nominal apa-<br>rente                             | 110 kVA                    |         | 75 kVA           |

| Parâmetros                                                                     | SG110CX-P2          | SG75CX-P2                           |  |
|--------------------------------------------------------------------------------|---------------------|-------------------------------------|--|
| Corrente de saída<br>CA máxima                                                 | 167,1 A             | 113,9 A                             |  |
| Corrente nominal<br>de saída CA (em<br>220 V)                                  | 166,7 A             | 113,6 A                             |  |
| Tensão CA nominal                                                              | 3/N/PE, 22          | 3/N/PE, 220/380 V                   |  |
| Intervalo de tensão<br>CA                                                      | 304 a 456           | 304 a 456 V (380 V)                 |  |
| Frequência nominal<br>da rede                                                  | 50/60               | 50/60 Hz                            |  |
| intervalo de<br>frequência da rede                                             | 45 a 55/55          | 45 a 55/55 a 65 Hz                  |  |
| Harmônico (DHT)                                                                | < 3% (na potê       | < 3% (na potência nominal)          |  |
| Fator de potência<br>na potência nomi-<br>nal/fator de potên-<br>cia ajustável | > 0,99/0,8 adiantad | > 0,99/0,8 adiantado – 0,8 atrasado |  |
| Fases de alimenta-<br>ção/fases de cone-<br>xão                                | 3/3-N               | 3/3-N-PE                            |  |
| Eficiência                                                                     |                     |                                     |  |
| Eficiência máxi-<br>ma/eficiência euro-<br>peia                                | 98.6% /             | 98.6% / 98.3%                       |  |
| Proteção                                                                       |                     |                                     |  |
| Monitoramento de<br>rede                                                       | Sir                 | Sim                                 |  |
| Proteção de polari-<br>dade CC reversa                                         | Sir                 | Sim                                 |  |
| Proteção contra<br>curto-circuito CA                                           | Sir                 | Sim                                 |  |
| Proteção contra<br>dispersão de cor-<br>rente                                  | Sir                 | Sim                                 |  |
| Proteção contra<br>surto                                                       | Tipo CC I+I         | /tipo CA II                         |  |

| Parâmetros                                                           | SG110CX-P2                                                                                                    | SG75CX-P2 |
|----------------------------------------------------------------------|----------------------------------------------------------------------------------------------------|-----------|
| Monitoramento de falha de aterramen-<br>to                           | Sim                                                                                                    |           |
| Chave seccionado-<br>ra CC                                           | Sim                                                                                                    |           |
| Monitoramento da série fotovoltaica                                  | Sim                                                                                                    |           |
| Função Q noturna                                                     | Sim                                                                                                    |           |
| Dados gerais                                                         |                                                                                                    |           |
| Dimensões (L*A*P)                                                    | 1020*795*360 mm                                                                                                 |           |
| Método de instala-<br>ção                                            | Suporte de instalação na parede                                                                                 |           |
| Peso                                                                 | 87 kg                                                                                                    | 82 kg     |
| Topologia                                                            | Sem transformador                                                                                               |           |
| Grau de proteção                                                     | IP66                                                                                                    |           |
| Corrosão                                                             | C5                                                                                                    |           |
| Intervalo da tem-<br>peratura ambiente<br>operacional                | -30 a 60 °C                                                                                                    |           |
| Faixa de umida-<br>de relativa permiti-<br>da (sem condensa-<br>ção) | 0 ~ 100%                                                                                                    |           |
| Resfriamento                                                         | Ventilação forçada inteligente                                                                                  |           |
| Máx. altitude de operação                                            | 4.000 m (redução a >                                                                                            | 3.000 m)  |
| Display                                                              | LED, Bluetooth + APP                                                                                            |           |
| Comunicação                                                          | RS485/WLAN/opcional: Ethernet                                                                                   |           |
| Conectores CC                                                        | Evo2 (máx. 6 mm²)                                                                                               |           |
| Tipo de conexão<br>CA                                                | Terminal OT/DT (máx.                                                                                            | 240 mm²)  |
| Suporte à rede                                                       | Função Q noturna, LVRT, HVRT, controle de potência ativa e reativa<br>e controle de taxa de aumento de potência |           |

Observação (1): A diferença de tensão entre os MPPTs deve ser inferior a 80 V. A tensão da string configurada deve ser superior ao limite inferior da tensão nominal do MPPT.

# 10.2 Distância do cabeamento para contato seco (DI)

A distância máxima do cabeamento para contato seco deve atender aos requisitos da tabela abaixo. O comprimento máximo "L" do cabeamento é dado pela soma do comprimento de todos os cabos utilizados.

$$L = 2\sum_{k=1}^{n} L_k$$

L<sub>K</sub> refere-se ao comprimento do cabo em uma direção entre o terminal de contato seco de DI do inversor k e o terminal do inversor (k-1).

 Tabela 10-1
 Correspondência entre o número de inversores e a distância máxima da fiação

| Número de inver- | Comprimento máximo do cabeamento (unidade: m) |                              |
|------------------|-----------------------------------------------|------------------------------|
| sores            | 16 AWG/1,31 mm <sup>2</sup>                   | 17 AWG/1,026 mm <sup>2</sup> |
| 1                | 13030                                         | 10552                        |
| 2                | 6515                                          | 5276                         |
| 3                | 4343                                          | 3517                         |
| 4                | 3258                                          | 2638                         |
| 5                | 2606                                          | 2110                         |
| 6                | 2172                                          | 1759                         |
| 7                | 1861                                          | 1507                         |
| 8                | 1629                                          | 1319                         |
| 9                | 1448                                          | 1172                         |
| 10               | 1303                                          | 1055                         |
| 11               | 1185                                          | 959                          |
| 12               | 1086                                          | 879                          |
| 13               | 1002                                          | 812                          |
| 14               | 931                                           | 754                          |
| 15               | 869                                           | 703                          |
| 16               | 814                                           | 660                          |
| 17               | 766                                           | 621                          |
| 18               | 724                                           | 586                          |
| 19               | 686                                           | 555                          |
| 20               | 652                                           | 528                          |
| 21               | 620                                           | 502                          |
| 22               | 592                                           | 480                          |
| 23               | 567                                           | 459                          |

| Número de inver- | Comprimento máximo do cabeamento (unidade: m) |                              |  |
|------------------|-----------------------------------------------|------------------------------|--|
| sores            | 16 AWG/1,31 mm <sup>2</sup>                   | 17 AWG/1,026 mm <sup>2</sup> |  |
| 24               | 543                                           | 440                          |  |
| 25               | 521                                           | 422                          |  |

# **ADVERTÊNCIA**

Caso a especificação do cabo usado não esteja incluída na tabela acima, quando houver apenas um inversor, verifique se a impedância de linha do nó de entrada é inferior a 300  $\Omega$ ; e quando houver múltiplos inversores conectados de forma encadeada, verifique se a impedância é inferior a 300  $\Omega$ /número de inversor.

# 10.3 Garantia de qualidade

Quando ocorrem falhas no produto durante o período de garantia, a SUNGROW fornece serviço gratuito ou substitui o produto por um novo.

## Comprovação

Durante o período de garantia, o cliente deve fornecer a nota fiscal e a data da compra do produto. Além disso, a marca registrada no produto não deve estar rasurada ou ilegível. Caso contrário, a SUNGROW tem o direito de recusar honrar a garantia de qualidade.

## Condições

- Após a substituição, produtos não qualificados devem ser processados pela SUNGROW.
- O cliente deve dar à SUNGROW um período razoável para reparar o dispositivo com defeito.

## Exclusão de responsabilidade

Nas seguintes circunstâncias, a SUNGROW tem o direito de recusar honrar a garantia de qualidade:

- O período de garantia gratuita para todo o equipamento/componentes expirou.
- O dispositivo foi danificado durante o transporte.
- O dispositivo foi instalado, reparado ou utilizado incorretamente.
- O dispositivo operou continuamente em condições adversas, além das descritas neste manual.
- A falha ou dano foi causado pela instalação, reparos, modificação ou desmontagem realizada por fornecedor de serviço ou pessoal alheio à SUNGROW.
- A falha ou dano foi causado pelo uso de componentes ou software não padrão ou que não são da SUNGROW.
- A instalação e a faixa de uso estão além das estipulações dos padrões internacionais relevantes.
- O dano é causado por fatores naturais inesperados.

Para produtos com falha que se encaixem em algum dos casos acima, caso o cliente peça manutenção, o serviço poderá ser realizado mediante pagamento com base no julgamento da SUNGROW.

## 8

Os dados do produto, como suas dimensões, estão sujeitos a alterações sem aviso prévio. A documentação mais recente da SUNGROW deve ter precedência em caso de alguma divergência.

## 10.4 Informações de contato

Se houver alguma dúvida sobre o produto, entre em contato conosco. Precisamos das informações a seguir para oferecer a melhor assistência:

- Modelo do dispositivo
- · Número de série do dispositivo
- Código/nome da falha
- · Breve descrição do problema

Para obter informações detalhadas de contato, visite: https://br.sungrowpower.com/contactUS

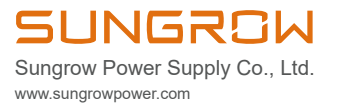